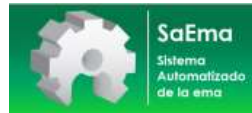

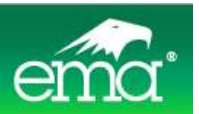

# Sistema automatizado de la ema

# saEma

Manual de uso

entidad mexicana de acreditación

# CONTENIDO

| 1. | Introducción4                                     |                           |                                                   |    |  |
|----|---------------------------------------------------|---------------------------|---------------------------------------------------|----|--|
| 2. | Objetivo5                                         |                           |                                                   |    |  |
| 3. | Forma de uso5                                     |                           |                                                   |    |  |
| 4. | Registro del Organismo6                           |                           |                                                   |    |  |
| 5. | Solic                                             | itud de                   | trámites                                          | 11 |  |
|    | 5.1. Iniciar o continuar una solicitud de trámite |                           |                                                   | 11 |  |
|    | 5.2.                                              | Tipos o                   | de trámite                                        | 13 |  |
|    | 5.3.                                              | Tabler                    | o de secciones de información del trámite         | 16 |  |
|    | 5.4.                                              | generales del solicitante |                                                   |    |  |
|    | 5.5.                                              | Domici                    | ilio                                              | 19 |  |
|    | 5.6.                                              | Datos                     | para facturación                                  |    |  |
|    | 5.7.                                              | Tipo de                   | e organización                                    |    |  |
|    | 5.8.                                              | Tipo de                   | e laboratorio                                     | 21 |  |
|    | 5.9.                                              | Grupo                     | u organización superior                           |    |  |
|    | 5.10.                                             | 23                        |                                                   |    |  |
|    | 5.11.                                             | 24                        |                                                   |    |  |
|    | 5.12.                                             | 24                        |                                                   |    |  |
|    | 5.13.                                             |                           |                                                   |    |  |
|    | 5.14.                                             |                           |                                                   |    |  |
|    | 5.15.                                             |                           |                                                   |    |  |
|    | 5.16. Procedimientos solicitados en la norma      |                           |                                                   |    |  |
|    | 5.17. Motivos por los que solicita acreditarse    |                           |                                                   |    |  |
|    | 5.18. Relaciones y acuerdos                       |                           |                                                   |    |  |
|    | 5.19. Datos para la evaluación en sitio           |                           |                                                   |    |  |
|    | 5.20. Listado de requisitos anexos                |                           |                                                   |    |  |
|    | 5.21. Revisión de la solicitud                    |                           |                                                   |    |  |
|    | 5.22. Generación de documentos                    |                           |                                                   |    |  |
|    | 5.23. Envío de la solicitud                       |                           |                                                   |    |  |
| 6. | Seguimiento de trámites en proceso                |                           |                                                   |    |  |
|    | 6.1. Ingreso de la solicitud                      |                           |                                                   |    |  |
|    | 6.2. Revisión documental                          |                           |                                                   |    |  |
|    |                                                   | 6.2.1                     | Lista de verificación de revisión de la solicitud |    |  |
|    |                                                   | 6.2.2                     | Confirmación de continuación de proceso           | 45 |  |

|    |                                                                                                    | 6.2.3                                                                                                    | Envío de la información faltante                                                                                                    | 46                                     |
|----|----------------------------------------------------------------------------------------------------|----------------------------------------------------------------------------------------------------|----------------------------------------------------------------------------------------------------|----------------------------------------|
|    |                                                                                                    | 6.2.4                                                                                                    | Inicio de proceso                                                                                                    | 48                                     |
|    | 6.3.                                                                                                    | Design                                                                                                    | ación del grupo evaluador                                                                                                    | 48                                     |
|    |                                                                                                    | 6.3.1                                                                                                    | Designación del grupo evaluador                                                                                                    | 48                                     |
|    |                                                                                                    | 6.3.2                                                                                                    | Confirmación del grupo evaluador                                                                                                    | 49                                     |
|    | 6.4.                                                                                                    | Evalua                                                                                                    | ción documental                                                                                                    | 50                                     |
|    |                                                                                                    | 6.4.1                                                                                                    | Consultar el informe de evaluación documental                                                                                                    | 50                                     |
|    |                                                                                                    | 6.4.2                                                                                                    | Plan de acciones correctivas                                                                                                    | 54                                     |
|    |                                                                                                    | 6.4.3                                                                                                    | Incorporar acciones correctivas                                                                                                    | 55                                     |
|    |                                                                                                    | 6.4.4                                                                                                    | Consulta del informe de evaluación de acciones correctivas                                                                                                    | 58                                     |
|    | 6.5.                                                                                                    | Prepar                                                                                                    | ación de la evaluación en sitio                                                                                                    | 61                                     |
|    |                                                                                                    | 6.5.1                                                                                                    | Comunicado de visita en sitio                                                                                                    | 61                                     |
|    |                                                                                                    | 6.5.2                                                                                                    | Confirmación de visita en sitio                                                                                                    | 62                                     |
|    |                                                                                                    |                                                                                                    |                                                                                                    |                                        |
|    |                                                                                                    | 6.5.3                                                                                                    | Plan de evaluación                                                                                                    | 64                                     |
|    | 6.6.                                                                                                    | 6.5.3<br>Evalua                                                                                                    | Plan de evaluación                                                                                                    | 64<br>65                               |
|    | 6.6.                                                                                                    | 6.5.3<br>Evalua<br>6.6.1                                                                                                    | Plan de evaluación<br>ción en sitio<br>Consultar el informe de evaluación en sitio                                                                                                    | 64<br>65<br>65                         |
|    | 6.6.<br>6.7.                                                                                                 | 6.5.3<br>Evalua<br>6.6.1<br>Accion                                                                                                    | Plan de evaluación<br>ción en sitio<br>Consultar el informe de evaluación en sitio<br>es correctivas derivadas de la evaluación en sitio                                                                                                    | 64<br>65<br>65<br>68                   |
|    | 6.6.<br>6.7.                                                                                                 | 6.5.3<br>Evalua<br>6.6.1<br>Accion<br>6.7.1                                                                                                    | Plan de evaluación<br>nción en sitio<br>Consultar el informe de evaluación en sitio<br>es correctivas derivadas de la evaluación en sitio<br>Incorporar acciones correctivas                                                                                                    | 64<br>65<br>65<br>68<br>69             |
|    | 6.6.<br>6.7.                                                                                                 | <ul> <li>6.5.3</li> <li>Evalua</li> <li>6.6.1</li> <li>Accion</li> <li>6.7.1</li> <li>6.7.2</li> </ul>                                                 | Plan de evaluación<br>nción en sitio<br>Consultar el informe de evaluación en sitio<br>es correctivas derivadas de la evaluación en sitio<br>Incorporar acciones correctivas<br>Consulta del informe de evaluación de acciones correctivas                                                                                                    | 64<br>65<br>65<br>68<br>68<br>69<br>72 |
|    | 6.6.<br>6.7.<br>6.8.                                                                                         | <ul> <li>6.5.3</li> <li>Evalua</li> <li>6.6.1</li> <li>Accion</li> <li>6.7.1</li> <li>6.7.2</li> <li>Dictam</li> </ul>                                 | Plan de evaluación<br>ción en sitio<br>Consultar el informe de evaluación en sitio<br>es correctivas derivadas de la evaluación en sitio<br>Incorporar acciones correctivas<br>Consulta del informe de evaluación de acciones correctivas<br>inación                                                                                                    |                                        |
|    | 6.6.<br>6.7.<br>6.8.                                                                                         | <ul> <li>6.5.3</li> <li>Evalua</li> <li>6.6.1</li> <li>Accion</li> <li>6.7.1</li> <li>6.7.2</li> <li>Dictam</li> <li>6.8.1</li> </ul>                  | Plan de evaluación<br>nción en sitio<br>Consultar el informe de evaluación en sitio<br>es correctivas derivadas de la evaluación en sitio<br>Incorporar acciones correctivas<br>Consulta del informe de evaluación de acciones correctivas<br>ninación<br>Consultar el resultado de la Dictaminación                                                                   |                                        |
|    | <ul><li>6.6.</li><li>6.7.</li><li>6.8.</li><li>6.9.</li></ul>                                                | <ul> <li>6.5.3</li> <li>Evalua</li> <li>6.6.1</li> <li>Accion</li> <li>6.7.1</li> <li>6.7.2</li> <li>Dictam</li> <li>6.8.1</li> <li>Acredit</li> </ul> | Plan de evaluación<br>nción en sitio<br>Consultar el informe de evaluación en sitio<br>es correctivas derivadas de la evaluación en sitio<br>Incorporar acciones correctivas<br>Consulta del informe de evaluación de acciones correctivas<br>ninación<br>Consultar el resultado de la Dictaminación<br>tación o resolución                                            |                                        |
| 7. | <ul><li>6.6.</li><li>6.7.</li><li>6.8.</li><li>6.9.</li><li>Modi</li></ul>                                   | 6.5.3<br>Evalua<br>6.6.1<br>Accion<br>6.7.1<br>6.7.2<br>Dictam<br>6.8.1<br>Acredit<br>ficar o re                                                       | Plan de evaluación<br>ción en sitio<br>Consultar el informe de evaluación en sitio<br>es correctivas derivadas de la evaluación en sitio<br>Incorporar acciones correctivas<br>Consulta del informe de evaluación de acciones correctivas<br>ninación<br>Consultar el resultado de la Dictaminación<br>tación o resolución                                             |                                        |
| 7. | <ul> <li>6.6.</li> <li>6.7.</li> <li>6.8.</li> <li>6.9.</li> <li>Modii</li> <li>7.1.</li> </ul>              | 6.5.3<br>Evalua<br>6.6.1<br>Accion<br>6.7.1<br>6.7.2<br>Dictam<br>6.8.1<br>Acredit<br>ficar o re<br>Modific                                            | Plan de evaluación<br>ción en sitio<br>Consultar el informe de evaluación en sitio<br>es correctivas derivadas de la evaluación en sitio<br>Incorporar acciones correctivas<br>Consulta del informe de evaluación de acciones correctivas<br>ninación<br>Consultar el resultado de la Dictaminación<br>tación o resolución<br>car contraseña                           |                                        |
| 7. | <ul> <li>6.6.</li> <li>6.7.</li> <li>6.8.</li> <li>6.9.</li> <li>Modi</li> <li>7.1.</li> <li>7.2.</li> </ul> | 6.5.3<br>Evalua<br>6.6.1<br>Accion<br>6.7.1<br>6.7.2<br>Dictam<br>6.8.1<br>Acredit<br>ficar o re<br>Modific<br>Recupe                                  | Plan de evaluación<br>ción en sitio<br>Consultar el informe de evaluación en sitio<br>es correctivas derivadas de la evaluación en sitio<br>Incorporar acciones correctivas<br>Consulta del informe de evaluación de acciones correctivas<br>ninación<br>Consultar el resultado de la Dictaminación<br>tación o resolución<br>ecuperar su contraseña<br>car contraseña |                                        |

#### 1. Introducción

En la entidad mexicana de acreditación en seguimiento a nuestro valor de servicio de excelencia y a nuestra política de responsabilidad social, hemos puesto en operación el Sistema Automatizado de la ema, **saEma**, que tiene por objetivo principal contribuir a mejorar la calidad, el servicio y atención al cliente, mediante una herramienta técnica que facilita la realización, seguimiento y control de los trámites y procesos de acreditación.

**saEma** le posibilitará a los laboratorios, unidades de verificación, organismos de certificación y proveedores de ensayo de aptitud presentar sus solicitudes de acreditación y de otro tipo de trámites por medio de internet y recibir por el mismo medio, la información de las distintas etapas del proceso hasta la resolución, sin necesidad de acudir físicamente a las oficinas de la emα, con el consecuente ahorro en tiempo y costo al evitar el uso de mensajería y de papel.

En su primera etapa **saEma** incluyó las funcionalidades para la presentación de solicitudes de acreditación inicial, actualización y ampliación de alcance, así como la consulta del resultado de la revisión documental. En esta versión, el sistema proporciona funcionalidades para la incorporación y seguimiento de las etapas de designación y confirmación del grupo evaluador, informe de evaluación documental, preparación de la visita en sitio, informe de evaluación en sitio, acciones correctivas e informe de evaluación de acciones. Asimismo, se puede efectuar el seguimiento de todas las etapas del proceso hasta su resolución.

4

#### 2. Objetivo

Proporcionar a los usuarios de Laboratorios, Unidades de verificación, Organismos de certificación y Proveedores de ensayos de aptitud, una herramienta de apoyo que les facilite utilizar **saEma** para la presentación de solicitudes de acreditación, así como para darles seguimiento.

#### 3. Forma de uso

El Sistema Automatizado de la ema es una aplicación disponible en Internet que contiene una serie de pantallas, es decir áreas de trabajo, para que el usuario pueda interactuar a fin de incorporar o consultar información.

En las pantallas se encuentran disponibles campos de captura y de selección, así como vínculos y botones para dar instrucciones al Sistema.

#### Campos de captura:

Son recuadros en blanco de distintas dimensiones, para escribir libremente la información que se indica en el texto adjunto. Para llenar los datos, coloque el cursor sobre el campo y haga clic con el botón izquierdo del ratón. Una vez posicionado en el campo, capture la información utilizando el teclado.

#### Campos de selección:

Son recuadros que tienen en el extremo derecho una flecha apuntando hacia abajo y permiten desplegar una lista de opciones. Dé clic con el botón izquierdo del ratón sobre la flecha para desplegar la lista de opciones, y seleccione la que corresponda, con un clic sobre ella.

También puede desplazarse en la lista, presionando la tecla de la letra con la que inicia el nombre de la opción que requiere.

### Casillas de selección:

Son casillas para elegir entre las opciones disponibles. Dé clic con el botón izquierdo del ratón sobre la casilla, con lo cual aparecerá un punto dentro del círculo.

### Iconos:

Son imágenes pequeñas para acceder a un documento o a alguna pantalla. Al posicionar el cursor sobre la imagen, ésta cambia de forma por una mano para señalizar que puede seleccionarse. Para ir a la funcionalidad posiciónese en el icono con el cursor y dé clic.

## Botones:

Son recuadros, simulando botones, que contienen un texto, para realizar alguna función. Para dar la instrucción posiciónese en el botón y dé clic.

# Moverse entre los campos:

En todos los casos puede desplazarse entre los campos posicionando el cursor en el que requiera y dando un clic con el botón izquierdo del ratón.

También puede utilizar la tecla TAB.

# 4. Registro del Organismo

Para obtener la clave de usuario y contraseña para entrar al Sistema Automatizado de la  $em\alpha$  es necesario incorporar la información general del organismo.

• En la pantalla de inicio oprima el botón Nuevo usuario:

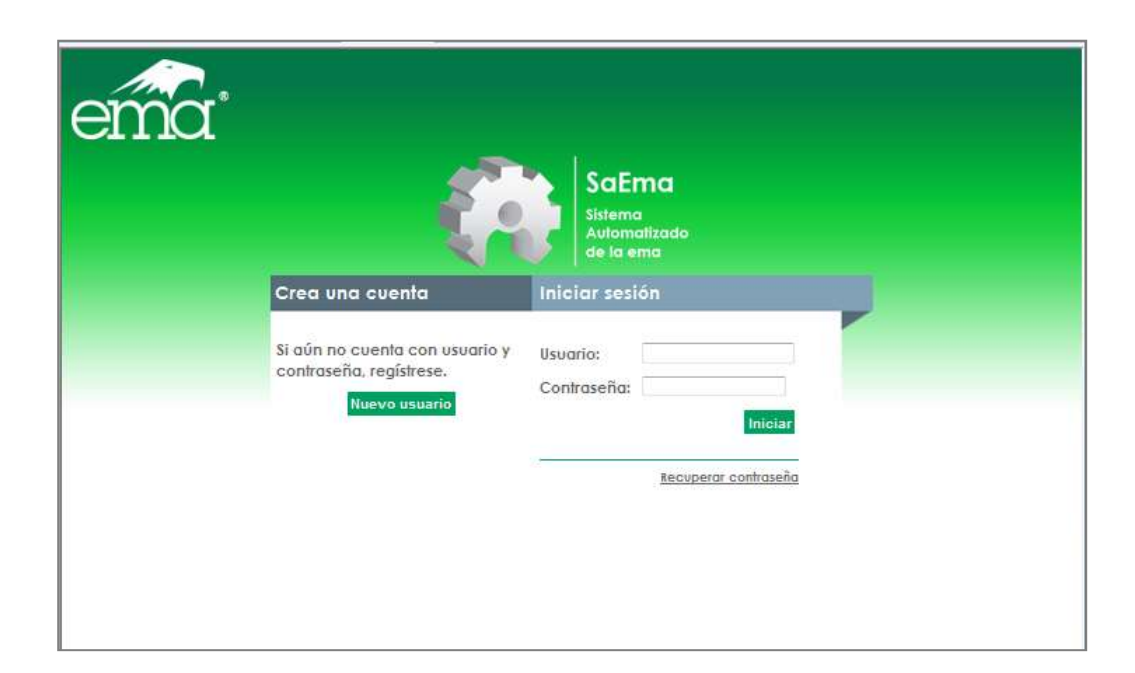

• El Sistema presentará la pantalla Registro de usuario:

| Registro de usuario 🤊                                                                       |         |                                              |        |
|---------------------------------------------------------------------------------------------|---------|----------------------------------------------|--------|
| Datos de la organización                                                                    |         |                                              |        |
| Nombre o razón social:                                                                      |         |                                              |        |
| RFC:                                                                                        |         |                                              |        |
| Ubicación:                                                                                  | ۲       | México 💿 Extranjero                          |        |
| Calle:                                                                                      |         |                                              |        |
| No. exterior:                                                                               |         | * No. interior:                              |        |
| Código postal:                                                                              |         |                                              |        |
| Colonia:                                                                                    |         |                                              |        |
| Municipio o delegación:                                                                     |         |                                              |        |
| Entidad federativa:                                                                         |         |                                              |        |
| País:                                                                                       |         |                                              |        |
| Teléfono(s):                                                                                |         |                                              |        |
| Datos del representante autoriz                                                             | zado    | •                                            |        |
| Nombre:                                                                                     |         |                                              |        |
| Puesto:                                                                                     |         |                                              |        |
| Teléfono(s):                                                                                |         |                                              |        |
| Correo electrónico para recibir<br>contraseña:                                              |         |                                              |        |
| Confirme el correo electrónico:                                                             |         |                                              |        |
| Copia de identificación oficial<br>(credencial del IFE, pasaporte o<br>cédula profesional): |         | Examinar                                     |        |
| Carta de designación como<br>Representante autorizado ante                                  |         |                                              |        |
| la ema, emitida por el                                                                      |         | Examinar                                     |        |
| propietario, director o<br>responsable de la empresa                                        |         |                                              |        |
| Cuenta con alguna acreditación<br>ante la ema:                                              | 0       | Si 🖱 No                                      |        |
| Tipo de organismo para el cual<br>efectuará trámites:                                       |         |                                              |        |
|                                                                                             | $\odot$ | Laboratorio                                  |        |
|                                                                                             | ۲       | Unidad de Verificación                       |        |
|                                                                                             | 8       | Organismo de Certificación                   |        |
| * 6: !:                                                                                     | 0       | Proveedor de Ensayos de Aptitud              |        |
| " Si aplica<br>** Si el código postal requerido do evi                                      | ste     | nor favor comuníquese a la ema para conorta: | da     |
| or er courgo postar requertabilito exis                                                     | ste,    | i a con contanquese a la enla para reportar  |        |
|                                                                                             |         |                                              | Acepta |

• Incorpore en cada campo los datos requeridos:

| Nombre del campo                       | Descripción                                                                                                    |
|----------------------------------------|----------------------------------------------------------------------------------------------------|
| Datos del organismo                    |                                                                                                    |
| Nombre o razón social:                 | Nombre del organismo.                                                                                                    |
| Registro Federal de<br>Contribuyentes: | Clave del RFC del organismo.                                                                                                    |
| Ubicación:                             | México o Extranjero.                                                                                                    |
|                                        | Si selecciona la opción México se mostrarán los siguientes campos:                                                                                                    |
| Calle:                                 | Nombre de la calle.                                                                                                    |
| Número:                                | Número exterior e interior.                                                                                                    |
| Código postal:                         | Número de código postal. A partir de que capture el<br>número del código, el Sistema le presentará un<br>combo de selección de colonias que corresponden al<br>código. |
| Colonia:                               | Seleccione la colonia.                                                                                                    |
| Municipio o delegación:                | El Sistema presenta el municipio o delegación donde<br>se ubica el organismo.                                                                                          |
| Entidad federativa:                    | El Sistema presenta la entidad federativa que corresponde al código postal seleccionado.                                                                               |
| País:                                  | El Sistema presenta automáticamente México                                                                                                    |
|                                        | Si seleccionó la opción Extranjero se presentarán los siguientes campos:                                                                                               |
| Dirección:                             | Dirección del organismo.                                                                                                    |
| Código postal:                         | Código postal del organismo                                                                                                    |
| Ciudad:                                | Nombre de la ciudad.                                                                                                    |
| País:                                  | Nombre del país.                                                                                                    |
| Teléfono(s):                           | Número(s) de teléfono.                                                                                                    |
| Datos del representante<br>autorizado  |                                                                                                    |
| Nombre:                                | Nombre del representante autorizado ante la $em\alpha$ .                                                                                                    |

| Nombre del campo                                                                                                    | Descripción                                                                                                    |  |
|----------------------------------------------------------------------------------------------------|----------------------------------------------------------------------------------------------------|--|
| Puesto:                                                                                                    | Puesto que desempeña.                                                                                                    |  |
| Correo electrónico para<br>recibir contraseñas:                                                                                                    | Dirección de correo electrónico a la que se enviará la<br>clave de usuario y contraseña.                                                                                               |  |
| Confirme el correo<br>electrónico:                                                                                                    | Proporcione nuevamente el correo electrónico.                                                                                                    |  |
| Copia de identificación<br>oficial (credencial del IFE,<br>pasaporte o cédula<br>profesional):                                                        | Campo para adjuntar archivo de identificación oficial.                                                                                                    |  |
| Carta de designación como<br>Representante autorizado<br>ante la $em\alpha$ , emitida por el<br>propietario, director o<br>responsable de la empresa: | Campo para adjuntar el archivo que contiene la carta de designación como representante autorizado.                                                                                     |  |
| Cuenta con alguna<br>acreditación ante la emɑ:                                                                                                    | Indique si cuenta o no con alguna acreditación ante la ${ m em} \alpha$ .                                                                                                    |  |
| Tipo de organismo para el<br>cual efectuará trámites:                                                                                                 | <ul> <li>Seleccione el tipo de organismo:</li> <li>Laboratorio</li> <li>Unidad de verificación</li> <li>Organismo de certificación</li> <li>Proveedor de ensayos de aptitud</li> </ul> |  |

- Para incorporar los documentos solicitados, dé clic en el botón Adjuntar archivo del campo correspondiente.
- En la ventana para Elegir archivo ubique la carpeta y nombre del archivo que contiene el documento, selecciónelo y oprima el botón **Abrir**.
- Oprima el botón Aceptar.
- El Sistema presenta una pantalla para confirmar que el registro se efectuó exitosamente.
- Presione el botón Aceptar.
- La emα verificará la información proporcionada y en un plazo máximo de 5 días hábiles le enviará su clave de usuario y contraseña al correo proporcionado.
- Una vez que reciba el correo podrá acceder al Sistema.
- En la pantalla de acceso proporcione su clave de usuario y contraseña y oprima el botón **Iniciar.**

## 5. Solicitud de trámites

Mediante la funcionalidad de solicitudes de trámites y servicios, podrá presentar ante la ema, tanto una solicitud de acreditación inicial, como solicitudes referentes a trámites de actualización, ampliación o reducción de alcances de acreditaciones previas.

#### 5.1. Iniciar o continuar una solicitud de trámite

El Sistema le da acceso para iniciar un trámite cada vez que lo requiera y, de suspender su captura, almacenar la información para que pueda continuar el llenado en una sesión posterior, mediante las opciones:

- Iniciar con una nueva solicitud
- Continuar con una solicitud

| ♠    | Trámites                          | Seguimiento               | Notificaciones                   | Historial                                                |  |  |
|------|-----------------------------------|---------------------------|----------------------------------|----------------------------------------------------------|--|--|
|      |                                   |                           |                                  | Información y avisos   Ayuda   Datos del usuario   Salir |  |  |
| 66So | licitudes d                       | e trámites y              | servicios 🤊                      |                                                          |  |  |
|      | Nombre o i<br>Tipo de or <u>c</u> | razón social:<br>ganismo: | Básculas e Instru<br>Laboratorio | mentación Industrial, S.A. de C.V.                       |  |  |
|      | Iniciar con una nueva solicitud   |                           |                                  |                                                          |  |  |
|      | Continuar con una solicitud       |                           |                                  |                                                          |  |  |
|      |                                   |                           |                                  | Aceptar                                                  |  |  |
|      |                                   |                           |                                  |                                                          |  |  |

### a) Iniciar una solicitud de trámite

- En la pantalla de Inicio seleccione la opción del menú superior Trámites.
- El Sistema mostrará la pantalla Solicitudes de trámites y servicios.
- Seleccione la opción Iniciar con una nueva solicitud y oprima el botón Aceptar.

El Sistema le presentará la pantalla con los tipos de trámites para que elija el que requiere iniciar y una vez seleccionado, le brindará acceso a un tablero con las secciones de información que deberá proporcionar en función del tipo de trámite seleccionado.

# b) Continuar con una solicitud

Si interrumpe el llenado de una solicitud, al regresar al Sistema en la misma sesión o en una posterior, podrá recuperar la información previamente capturada y continuar con el proceso de llenado de la solicitud.

- En la pantalla de Inicio seleccione la opción del menú superior Trámites.
- El Sistema mostrará la pantalla Solicitudes de trámites y servicios.
- Seleccione la opción Continuar con una solicitud y oprima el botón Aceptar.
- Se presentará la pantalla **Solicitudes de trámites y servicios en proceso** con un tablero con la información del (los) trámite(s) que tiene en proceso de captura.
- Si requiere eliminar un trámite que se encuentra en proceso, puede utilizar el icono Eliminar.
   En este caso, la información se borrará completamente y no se podrá recuperar.
- Para continuar con un trámite, seleccione el requerido mediante un clic en el icono Continuar.

El Sistema mostrará la pantalla con el tablero de acceso a las secciones para el registro de información.

#### 5.2. Tipos de trámite

Las solicitudes de servicio que se pueden presentar ante la  $em\alpha$  se estructuran en dos grupos principales:

- Solicitud de acreditación inicial que podrá utilizar si es la primera vez que solicita un servicio de acreditación o si requiere acreditarse en una nueva rama, área, disciplina, materia o programa.
- Solicitudes para la actualización, ampliación o reducción de un alcance acreditado, que deberá utilizar si requiere actualizar, ampliar o reducir un alcance acreditado ante la emα, o para presentar un trámite de actualización administrativa o legal.

Para iniciar un trámite:

- En el menú superior seleccione Trámites.
- En la pantalla Solicitudes de trámites y servicios elija la opción Iniciar con una nueva solicitud y oprima el botón Aceptar.
- El Sistema mostrará la pantalla para que indique el tipo de trámite.

#### a) Solicitud de acreditación inicial

- En la pantalla **Tipo de trámite por realizar**, elija el subtipo de organismo que corresponda, dé clic en la casilla **Acreditación inicial o acreditación de un nuevo alcance** y oprima el botón **Aceptar**.
- El Sistema mostrará la pantalla con el tablero de acceso a las secciones para el registro de información y a la funcionalidad de envío.
- b) Actualización, ampliación o reducción de un alcance acreditado
- En la pantalla **Tipo de trámite por realizar** elija el subtipo de organismo que corresponda.

• Seleccione la opción Actualización, ampliación o reducción de un alcance acreditado y oprima el botón Aceptar.

| frámiles Seguim        | niento                                                                                                    |
|------------------------|----------------------------------------------------------------------------------------------------|
| ( Tipo de trámite por  | Información y avisos   Ayuda   Datos del usuario   Salir                                                                                       |
| •• The de trainite por |                                                                                                    |
| Nombre o raz           | zón social: Básculas e Instrumentación Industrial, S.A. de C.V.                                                                                |
|                        | nismo: Laboratorio                                                                                                    |
| npo de orga            |                                                                                                    |
| Subtipo de o           | rganismo: - Seleccione -                                                                                                    |
|                        | - Seleccione -                                                                                                    |
|                        |                                                                                                    |
|                        | Laboratorio de ensavo                                                                                                    |
| Ac                     | creditación inicia Laboratorio forense Cance                                                                                                   |
|                        | Laboratorio de investigación                                                                                                    |
| 51                     | es la primera v[Proveedor de ensayos de aptitud ]reditación o si requiere<br>creditarse en una nueva rama, area, discinina, materia o programa |
|                        | acarara e ana naeva rama, area, albapina, materia o programa.                                                                                  |
|                        |                                                                                                    |
| Ac                     | ctualización, ampliación o reducción de un alcance acreditado                                                                                  |
|                        |                                                                                                    |
| Si de                  | requiere actualizar, ampliar o reducir un alcance acreditado o hacer un trámite<br>e actualización administrativa o legal                      |
|                        |                                                                                                    |
|                        | Aceptar                                                                                                    |
|                        |                                                                                                    |
|                        |                                                                                                    |

El Sistema le mostrará una pantalla para que especifique con detalle el trámite por efectuar. De requerirlo puede realizar varios trámites en una misma solicitud.

- En el campo Alcance de acreditación para el cual realizará los trámites, seleccione el área, materia, rama, disciplina o programa que tiene acreditado para el cual requiere la ampliación, actualización o reducción.
- De contar con una acreditación y no encontrar información en el Alcance, comuníquese a la emα, para que pueda verificar sus datos.

|                                                                                                    | Información y avisos   Ayuda   Datos del usuario   Sali |
|----------------------------------------------------------------------------------------------------|---------------------------------------------------------|
| Crámites y servicios por incluir en la solicitud 🤊                                                                                                    |                                                         |
|                                                                                                    |                                                         |
| Nombre o razón social:                                                                                                    | Básculas e Instrumentación Industrial, S.A. de<br>C.V.  |
| Tipo de organismo:                                                                                                    | Laboratorio                                             |
| Subtipo de organismo:                                                                                                    | Laboratorio de Calibración                              |
| Alcance de acreditación para el cual<br>realizará los trámites:                                                                                                    | - Seleccione - V                                        |
| Indique el (los) trámite(s) por realiza                                                                                                    | r:                                                      |
| Actualización                                                                                                    |                                                         |
| Actualización técnica                                                                                                    |                                                         |
| Actualización del sistem                                                                                                    | na de gestión                                           |
| Actualización del represidador del represidador del re | sentante autorizado                                     |
| Actualización por baja o                                                                                                    | de personal                                             |
| Actualización del nomb                                                                                                    | re o denominación social                                |
| Actualización del domic                                                                                                    | ilio                                                    |
| Actualización por fusión                                                                                                    | a o compra                                              |
| Actualización de propie                                                                                                    | tario                                                   |
| Ampliación                                                                                                    |                                                         |
| Ampliación de alcance                                                                                                    |                                                         |
| Ampliación de sucursal                                                                                                    | es                                                      |
| Ampliación de personal                                                                                                    |                                                         |
| Reducción                                                                                                    |                                                         |
| Reducción de alcance                                                                                                    |                                                         |
| Reducción de sucursale                                                                                                    | 5                                                       |
|                                                                                                    |                                                         |
|                                                                                                    | Regresor                                                |

• Indique el (los) trámite(s) por realizar, mediante un clic en la(s) casilla(s) que requiera:

#### Actualización

Actualización técnica Actualización del sistema de gestión Actualización del representante autorizado Actualización por baja de personal Actualización del nombre o denominación social Actualización del domicilio Actualización por fusión o compra Actualización de propietario Ampliación

Ampliogián

- Ampliación de alcance Ampliación de sucursales
- Ampliación de personal

#### Reducción

Reducción de alcance Reducción de sucursales

#### 5.3. Tablero de secciones de información del trámite

Una vez que elija el (los) trámite(s) por presentar, el Sistema le mostrará una pantalla con un tablero de acceso a las secciones para el registro de información requerida.

|     | Información                              | Fecha de actualización | Acceder |
|-----|------------------------------------------|------------------------|---------|
| Da  | tos del solicitante                      |                        |         |
| Ø   | Datos generales                          |                        | €       |
|     | Domicilio                                |                        | €       |
|     | Domicilio fiscal                         |                        | €       |
|     | Tipo de organización                     |                        | ۲       |
|     | Tipo de laboratorio                      |                        | ۲       |
|     | Grupo u organización de la que depende   |                        | ۲       |
|     | Representante autorizado ante la EMA     |                        | ۲       |
|     | Representante legal                      | l l                    | td 🕑    |
| Alc | ance de la acreditación                  |                        | 1       |
|     | General                                  |                        | €       |
|     | Sucursales                               |                        | ۲       |
| Pe  | rsonal                                   |                        |         |
|     | Personal gerencial y operativo           |                        | €       |
|     | Alcance del personal                     |                        | ۲       |
|     | Comités de certificación e imparcialidad |                        | ۲       |
| Pro | ocedimientos                             |                        |         |
|     | Procedimientos solicitados en la norma   |                        | €       |
| Ot  | ra información                           |                        |         |
|     | Motivos por los que solicita acreditarse |                        | €       |
|     | Relaciones y acuerdos                    |                        | €       |
|     | Datos para la evaluación en sitio        |                        | ۲       |
| Re  | quisitos anexos                          |                        | -       |
|     | Listado de anexos                        |                        | €       |
| Re  | visión de la solicitud                   |                        | €       |
| Ge  | neración de documentos                   |                        | ۲       |
| Env | vío de la solicitud                      |                        | •       |

Las secciones marcadas en verde sólo se presentan para algunos tipos de organismo

Las secciones del tablero varían en función de tipo de trámite por realizar y del tipo de organismo, por lo que sólo se presentarán cuando correspondan al trámite y al tipo de organismo seleccionado:

| Nombre de la sección                     | Organismo al que aplica                             |
|------------------------------------------|-----------------------------------------------------|
| Tipo de laboratorio                      | Laboratorios                                        |
| Comités de certificación e imparcialidad | Organismos de certificación                         |
| Procedimientos solicitados en la norma   | Laboratorios y Proveedores de<br>ensayos de aptitud |
| Relaciones y acuerdos                    | Organismos de certificación                         |

Utilice el icono de Acceder de cada sección para ir a la pantalla de captura.

En las pantallas de captura podrá utilizar los botones **Aceptar** para guardar la información y continuar con la siguiente sección; **Regresar** para ir a la pantalla anterior, sin guardar los datos capturados y **Contenido de la solicitud** para volver al tablero de secciones.

Al oprimir el botón **Aceptar**, el Sistema revisará que todos los datos obligatorios estén completos. De detectar alguna omisión, le mostrará los campos requeridos.

Conforme avance en el llenado de la información, en el tablero se señalizarán con un icono las secciones de información registrada, con la fecha de última modificación. Mediante el icono de la columna **Acceder** podrá ir directamente a la sección requerida.

En el caso de organismos acreditados el Sistema mostrará la información disponible en la  $em\alpha$  en las secciones correspondientes, para que pueda verificarla y, en su caso corrija lo necesario.

## 5.4. Datos generales del solicitante

- dé clic en el icono Ingresar de la sección de nombre Datos generales del solicitante.
- El Sistema mostrará los campos siguientes:

| Nombre del campo                       | Descripción                                                                                                    |
|----------------------------------------|----------------------------------------------------------------------------------------------------|
| Nombre o razón social:                 | El Sistema muestra el nombre del organismo proporcionado en el registro.                                                                         |
| Nombre comercial:                      | Anote el nombre comercial del organismo, en caso de existir.                                                                                     |
| Registro Federal de<br>Contribuyentes: | El Sistema muestra el RFC del organismo.                                                                                                    |
| Actividad principal:                   | Seleccione del catálogo la actividad que corresponda.                                                                                            |
| Cuenta con otra<br>acreditación:       | Indique si cuenta con otra acreditación.<br>De seleccionar la opción <b>S</b> í proporcione los siguientes<br>datos:                             |
| Organismo de<br>acreditación:          | Indique si el organismo de acreditación es la $em\alpha$ u otro organismo. De seleccionar otro, indique el nombre del organismo de acreditación. |
| Número de<br>acreditación:             | Número de acreditación otorgado por la Entidad de acreditación.                                                                                  |
| Тіро:                                  | Indique el tipo de organismo para el cual cuenta con<br>acreditación: Laboratorio, Unidad de Verificación u<br>Organismo de Certificación.       |
| Alcance:                               | Incorpore el alcance de la acreditación.                                                                                                    |
| Fecha de acreditación:                 | Fecha de la acreditación otorgada al organismo por la Entidad de acreditación.                                                                   |

- Proporcione en los campos la información requerida.
- Oprima el botón Aceptar.

# 5.5. Domicilio

El Sistema mostrará la pantalla con los datos del domicilio y medios de comunicación del organismo,

con los campos siguientes:

| Nombre del campo        | Descripción                                                                                                    |
|-------------------------|----------------------------------------------------------------------------------------------------|
| Ubicación:              | México o Extranjero                                                                                                    |
|                         | Si selecciona la opción México se mostrarán los siguientes campos:                                                                                                  |
| Calle:                  | Nombre de la calle.                                                                                                    |
| Número:                 | Número exterior e interior.                                                                                                    |
| Código postal:          | Número de código postal. A partir de que capture el<br>número del código, el Sistema le presentará un combo<br>de selección de colonias que corresponden al código. |
| Colonia:                | Seleccione la colonia.                                                                                                    |
| Municipio o delegación: | El Sistema presentará el municipio o delegación donde se ubica el organismo.                                                                                        |
| Entidad federativa:     | El Sistema presenta la entidad federativa que corresponde al código postal seleccionado.                                                                            |
| País:                   | Nombre del país.                                                                                                    |
|                         | Si seleccionó la opción Extranjero se presentarán los siguientes campos:                                                                                            |
| Dirección:              | Dirección del organismo.                                                                                                    |
| Código postal:          | Número de código postal.                                                                                                    |
| Ciudad:                 | Nombre de la ciudad.                                                                                                    |
| País:                   | Nombre del país.                                                                                                    |
| Teléfono(s):            | Número(s) de teléfono(s) del organismo.                                                                                                    |
| Fax:                    | Número de fax (dato no obligatorio de captura).                                                                                                    |
| Correo electrónico:     | Dirección de correo electrónico del organismo.                                                                                                    |

| Nombre del campo    | Descripción                                    |
|---------------------|------------------------------------------------|
| Página electrónica: | Nombre de la página electrónica del organismo. |

- El Sistema presentará los datos incorporados en el registro, si lo requiere podrá actualizarlos.
- Actualice, en su caso, los datos y oprima el botón Aceptar.

## 5.6. Datos para facturación

El Sistema mostrará la pantalla para incorporar los datos para facturación con los campos siguientes:

| Nombre del campo   | Descripción                                                                                                    |
|--------------------|----------------------------------------------------------------------------------------------------|
| Facturación:       | Seleccione el tipo de facturación: Domicilio fiscal / Otra razón social.                                                                                                    |
| Domicilio fiscal:  | Indique Domicilio fiscal, si la facturación se realizará al<br>mismo organismo y proporcione los datos del domicilio<br>fiscal mediante los campos descritos en la tabla anterior.                           |
|                    | Puede seleccionar la casilla Mismo domicilio para que el<br>Sistema considere los mismos datos incorporados en la<br>pantalla de domicilio del organismo.                                                    |
| Otra razón social: | Utilice la opción Otra razón social, si la facturación debe<br>realizarse a otro nombre y proporcione el Nombre o<br>razón social, el RFC y el domicilio de la empresa a la<br>cual se elaborará la factura. |

## 5.7. Tipo de organización

El Sistema presentará la pantalla para indicar el tipo de organización.

• Seleccione el tipo de organización:

- o Organización Privada
- o Organización Pública
- De seleccionar Privada elija si es:
  - Persona Física
  - Persona Moral
- Si eligió la opción Pública, seleccione el ámbito de gobierno:
  - Gobierno Federal
  - o Gobierno Estatal
  - Gobierno Municipal
- Indique el tipo de entidad:
  - o **Dependencia**
  - Paraestatal
  - Órgano descentralizado
- Oprima el botón Aceptar.

### 5.8. Tipo de laboratorio

Esta sección sólo aplica para los Laboratorios.

- Seleccione el tipo de laboratorio:
  - Laboratorio de primera parte.- Laboratorio que presta servicios a su misma organización.
  - Laboratorio de segunda parte.- Laboratorio que da servicios a su misma organización y/o a clientes externos.
  - Laboratorio de tercera parte.- Laboratorio independiente que da servicios a terceros.
- Indique el tipo de instalaciones por acreditar:
  - o **Fijas**
  - o Temporales
  - o Móviles
- De seleccionar la opción Temporales, indique en meses el tiempo en que operará.
- De seleccionar Móviles incorpore el número de placas y, en su caso, el número económico.
- Presione el botón Aceptar.

# 5.9. Grupo u organización superior

El Sistema presentará la pantalla para indicar si pertenece a un grupo u organización superior. De indicar que sí, se le solicitará incorporar la información del grupo u organización en los siguientes campos:

| Nombre del campo                                                                                                    | Descripción                                                                                                    |
|----------------------------------------------------------------------------------------------------|----------------------------------------------------------------------------------------------------|
| Información solicitada<br>para Laboratorios:                                                                                                    |                                                                                                    |
| Tipo de organización de<br>la que depende:                                                                                                    | <ul> <li>Seleccione una opción:</li> <li>Laboratorio central acreditado en el mismo alcance.</li> <li>Laboratorio central que no está acreditado en el mismo alcance.</li> <li>Laboratorio central con Sistema de gestión diferente.</li> <li>Organización que no es laboratorio.</li> </ul> |
| Información solicitada<br>para Organismos de<br>Certificación:                                                                                      |                                                                                                    |
| Nombre de la persona<br>con mayor<br>responsabilidad en la<br>organización:                                                                         | Proporcione el nombre de la persona.                                                                                                    |
| Puesto:                                                                                                    | Indique el cargo que tiene en la organización.                                                                                                    |
| ¿Dentro del organismo<br>o del Grupo al que<br>pertenece realizan otras<br>actividades además de<br>aquellas para las que<br>solicita acreditación? | Indique Sí o No.<br>En caso de indicar que <b>S</b> í, se presentará un campo para<br>que describa las actividades indicando aquellas que<br>realiza el organismo y las que se efectúan en la<br>organización de la que depende.                                                             |
| ¿Posee el organismo o<br>la organización a la que<br>pertenece, en su caso,<br>alguna acreditación?                                                 | Indique Sí o No.<br>En caso de indicar que <b>S</b> í, se presentará un campo para<br>que proporcione el detalle de la acreditación.                                                                                                    |

| Nombre del campo                       | Descripción                                                                                                    |
|----------------------------------------|----------------------------------------------------------------------------------------------------|
| Para todos los tipos<br>de organismos: |                                                                                                    |
| Nombre o razón social                  | Nombre del grupo u organización superior.                                                                                                   |
| RFC:                                   | Clave del RFC del grupo u organización superior del que depende.                                                                            |
| Domicilio:                             | Proporcione el domicilio del grupo u organización<br>superior de acuerdo a la forma de llenado descrita en la<br>sección de Domicilio.      |
|                                        | Puede seleccionar la casilla Mismo domicilio para que el<br>Sistema considere los mismos datos incorporados en la<br>pantalla de domicilio. |
| Teléfono(s):                           | Número(s) de teléfono(s).                                                                                                    |
| Fax:                                   | Número de fax (dato no obligatorio).                                                                                                    |
| Correo electrónico:                    | Dirección de correo electrónico.                                                                                                    |
| Página electrónica:                    | Nombre de la página electrónica del organismo, en su caso.                                                                                  |

# 5.10. Representante autorizado ante la em $\alpha$

| Nombre del campo           | Descripción                                                                                                    |
|----------------------------|----------------------------------------------------------------------------------------------------|
| Nombre:                    | Nombre de la persona autorizada ante la $em\alpha$ .                                                                                                    |
| Profesión:                 | Profesión de la persona autorizada.                                                                                                    |
| Puesto en la organización: | Puesto que tiene en la organización.                                                                                                    |
| Teléfono(s):               | Número(s) de teléfono.                                                                                                    |
| Correo electrónico:        | Dirección de correo electrónico.                                                                                                    |
|                            | Puede seleccionar la casilla Mismo para que el<br>Sistema considere los mismos datos incorporados<br>en el registro del organismo, e incorpore la profesión. |

### 5.11. Representante legal

| Nombre del campo                                                                                           | Descripción                                                                                                    |
|----------------------------------------------------------------------------------------------------|----------------------------------------------------------------------------------------------------|
| Nombre:                                                                                                    | Nombre del representante legal.                                                                                              |
| Teléfono(s):                                                                                               | Número(s) de teléfono.                                                                                                    |
| Correo electrónico:                                                                                        | Dirección de correo electrónico.                                                                                             |
|                                                                                                    | Puede seleccionar la casilla Mismo para que el Sistema considere los mismos datos incorporados en el registro del organismo. |
| Escritura pública o<br>documento legal con el<br>cual se acreditan las<br>facultades del<br>representante: | Datos del documento legal con el cual se acreditan las facultades del representante:                                         |
|                                                                                                    | Para personas morales: anote el número de escritura pública, la fecha de la escritura, y el número y lugar de la notaría.    |
|                                                                                                    | Para personas físicas mexicanas: proporcione las claves de CURP y RFC.                                                       |
|                                                                                                    | Para personas físicas extranjeras: indique el número de pasaporte.                                                           |

#### 5.12. Alcance de la acreditación

# a) Acreditación inicial y ampliación de alcance

En esta sección podrá indicar el alcance para el cual solicita la acreditación.

- El Sistema presentará la pantalla Alcance de la acreditación.
- Oprima el botón **Incorporar alcance** para ir a la pantalla de captura.

| ♠             | Trámites                                   | Seguimiento                                                            | Notificaciones                                                        | Historial                                                                                                |                                |
|---------------|--------------------------------------------|------------------------------------------------------------------------|-----------------------------------------------------------------------|----------------------------------------------------------------------------------------------------|--------------------------------|
|               |                                            |                                                                        |                                                                       | Información y avisos   Ayud                                                                              | la   Datos del usuario   Salir |
|               |                                            |                                                                        |                                                                       |                                                                                                    |                                |
| <b>66</b> Alc | ance de la                                 | a acreditación                                                         | <b>?</b> ?                                                            |                                                                                                    |                                |
| 01            | prima el botón<br>latos se mostr<br>incorp | Incorporar alcance p<br>arán en el tablero. F<br>porados todos los alo | para ir a la pantalla<br>Repita el procedimie<br>cances requeridos, p | de captura. Una vez que registre los<br>nto tantas veces requiera. Una vez<br>oresione el botón Aceptar. | ar alcanco                     |
| Í.            |                                            | Cultárez                                                               |                                                                       |                                                                                                    |                                |
| A             | ea                                         | Subarea                                                                | Met                                                                   | todo o procedimiento                                                                                     | Eliminar                       |
|               |                                            |                                                                        |                                                                       |                                                                                                    |                                |
|               | Conteni                                    | do de la solicitud                                                     |                                                                       | Regresar                                                                                                 | Aceptar                        |
|               |                                            |                                                                        |                                                                       |                                                                                                    |                                |
|               |                                            |                                                                        |                                                                       |                                                                                                    |                                |

• Seleccione del listado el área, materia, rama o disciplina de alcance que corresponda:

|                 | Trámites    | Seguimiento          | Notificaciones       | Historial         |                     |                                 |
|-----------------|-------------|----------------------|----------------------|-------------------|---------------------|---------------------------------|
|                 |             |                      |                      | Inform            | ación y avisos   Ay | uda   Datos del usuario   Salir |
|                 |             |                      |                      |                   |                     |                                 |
|                 |             |                      |                      |                   |                     |                                 |
| <b>66 Alc</b> a | ance de la  | a acreditación       | 177                  |                   |                     |                                 |
|                 |             |                      | Área - Selecc        | ione -            | •                   |                                 |
|                 |             |                      | - Selecc             | ione -            |                     |                                 |
|                 |             |                      | Acústica             | 1                 |                     |                                 |
|                 | * Si el alc | cance de acreditació | in requerid Analizad | lores específicos | logo, por favor con | muníquese a la                  |
|                 | enia.       |                      | Densida              | d .               |                     |                                 |
|                 |             |                      | Dimensi              | onal              |                     |                                 |
|                 |             |                      | Dureza               |                   |                     |                                 |
|                 |             |                      | Electrica            | 1                 |                     |                                 |
|                 |             |                      | Flujo                |                   |                     |                                 |
|                 |             |                      | Fuerza               |                   |                     | Acoptar                         |
|                 |             |                      | Humeda               | a                 |                     | Aceptar                         |
|                 |             |                      | Maca                 |                   |                     |                                 |
|                 |             |                      | Óntica               |                   |                     |                                 |
|                 |             |                      | Par torsi            | onal              |                     |                                 |
|                 |             |                      | Presión              | ona               |                     |                                 |
|                 |             |                      | Tempera              | tura              |                     |                                 |
|                 |             |                      | Tiempo               | / frecuencia      |                     |                                 |
|                 |             |                      | Viscosid             | lad               |                     |                                 |
|                 |             |                      | Volumer              | 1                 |                     |                                 |
|                 |             |                      |                      |                   |                     |                                 |

• En función del área, materia, rama, disciplina o programa seleccionado, el Sistema presentará las subáreas, submaterias, subramas o subdisciplinas.

| ₼  | Trámites            | Seguimiento         | Notificaciones        | Historial                                                |
|----|---------------------|---------------------|-----------------------|----------------------------------------------------------|
|    |                     |                     |                       | Información y avisos   Ayuda   Datos del usuario   Salir |
|    |                     |                     |                       |                                                          |
| 66 | Alcance de la       | acreditaciór        | 177                   |                                                          |
|    |                     |                     | Área Par torsio       | nal                                                      |
| •  | Calibración de      | herramientas l      | nidráulicas de par    | torsional                                                |
| +  | Calibración de      | medidores de        | par torsional y to    | orquímetros                                              |
| +  | Calibración de      | transductores       | de par torsional      |                                                          |
|    | * Si el alc<br>ema. | ance de acreditació | ón requerido no se er | ncuentra en el catálogo, por favor comuníquese a la      |
|    |                     |                     |                       |                                                          |
|    |                     |                     | Regre                 | sar Aceptar                                              |

- Seleccione con un clic el alcance requerido.
- El Sistema mostrará los métodos o procedimientos, normas, sectores o productos del alcance seleccionado.

| ♠  | Trámites                                                                                                    | Seguimiento                                                        | Notificaciones                                        | Historial                  |                                |                             |                     |                        |       |
|----|----------------------------------------------------------------------------------------------------|--------------------------------------------------------------------|-------------------------------------------------------|----------------------------|--------------------------------|-----------------------------|---------------------|------------------------|-------|
|    |                                                                                                    |                                                                    |                                                       |                            | Información                    | y avisos   Ay               | uda   Dat           | os del usuario         | Salir |
|    |                                                                                                    |                                                                    |                                                       |                            |                                |                             |                     |                        |       |
| 66 | Alcance de la                                                                                                    | acreditaciór                                                       | Áron Derte                                            | raional                    |                                |                             |                     |                        |       |
|    |                                                                                                    |                                                                    |                                                       | isional                    |                                |                             |                     |                        |       |
| •  | Calibración de                                                                                                    | herramientas                                                       | hidraulicas de par                                    | torsional                  |                                |                             |                     |                        |       |
| •  | Calibración de                                                                                                    | medidores de                                                       | par torsional y to                                    | rquímetro                  | 5                              |                             |                     |                        |       |
| •  | Calibración de                                                                                                    | transductores                                                      | de par torsional                                      |                            |                                |                             |                     |                        |       |
|    | <ul> <li>Calibración</li> <li>palanca sentid</li> <li>Calibración</li> <li>Calibración</li> <li>horario y antil</li> </ul> | n de transducto<br>lo horario y ant<br>n de transducto<br>horario. | res de par torsion<br>tihorario<br>res de par torsion | nal por cor<br>nal por cor | nparación dir<br>nparación dir | ecta con ma<br>ecta con tra | isas y b<br>nsducto | razos de<br>or sentido |       |
|    | * Si ei<br>ema.                                                                                                    | l alcance de acredit                                               | ación requerido no se                                 | e encuentra e              | n el catálogo, p               | or favor comun              | íquese a la         | a                      |       |
|    |                                                                                                    |                                                                    | Re                                                    | gresar                     |                                |                             | Aceptar             |                        |       |

- Dé clic en la(s) casilla(s) que corresponda(n) a la(s) norma(s), método(s) o procedimiento(s) para los cuales requiere solicitar la acreditación.
- Repita estos pasos por cada alcance que requiera incluir.
- Presione el botón Aceptar.
- El Sistema presentará en el tablero los alcances incorporados.

| Trámite         | es Seguimiento Notificac                                                                                         | iones Historial                                                                                                    |                    |
|-----------------|----------------------------------------------------------------------------------------------------|----------------------------------------------------------------------------------------------------|--------------------|
|                 |                                                                                                    | Información y avisos   Ayuda   Date                                                                                                    | os del usuario   S |
| Alcance d       | le la acreditación 🤊                                                                                             |                                                                                                    |                    |
| Oprima<br>datos | a el botón Incorporar alcance para ir<br>s se mostrarán en el tablero. Repita<br>incorporados todos los alcances | a la pantalla de captura. Una vez que registre los<br>el procedimiento tantas veces requiera. Una vez<br>requeridos, presione el botón Aceptar. |                    |
|                 |                                                                                                    | Incorporar alcance                                                                                                    |                    |
| Área            | Subárea                                                                                                    | Método o procedimiento                                                                                                    | Eliminar           |
| Par             | Calibración de transductores de<br>par torsional                                                                 | Calibración de transductores de par torsional por<br>comparación directa con masas y brazos de palanca sentido<br>horario y antihorario         | 逾                  |
| torsional       | Calibración de herramientas<br>hidráulicas de par torsional                                                      | Calibración de herramientas hidráulicas de par torsional por<br>comparación directa                                                             | ŵ                  |
|                 | Instrumentos para pesar de<br>funcionamiento no automático                                                       | Instrumentos para pesar de funcionamiento no automático<br>de bajo alcance (hasta 20 kg)                                                        | ŵ                  |
| Masa            | Instrumentos para pesar de<br>funcionamiento no automático                                                       | Instrumentos para pesar de funcionamiento no automático<br>de bajo alcance (hasta 20 kg) para aprobación                                        | 逾                  |
|                 | Calibración de pesas                                                                                             | Pesas, clase de exactitud E (OIML - NOM-038-SCFI-2000) o equivalentes                                                                           | ŵ                  |
|                 |                                                                                                    |                                                                                                    |                    |
|                 |                                                                                                    |                                                                                                    |                    |
|                 | Contenido de la solicitud                                                                                        | Regresar Aceptar                                                                                                    |                    |

- De detectar algún error, puede dar clic en Eliminar.
- Si requiere incluir otro alcance de acreditación seleccione Incorporar alcance.
- Una vez incorporados todos los alcances oprima el botón Aceptar.

# b) Actualización o reducción de alcance

En los trámites de actualización o reducción de alcance, el sistema mostrará las normas, métodos o procedimientos acreditados, para que seleccione el que requiera actualizar o reducir según el caso.

### 5.13. Sucursales

## a) Acreditación inicial y ampliación de sucursales

- El Sistema presentará la pantalla para indicar si requiere o no incluir sucursales en el alcance. De tratarse de Laboratorio Clínico, las sucursales o los sitios de toma de muestras.
- Oprima el botón Aceptar.
- En caso de haber señalado la opción Sí, se presentará la pantalla de captura para incluir los datos de la(s) sucursal(es) con los siguiente campos:

| Nombre del campo                       | Descripción                                                                   |
|----------------------------------------|-------------------------------------------------------------------------------|
| Tipo:                                  | Sucursal o sitio de toma de muestras (de tratarse de un laboratorio clínico). |
| Nombre o referencia de<br>la sucursal: | Nombre de la sucursal.                                                        |
| Ubicación:                             | Casillas para seleccionar la ubicación: México /<br>Extranjero.               |
| Dirección:                             | Proporcione el nombre de la calle, número y colonia.                          |
| Código postal:                         | Indique el código postal.                                                     |
| Estado:                                | El sistema mostrará el estado que corresponde al<br>código.                   |
| Municipio:                             | El sistema mostrará el municipio.                                             |
| Nombre del responsable de la sucursal: | Nombre del responsable.                                                       |
| Puesto del responsable de la sucursal: | Puesto del responsable.                                                       |

• Oprima el botón **Incorporar** con lo cual se mostrarán en un tablero los datos de la sucursal.

|       | Trámites   | Segviniento | Notificacio                            | nes Historial                                                                       |                                                              |                                                  |                                                                   |                                                 |                     |        |
|-------|------------|-------------|----------------------------------------|-------------------------------------------------------------------------------------|--------------------------------------------------------------|--------------------------------------------------|-------------------------------------------------------------------|-------------------------------------------------|---------------------|--------|
|       |            |             |                                        |                                                                                     |                                                              |                                                  |                                                                   | Inf                                             | ormación y          | avisos |
| 6 Sue | cursales 🤊 |             |                                        |                                                                                     |                                                              |                                                  |                                                                   |                                                 |                     |        |
|       |            |             |                                        |                                                                                     |                                                              |                                                  |                                                                   |                                                 |                     |        |
|       |            |             | Proporcione<br>debajo de lo            | los datos de la sucurs<br>s campos de captura.                                      | sal y oprima el boi<br>Replta el procedin<br>las sucursales, | tón Incorpora<br>niento por cao<br>presione el b | r, con lo cual los date<br>la sucursal requerida<br>otón Aceptar. | ts se mostrarán en el<br>a. Una vez incorporada | tablero<br>Is todas |        |
|       |            |             | Nombre o re                            | ferencia de la sucu                                                                 | rsal:                                                        |                                                  |                                                                   |                                                 |                     |        |
|       |            |             | Ubicación:                             |                                                                                     |                                                              | México                                           | Extranjero                                                        |                                                 |                     |        |
|       |            |             | Dirección:                             |                                                                                     |                                                              |                                                  |                                                                   | *                                               |                     |        |
|       |            |             | Código post                            | al:                                                                                 |                                                              |                                                  |                                                                   |                                                 |                     |        |
|       |            |             | Estado:                                |                                                                                     |                                                              |                                                  | 5                                                                 |                                                 |                     |        |
|       |            |             | Municipio:                             |                                                                                     |                                                              |                                                  |                                                                   |                                                 |                     |        |
|       |            |             | Nombre del responsable de la sucursal: |                                                                                     | sucursal:                                                    |                                                  |                                                                   |                                                 |                     |        |
|       |            |             | Puesto del n                           | esponsable de la si                                                                 | ucursal:                                                     |                                                  |                                                                   |                                                 |                     |        |
|       |            |             |                                        |                                                                                     |                                                              |                                                  |                                                                   | Incorporat                                      |                     |        |
|       |            | No.         | Nombre de la<br>sucursal               | Domicilio                                                                           | Responsable                                                  |                                                  | Alcance                                                           | Incorporar<br>alcance                           | Eliminar            | Edita  |
|       |            | 1           | Sucursal 1                             | Calle No. Colonia,<br>Gustavo A. Madero,<br>C.P. 07700, Distrito<br>Federal, México | Responsable                                                  |                                                  |                                                                   | 0                                               | Û                   | 0      |
|       |            |             | Contanido de                           | In molicitud                                                                        |                                                              |                                                  | 5                                                                 | arosad                                          | Acapter             |        |
|       |            |             | Ponteindo de                           | in concinent                                                                        |                                                              |                                                  |                                                                   | a du com                                        | Aceptar             |        |

- Repita este procedimiento por cada sucursal (o sitio de toma de muestras).
- De requerir borrar una sucursal oprima el botón Eliminar del registro correspondiente.
- Dé clic en el icono Incorporar alcance para indicar el alcance de cada sucursal.
- Se presentará la pantalla **Alcance de la acreditación** en la que se mostrarán las normas, métodos o procedimientos seleccionados en la sección de Alcance general.
- Dé clic en las casillas que correspondan al alcance requerido para la sucursal seleccionada.
- Puede utilizar la casilla Seleccionar todos para que el Sistema considere todos los alcances para esa sucursal.
- Oprima el botón Aceptar, con lo cual el Sistema presentará nuevamente la pantalla Sucursales.
- Repita estos pasos por cada sucursal (y sitio de toma de muestras, de tratarse de laboratorio clínico).
- Una vez que todas las sucursales cuenten con el alcance, presione el botón Aceptar.

### b) Reducción de sucursales

• En el trámite de reducción de sucursales, el sistema mostrará las sucursales incluidas en los alcances de acreditación del organismo para que seleccione la que requiera reducir.

## 5.14. Personal

- El Sistema mostrará la pantalla para incorporar los datos del personal de nivel directivo o gerencial que realice funciones de supervisión relacionadas al alcance de la acreditación solicitada, así como del personal involucrado en las operaciones técnicas, indicando si se proponen como Signatarios (en el caso de ser un laboratorio), Verificadores (de tratarse de una unidad de verificación) o Auditores (de ser organismo de certificación).
- a) Incorporar el personal en acreditación inicial, ampliación de alcance, de sucursales y de personal

| • | Proporcione la informaciór | del personal | , mediante los | campos siguientes | de captura: |
|---|----------------------------|--------------|----------------|-------------------|-------------|
|---|----------------------------|--------------|----------------|-------------------|-------------|

| Nombre del campo           | Descripción                                                                                                    |
|----------------------------|----------------------------------------------------------------------------------------------------|
| Nombre:                    | Nombre del personal.                                                                                                    |
| CURP:                      | Clave del registro único de población del personal.                                                                                                    |
| Puesto en la organización: | Cargo del personal.                                                                                                    |
| Tipo de personal:          | - Laboratorios: Seleccione si es Directivo u Operativo.                                                                                                  |
|                            | <ul> <li>Unidades de verificación: Indique si la persona<br/>corresponde al Gerente Técnico, al Gerente Sustituto o<br/>si es un Verificador.</li> </ul> |
|                            | <ul> <li>Organismos de certificación: Elija si la persona es un<br/>Auditor o un Experto técnico.</li> </ul>                                             |

| Nombre del campo                                                                                                    | Descripción                                                                                                    |
|----------------------------------------------------------------------------------------------------|----------------------------------------------------------------------------------------------------|
| Signatario (Laboratorios),<br>Verificador (Unidades de<br>verificación) o Auditor<br>(Organismos de<br>certificación): | <ul> <li>Laboratorios: Seleccione si la persona se propone<br/>como Signatario.</li> <li>Unidades de verificación: Indique si la persona actuará<br/>como Verificador.</li> <li>Organismos de certificación: Indique si la persona<br/>tendrá funciones de Auditor.</li> </ul> |

- Proporcione en los campos la información requerida y presione el botón Incorporar.
- Los datos proporcionados se registrarán en el tablero que aparece debajo de los campos de captura.
- Utilice el mismo procedimiento para incorporar los datos de cada persona relacionada con el alcance de la acreditación.
- Utilice el icono Eliminar de requerir borrar los datos de una persona.
- De detectar algún error en los datos de alguna persona, puede utilizar el icono de **Editar** para que su información aparezca en los campos de captura y pueda modificarla.
- Una vez que concluya con la incorporación de todo el personal, oprima el botón Aceptar.

#### b) Actualización por baja de personal

• En el trámite de Actualización por baja de personal, el sistema mostrará el personal vinculado en los alcances de acreditación del organismo para que seleccione a la(s) persona(s) que requiera dar de baja.

# c) Alcance del personal

 El Sistema mostrará un tablero con los datos del personal que se propone como Signatario (en laboratorios), Verificador (en unidades de verificación) o Auditor (en organismos de certificación).

| ♠             | Trámites                                                                                                    | Seguimiento      | Notificaciones       | Historial                              |                           |       |  |  |
|---------------|----------------------------------------------------------------------------------------------------|------------------|----------------------|----------------------------------------|---------------------------|-------|--|--|
|               |                                                                                                    |                  |                      | Información y avisos                   | Ayuda   Datos del usuario | Salir |  |  |
| <b>66</b> Alc | <b>GGAlcance del personal ??</b><br>Oprima el icono Editar de cada persona propuesta como signatario para incorporar el alcance. Repita el procedimiento |                  |                      |                                        |                           |       |  |  |
|               |                                                                                                    |                  | por cada persona y a | il concluir presione el boton Aceptar. |                           |       |  |  |
|               |                                                                                                    | Nombre           |                      | Alcance                                | Incorporar<br>alcance     |       |  |  |
|               | Juan                                                                                                    | Romero Jiménez   |                      |                                        | Ø                         |       |  |  |
|               | Hécto<br>Vázq                                                                                                    | or Duarte<br>uez |                      |                                        | Ø                         |       |  |  |
| _             | Contenido                                                                                                    | de la solicitud  |                      | Regresar                               | Aceptar                   |       |  |  |
|               |                                                                                                    |                  |                      |                                        |                           |       |  |  |
|               |                                                                                                    |                  |                      |                                        |                           |       |  |  |
|               |                                                                                                    |                  |                      |                                        |                           |       |  |  |

- Oprima el icono Incorporar alcance de una persona.
- El Sistema presentará una pantalla con los alcances de acreditación solicitados en la sección anterior.

| ♠         | Trámites       | Seguimiento     | Notificaciones       | Historial                                                                                            |
|-----------|----------------|-----------------|----------------------|----------------------------------------------------------------------------------------------------|
|           |                |                 |                      | Información y avisos   Ayuda   Datos del usuario   Salir                                             |
|           |                |                 |                      |                                                                                                    |
| 66 Ale    | cance de la    | acreditaciór    | 199                  |                                                                                                    |
|           |                |                 |                      |                                                                                                    |
|           | Noi            | mbre: Juan      | Romero Jiménez       |                                                                                                    |
|           |                |                 |                      | Seleccionar todos                                                                                    |
|           |                |                 |                      |                                                                                                    |
| Par to    | rsional        |                 |                      |                                                                                                    |
|           | Calibración de | medidores de p  | oar torsional y toro | químetros por comparación directa con transductor sentido horario y antihorario                      |
| Maca      | alibración de  | transductores   | de par torsional po  | or comparación directa con masas y brazos de palanca sentido norario y antinorario                   |
| masa<br>T | nstrumentos    | nara nesar de f | uncionamiento no     | automático de baio alcance (basta 20 kg)                                                             |
|           | nstrumentos    | para pesar de f | uncionamiento no     | automático de bajo alcance (hasta 20 kg)<br>automático de bajo alcance (hasta 20 kg) para aprobación |
|           |                |                 |                      |                                                                                                    |
|           |                |                 |                      |                                                                                                    |
|           |                |                 |                      | Regresar Aceptar                                                                                     |
|           |                |                 |                      |                                                                                                    |

- Seleccione con un clic la(s) casilla(s) del alcance que corresponda(n) a la persona.
- Puede elegir la casilla **Seleccionar todos** para que el Sistema considere todos los alcances para esa persona.
- Presione el botón Aceptar.
- El Sistema presentará nuevamente el tablero del personal.
- Repita el procedimiento por cada persona y al concluir presione el botón Aceptar.
- El Sistema validará que exista al menos una persona para cada alcance solicitado.

## 5.15. Comités de certificación e imparcialidad

Esta sección sólo aplica a los Organismos de certificación.

• Proporcione los datos de los integrantes de los Comités de certificación e imparcialidad, mediante los campos siguientes de captura.

| Nombre del campo            | Descripción                                                                                                    |
|-----------------------------|----------------------------------------------------------------------------------------------------|
| Nombre:                     | Nombre del integrante del comité.                                                                                                    |
| Escolaridad:                | Indique la escolaridad del integrante.                                                                                                    |
| Empresa donde labora:       | Nombre de la empresa donde labora el integrante.                                                                                                    |
| Sector que representa:      | Anote el nombre del sector que representa.                                                                                                    |
| Comité al que corresponde:  | Seleccione el (los) comité(s) al (los) que corresponde:<br>Certificación / Imparcialidad.                                                                                                |
| Fecha en la que se integró: | Utilice el icono para que se muestre el calendario para<br>indicar la fecha en la cual se integró al Comité. Si lo<br>prefiere también puede capturar la fecha en formato<br>dd/mm/aaaa. |

- Proporcione en los campos la información requerida y presione el botón Incorporar.
- Los datos proporcionados se registrarán en el tablero que aparece debajo de los campos de captura.
- Utilice el mismo procedimiento para incorporar los datos de cada integrante de los comités.
- Utilice el icono Eliminar de requerir borrar los datos de una persona.

- De detectar algún error en los datos de alguna persona, puede utilizar el icono de **Editar** para que su información aparezca en los campos de captura y pueda modificarla.
- Oprima el botón Aceptar.

Después de que se acredite o apruebe un primer trámite iniciado por medio del Sistema, las personas que integran los Comités registradas se presentarán en otros trámites para que pueda actualizar la información.

## 5.16. Procedimientos solicitados en la norma

Esta sección sólo aplica a los Laboratorios y Proveedores de Ensayos de Aptitud.

- El Sistema presentará la pantalla para indicar el código del Sistema de Gestión para cada procedimiento.
- Proporcione el código en el campo correspondiente de cada procedimiento y presione el botón Aceptar.

# 5.17. Motivos por los que solicita acreditarse

- Seleccione con un clic una o más opciones para responder a la pregunta ¿Qué lo motiva a solicitar la acreditación por parte de la entidad mexicana de acreditación, a. c.?:
  - $\circ$  Porque ema es la mejor opción.
  - Por estrategia comercial.
  - Por regulación o requerimiento legal.
  - Por buscar un reconocimiento de tercera parte y distinguirse de su competencia.
  - Para concursar en licitaciones del gobierno estatal o federal.
  - Otro, especifique.
- En caso de elegir la opción Otro, indique el motivo en el campo de captura correspondiente.
- Oprima el botón Aceptar.

#### 5.18. Relaciones y acuerdos

Esta sección sólo aplica a los Organismos de certificación.

• Se presentarán los campos siguientes de captura.

| Nombre del campo                                                                                                    | Descripción                                                                                                    |
|----------------------------------------------------------------------------------------------------|----------------------------------------------------------------------------------------------------|
| Países en los que el<br>organismo de<br>certificación presta<br>servicios de<br>certificación:                                 | Proporcione en su caso el nombre del (los) país(es) en los cuales proporciona servicios.                                                                                         |
| ¿Cuenta con análisis de relaciones?:                                                                                           | Indique Sí o No cuenta con el análisis de relaciones. En caso de indicar que <b>S</b> í, se presentará un campo para que describa el documento donde se encuentran establecidas. |
| Realice una descripción<br>de los medios mediante<br>los cuales el organismo<br>de certificación obtiene<br>su financiamiento: | Proporcione la descripción de los medios mediante los cuales el organismo de certificación obtiene su financiamiento.                                                            |
| ¿Ha firmado algún<br>acuerdo de<br>reconocimiento mutuo o<br>multilateral con otros<br>organismos?                             | Indique Sí o No ha firmado un acuerdo. En caso de indicar que <b>S</b> í, se presentará un campo para que proporcione el detalle de los acuerdos.                                |

• Proporcione en los campos la información requerida y presione el botón Aceptar.

#### 5.19. Datos para la evaluación en sitio

La visita de evaluación en sitio se podrá programar una vez que se haya concluido con la etapa de evaluación documental.

• Indique la fecha en la cual desea recibir la visita de evaluación en sitio, en caso de requerirse.
- Seleccione con un clic la forma para proporcionar los recursos de gastos de viaje y viáticos que deben ser cubiertos:
  - emα tendrá la responsabilidad de administrar los recursos, previo pago del organismo a emα y emisión de factura por concepto de gastos de viáticos.
  - El organismo tendrá la responsabilidad de administrar los recursos, reembolsando los gastos directamente al grupo evaluador contra entrega de los comprobantes correspondientes.
- De tratarse de un organismo de certificación indique si tiene un cliente para realizar el proceso de testificación y la fecha en la cual se podría realizar la testificación.
- Presione el botón Aceptar.

## 5.20. Listado de requisitos anexos

El Sistema presentará la relación de los documentos que deben anexarse a la solicitud, los cuales deben adjuntarse en archivos por medio del Sistema. En el caso de que por su tamaño no sean factibles de incorporar, podrá entregarlos en las oficinas de la emα.

- Señalice con un clic las casillas de los anexos por incorporar mediante el Sistema.
- En el caso de anexos que se requieren en un formato específico, en la columna Formato aparece un icono para que pueda obtenerlo.
- Una vez señalizados todos los anexos presione el botón Aceptar.
- El Sistema presentará la pantalla Adjuntar archivos de requisitos anexos con un tablero con los anexos seleccionados en la pantalla anterior.

| ♠   | Trámites                                                                                                    | Seguimiento                                                                                       | Notificaciones                                                                               | Historial                                                                                                    |          |           |                  |  |  |  |  |
|-----|----------------------------------------------------------------------------------------------------|---------------------------------------------------------------------------------------------------|----------------------------------------------------------------------------------------------|----------------------------------------------------------------------------------------------------|----------|-----------|------------------|--|--|--|--|
| 66A | Información y avisos   Ayuda   Datos del usuario   Salir                                                                                                    |                                                                                                   |                                                                                              |                                                                                                    |          |           |                  |  |  |  |  |
|     | En el tablero aparecen los anexos que adjuntará en el sistema. Oprima el icono Adjuntar de un anexo. Repita el procedimiento por<br>cada anexo y al concluir presione Aceptar. |                                                                                                   |                                                                                              |                                                                                                    |          |           |                  |  |  |  |  |
|     | Adjuntado                                                                                                    |                                                                                                   |                                                                                              |                                                                                                    | Eliminar | Consultar | Adjuntar         |  |  |  |  |
|     |                                                                                                    |                                                                                                   |                                                                                              | Administrativo                                                                                                  |          |           |                  |  |  |  |  |
|     | 0                                                                                                    | Contrato de prestacio<br>representante legal,                                                     | ón de servicios de a<br>FOR-LAB-004 (vigen                                                   | creditación firmado por el<br>te)                                                                               | ŵ        | Ū         |                  |  |  |  |  |
|     | 0                                                                                                    | Comprobante de pag<br>pago de viáticos y ho                                                       | ŵ                                                                                            | Ţ,                                                                                                    |          |           |                  |  |  |  |  |
|     |                                                                                                    |                                                                                                   | 5                                                                                            | Sistema de Gestión                                                                                              |          |           |                  |  |  |  |  |
|     |                                                                                                    | Acta constitutiva o de<br>organización a la cua                                                   | ecreto de constitució<br>l pertenece                                                         | in del laboratorio o de la                                                                                      |          |           | Adjuntar Archivo |  |  |  |  |
|     |                                                                                                    | Manual de calidad (co                                                                             | opia controlada)                                                                             |                                                                                                    |          |           | Adjuntar Archivo |  |  |  |  |
|     | Técnico                                                                                                    |                                                                                                   |                                                                                              |                                                                                                    |          |           |                  |  |  |  |  |
|     |                                                                                                    | Evidencia de la confir<br>normalizados) o valid<br>desarrollados por el l<br>uno de los procedimi | mación del método (<br>lación (para procedii<br>aboratorio) realizad<br>entos técnicos dentr | (para procedimientos<br>mientos no normalizados o<br>la por el laboratorio de cada<br>ro del alcance solicitado |          |           | Adjuntar Archivo |  |  |  |  |
|     |                                                                                                    | Contenido                                                                                         | de la solicitud                                                                              | Regresa                                                                                                    |          | Aceptar   |                  |  |  |  |  |

- Dé clic en el botón Adjuntar archivo del anexo correspondiente.
- En la ventana para Elegir archivo ubique la carpeta y nombre del archivo que contiene el documento, selecciónelo y oprima el botón **Abrir**.
- Repita estos pasos por cada anexo.
- Después de incorporar un archivo, el Sistema presentará los iconos de las columnas Eliminar y Consultar.
- Si quiere verificar que un documento incorporado sea correcto utilice el icono Consultar.
- De detectar algún error, puede dar clic en Eliminar y volver a adjuntar el archivo.
- Una vez incluidos todos los anexos oprima el botón Aceptar.

## 5.21. Revisión de la solicitud

- El Sistema presentará en pantalla los datos registrados en cada una de las secciones de la solicitud.
- Verifique que los datos sean correctos y estén completos.
- Si requiere modificar algún dato, utilice el botón **Modificar** desde donde podrá ir a la sección a corregir la información.
- Oprima el botón Aceptar.

# 5.22. Generación de documentos

• El Sistema presentará un tablero para obtener los documentos:

| Documento                                           | Obtener archivo |
|-----------------------------------------------------|-----------------|
| Contrato de prestación de servicios de acreditación | Icono para      |
| Carátulas de anexos por entregar en la $ema$        | del documento.  |

- Haga clic en el icono **Obtener archivo** del Contrato, con lo cual el Sistema generará un archivo en formato Word.
- En el mensaje para Descarga de archivos, dé clic en el botón que corresponda, en función de si desea Abrir el archivo para que se muestre en la pantalla o Guardar el archivo en su computadora.
- Si optó por abrirlo utilice la funcionalidad de Word para guardarlo en su computadora.
- Con el mismo procedimiento obtenga y guarde el archivo en formato Word de las carátulas de anexos por entregar en la emα.
- Las carátulas deberá utilizarlas como portada de los anexos por entregar en las oficinas de la emα.
- Oprima el botón **Aceptar**.

## 5.23. Envío de la solicitud

- Dé clic en las casillas de **Declaraciones y Compromisos** para aceptar las condiciones que se muestran en la pantalla.
- Presione el botón Enviar solicitud, con lo cual la solicitud se hará llegar a la emα.
- Espere unos momentos hasta que se muestre la pantalla Acuse de recibo, desde donde podrá obtener su acuse de recibo.
- Dé clic en el icono **Obtener documento** para obtener su acuse y guardarlo en su computadora.
- Oprima el botón **Terminar**.
- Una vez enviada la solicitud, podrá consultarla desde el menú de Seguimiento de trámites donde tendrá acceso al resultado de la Revisión documental realizado por la emα una vez que se le notifique por correo electrónico.

# 6. Seguimiento de trámites en proceso

La funcionalidad de seguimiento permite consultar el estatus del (los) trámite(s) en proceso, así como acceder a las etapas que correspondan ya sea para consultar la información registrada por la ema para incorporar la información que corresponda.

- Seleccione del menú superior la opción Seguimiento.
- El Sistema presentará la pantalla **Seguimiento de trámites en proceso** con un tablero que contiene la información de los trámites enviados.

| No. de<br>referencia             | Tipo de<br>solicitud                                 | Alcance                                             | Fecha<br>solicitud                                                      | Última etapa                                                 | Fecha de<br>actualización                                        | Acceder                                                            |
|----------------------------------|------------------------------------------------------|-----------------------------------------------------|-------------------------------------------------------------------------|--------------------------------------------------------------|------------------------------------------------------------------|--------------------------------------------------------------------|
| Número<br>asignado por<br>la emα | Tipo de<br>solicitud<br>enviada por el<br>organismo. | Área, rama,<br>disciplina,<br>materia o<br>programa | Fecha en la<br>que el<br>organismo<br>hizo el envío<br>de la solicitud. | Nombre de la<br>última etapa<br>registrada en<br>el Sistema. | Fecha de<br>actualización de<br>la información<br>en el Sistema. | Icono de<br>acceso al<br>tablero de<br>seguimiento<br>del trámite. |

- Dé clic en el icono Acceder del trámite por consultar.
- Se mostrará un tablero con las etapas del trámite que ya fueron realizadas y las que se encuentran en proceso con la siguiente información:

| Etapa                                    | Plazo                                             | Fecha<br>límite                                  | Fecha de<br>actualización                 | Estatus                                               | Responsable                                                              | Acuse                                | Archivo                                                                | Acceder                                                                                          |
|------------------------------------------|---------------------------------------------------|--------------------------------------------------|-------------------------------------------|-------------------------------------------------------|--------------------------------------------------------------------------|--------------------------------------|------------------------------------------------------------------------|--------------------------------------------------------------------------------------------------|
| Nombre<br>de la<br>etapa del<br>proceso. | Número<br>de días<br>para<br>concluir<br>la etapa | Fecha<br>límite<br>para<br>concluir la<br>etapa. | Fecha en que se<br>actualizó la<br>etapa. | Estatus de la<br>etapa: En<br>proceso o<br>Terminado. | Responsable<br>de la etapa:<br>Solicitante,<br>emα o Grupo<br>evaluador. | Icono para<br>descargar<br>el acuse. | Icono para<br>obtener los<br>documentos<br>incorporados<br>al Sistema. | Icono para<br>consultar el<br>resultado de<br>la etapa o<br>para<br>proporcionar<br>información. |

 Las actividades correspondientes a las etapas que ya están concluidas se ocultan y podrán consultarse haciendo clic en el signo + del nombre de la etapa por consultar, también es posible ocultar las actividades de una etapa con un clic en el signo -:

|    | Trámites Seguimiento                                                                                                    |       |              |                                                       |                                   |                                   |           |         |          |
|----|----------------------------------------------------------------------------------------------------|-------|--------------|-------------------------------------------------------|-----------------------------------|-----------------------------------|-----------|---------|----------|
|    |                                                                                                    |       |              |                                                       |                                   | Información y aviso               | s   Ayuda | Datos d | tel usua |
| ey | unitenco dei traniice //                                                                                                |       |              |                                                       |                                   |                                   |           |         |          |
|    |                                                                                                    |       |              |                                                       |                                   |                                   |           |         |          |
| _  |                                                                                                    |       |              |                                                       |                                   |                                   |           |         |          |
|    | Etapa                                                                                                    | Plazo | Focha límite | Fecha de<br>actualización                             | Estatus                           | Responsable                       | Acuse     | Archivo | Acce     |
| ۲  | Etopo<br>Ingreso de la solicitud                                                                                        | Plazo | Focha limito | Fecha de<br>actualización<br>04/02/2015               | Estatus<br>Terminado              | Responsable<br>Solicitante        | Acuse     | Archivo | Acce     |
|    | Etapa<br>Ingreso de la solicitud<br>+ Revisión documental                                                               | Plazo | Focha límito | Fecha de<br>actualización<br>04/02/2015               | Estatus<br>Terminado              | Responsable<br>Solicitante        | Acuse     | Archivo | Acce     |
| ۲  | Etapa<br>Ingreso de la solicitud<br>• Revisión documental<br>• Designación del grupo evaluador                          | Plazo | Focha limito | Fecha de<br>actualización<br>04/02/2015               | Estatus<br>Terminado              | Responsable<br>Solicitante        | Acuse     | Archivo | Acce     |
|    | Etapa<br>Ingreso de la solicitud<br>= Revisión documental<br>- Designación del grupo evaluador<br>Designación del grupo | Plazo | Focha limito | Fecha de<br>actualización<br>04/02/2015<br>08/02/2015 | Estatus<br>Terminado<br>Terminado | Responsable<br>Solicitante<br>EMA |           | Archivo | Acce     |

- Para obtener el acuse de recibo en el caso de información enviada por el organismo utilice el icono **Acuse** que le dará acceso al documento.
- Utilice el icono Archivo para obtener los documentos incorporados en el Sistema.
- dé clic en el icono Acceder de la etapa por consultar.

• El icono de campana color ámbar significa que le corresponde realizar una actividad para la etapa señalada, dé clic en el icono **Acceder** para ingresar a la pantalla de la actividad por realizar.

| 1  | Trámites Seguimiento              |       |              |                           |            |                 |            |            |           |
|----|-----------------------------------|-------|--------------|---------------------------|------------|-----------------|------------|------------|-----------|
|    |                                   |       |              |                           |            | Información y a | visos   Ay | ruda   Dat | os del us |
| 65 | eguimiento del tràmite 🤊          |       |              |                           |            |                 |            |            |           |
|    | Etapa                             | Plazo | Fecha limite | Fecha de<br>ectualización | Estatus    | Responsable     | Acuse      | Archivo    | Accede    |
| ۲  | Ingreso de la solicitud           |       |              | 04/02/2015                | Terminado  | Solicitante     | 177        | ū          | •         |
|    | - Revisión documental             |       |              |                           |            |                 |            |            |           |
| ۲  | Lista de verificación             | 3     | 04/02/2015   | 04/02/2015                | Terminado  | EMA             |            |            | •         |
| ۲  | Inicio de proceso                 | 1     | 08/02/2015   | 08/02/2015                | Terminado  | ЕМА             |            |            | ۲         |
|    | - Designación del grupo evaluador |       |              |                           |            |                 |            |            |           |
| ۲  | Designación del grupo             | 5     | 08/02/2015   | 08/02/2015                | Terminado  | EMA             |            |            | •         |
| -  | Confirmación del envino           |       | 13/02/2015   |                           | En proceso | Solicitante     |            |            | A         |

#### 6.1. Ingreso de la solicitud

- Desde el tablero de seguimiento dé clic en el icono Acceder de la etapa Ingreso de la solicitud.
- El Sistema presentará la información de la solicitud que fue enviada.
- Dé clic en el icono Aceptar para regresar al tablero de seguimiento.

#### 6.2. Revisión documental

En esta etapa podrá consultar el resultado de la revisión documental de la solicitud y, en su caso, confirmar la continuidad de proceso, efectuar el envío de información faltante y la revisión de la lista de verificación hasta el inicio de proceso.

## 6.2.1 Lista de verificación de revisión de la solicitud

- Desde el tablero de seguimiento dé clic en el icono Acceder de la etapa de Lista de verificación.
- El Sistema presentará la pantalla **Resultados de la revisión de la solicitud** con la siguiente información:

| Nombre del campo                                                                   | Descripción                                                                                                    |  |  |  |  |
|------------------------------------------------------------------------------------|----------------------------------------------------------------------------------------------------|--|--|--|--|
| Datos de referencia de la s                                                        | olicitud                                                                                                    |  |  |  |  |
| Fecha:                                                                             | Fecha de ingreso de la solicitud.                                                                                                    |  |  |  |  |
| Solicitud:                                                                         | Tipo de solicitud presentada.                                                                                                    |  |  |  |  |
| Alcance:                                                                           | Si el trámite corresponde a ampliación o actualización.                                                                                      |  |  |  |  |
| Nombre o razón social:                                                             | Nombre del organismo solicitante.                                                                                                    |  |  |  |  |
| Fecha en que la emα<br>contará con los recursos<br>necesarios para su<br>atención: | Sólo en caso de que la $em\alpha$ no cuente con recursos para la atención inmediata.                                                         |  |  |  |  |
| Documentación recibida:                                                            | Resultado de la revisión documental: <b>Completa</b> o <b>Incompleta</b> .                                                                   |  |  |  |  |
| Fecha de inicio de proceso<br>o límite de entrega:                                 | Si en el resultado de la revisión la solicitud está <b>completa</b> , se mostrará la <b>Fecha de inicio de proceso</b> .                     |  |  |  |  |
|                                                                                    | Si en el resultado de la revisión la solicitud está <b>incompleta</b> , se presentará la <b>Fecha límite de entrega</b> de anexos faltantes. |  |  |  |  |
| Observaciones:                                                                     | Comentarios incorporados por la $ema$ , en su caso.                                                                                          |  |  |  |  |
| Datos del responsable asig                                                         | gnado para atender su solicitud                                                                                                    |  |  |  |  |

| Nombre del campo      | Descripción                                                                    |
|-----------------------|--------------------------------------------------------------------------------|
| Alcance solicitado:   | Nombre del (los) alcance(s) solicitado(s) de tratarse de acreditación inicial. |
| Trámite:              | Nombre del (los) trámite(s) en caso de tratarse de ampliación o actualización. |
| Número de referencia: | Número asignado al trámite por cada alcance solicitado.                        |
| Responsable asignado: | Nombre del responsable de la $em\alpha$ asignado para atender la solicitud.    |
| Teléfono:             | Teléfono del responsable.                                                      |
| Correo electrónico:   | Correo electrónico del responsable.                                            |

• Presione el botón **Aceptar** con lo cual se presentará la pantalla **Lista de verificación** con el estatus de los requisitos anexos a la solicitud en un tablero que contiene la siguiente información:

| Entregado              | Anexo      | Fecha de recepción | Forma de entrega        |
|------------------------|------------|--------------------|-------------------------|
| Icono que indica si el | Nombre del | Fecha en la que se | Forma en la que se      |
| anexo fue entregado:   | documento  | recibió el anexo.  | entregó el anexo a la   |
|                        | anexo.     |                    | ema.                    |
| Verde entregado        |            |                    |                         |
| correctamente.         |            |                    | Sistema Incorporado por |
|                        |            |                    | medio del Sistema al    |
| Rojo - No entregado o  |            |                    | envío de la solicitud.  |
| incorrecto.            |            |                    |                         |
|                        |            |                    | Físico Entregado en las |
|                        |            |                    | oficinas de la ema.     |
|                        |            |                    |                         |

• Oprima el botón Aceptar para regresar al tablero de seguimiento.

En función del resultado de la revisión documental de la solicitud el sistema le presentará la etapa siguiente:

| Capacidad de atención                                                                | Información              | Etapa siguiente                            |
|--------------------------------------------------------------------------------------|--------------------------|--------------------------------------------|
| La ema no cuenta de forma<br>inmediata con los recursos para<br>atender la solicitud | Completa o<br>Incompleta | Confirmación de<br>continuación de proceso |
| La em $\alpha$ cuenta con recursos para atender la solicitud                         | Incompleta               | Envío de información<br>faltante           |
| La $em\alpha$ cuenta con recursos para atender la solicitud                          | Completa                 | Inicio de proceso                          |

## 6.2.2 Confirmación de continuación de proceso

- Desde el tablero de seguimiento dé clic en el icono Acceder de la etapa Confirmación de continuación de proceso.
- El Sistema le presentará la información de revisión de la solicitud indicando la fecha en la cual la emα dispondrá de los recursos para atender el trámite.
- Verifique la fecha e indique si Acepta o no continuar con el proceso en la fecha en la cual se contará con los recursos.
- Oprima el botón **Aceptar**.
- Se presentará la pantalla para que obtener el Acuse de recibo.
- Dé clic en el icono para obtener el documento.
- Oprima Terminar.

En función de su respuesta y del estatus de la información el sistema generará la siguiente etapa:

| Acepta continuar con<br>el proceso | Información           | Etapa siguiente                  |
|------------------------------------|-----------------------|----------------------------------|
| Sí                                 | Incompleta            | Envío de información<br>faltante |
| Sí                                 | Completa              | Inicio de proceso                |
| No                                 | Completa o Incompleta | Cancelación del trámite          |

## 6.2.3 Envío de la información faltante

Si el resultado de la revisión documental fue de Información incompleta, mediante esta funcionalidad podrá enviar la información complementaria.

- Verifique la fecha límite de entrega de los anexos, para que presente la información en el plazo establecido.
- Desde el tablero de seguimiento dé clic en el icono Acceder de la etapa Envío de información faltante.
- El Sistema presentará un tablero con el listado de anexos faltantes, con los siguientes datos:

| Entregado                                                                                       | Anexo             | Formato                                                                | Incluir                                            |
|-------------------------------------------------------------------------------------------------|-------------------|------------------------------------------------------------------------|----------------------------------------------------|
| Icono que señaliza si el<br>anexo ya está<br>registrado en el<br>Sistema:<br>Verde: Registrado. | Nombre del anexo. | Icono para obtener<br>formato preestablecido<br>en caso de requerirse. | Casilla para seleccionar<br>el anexo por integrar. |

- Señalice con un clic las casillas de los anexos por incorporar mediante el Sistema.
- En el caso de anexos que se requieren en un formato específico, en la columna Formato aparece un icono para que pueda obtenerlo.
- Una vez señalizados todos los anexos por adjuntar presione el botón Aceptar.
- El Sistema presentará la pantalla Adjuntar archivos de requisitos anexos con un tablero con los anexos seleccionados en la pantalla anterior.
- Dé clic en el botón Adjuntar archivo del anexo correspondiente.
- En la ventana para Elegir archivo ubique la carpeta y nombre del archivo que contiene el documento, selecciónelo y oprima el botón **Abrir**.
- Repita estos pasos por cada anexo.
- Después de incorporar un archivo, el Sistema presentará los iconos de las columnas Eliminar y Consultar.

- Para verificar que un documento incorporado sea el correcto, utilice el icono Consultar.
- De detectar algún error, puede dar clic en Eliminar y vuelva a adjuntar el archivo.
- Una vez incluidos todos los anexos oprima el botón Aceptar.
- El Sistema mostrará la pantalla **Generación de documentos** con un tablero para obtener las carátulas de los anexos que no adjuntó por el sistema.

| Documento                                         | Obtener archivo                                 |
|---------------------------------------------------|-------------------------------------------------|
| Carátulas de anexos por entregar en la $em\alpha$ | lcono para obtener el<br>archivo del documento. |

- Haga clic en el icono Obtener archivo de las carátulas de anexos por entregar en la emα, con lo cual el Sistema generará un archivo en formato Word.
- Guarde el archivo e imprímalo.
- Las carátulas deberá utilizarlas como portada de los anexos por entregar en las oficinas de la emα.
- Oprima el botón **Aceptar**.
- El Sistema presentará la pantalla Enviar la documentación.
- Dé clic en las casillas de Declaraciones para aceptar las condiciones que se muestran en la pantalla.
- Presione el botón Enviar documentos, con lo cual la información se hará llegar a la  $em\alpha$ .
- Espere unos momentos hasta que se muestre la pantalla Acuse de recibo, desde donde podrá obtener su acuse de recibo.
- Dé clic en el icono Obtener documento para obtener su acuse y guardarlo en su computadora.
- Oprima el botón Terminar.

La ema revisará la información y generará una nueva Lista de verificación donde podrá consultar el resultado.

En función del resultado se generará la siguiente etapa:

| Información | Etapa siguiente               |
|-------------|-------------------------------|
| Incompleta  | Envío de información faltante |
| Completa    | Inicio de proceso             |

#### 6.2.4 Inicio de proceso

- Seleccione con un clic la etapa Inicio de proceso.
- El Sistema presentará la pantalla con los datos de referencia de la solicitud con la Fecha de inicio de proceso.
- Presione el botón **Regresar**.

### 6.3. Designación del grupo evaluador

En esta etapa podrá consultar la información del grupo evaluador designado y confirmar si acepta a los evaluadores, o si existe conflicto de interés que motive no aceptar a uno o más evaluadores.

### 6.3.1 Designación del grupo evaluador

- Desde el tablero de seguimiento dé clic en el icono Acceder de la etapa de Designación del grupo.
- El Sistema presentará un tablero con los siguientes datos del grupo evaluador designado:

| Designación                           | Nombre Registro                            | Contacto / Organización                                                             |
|---------------------------------------|--------------------------------------------|-------------------------------------------------------------------------------------|
| Tipo de designación<br>del evaluador. | Nombre y número de registro del evaluador. | No. de teléfono, correo electrónico y<br>organización donde labora el<br>evaluador. |

• Oprima el botón Aceptar para regresar al tablero de seguimiento.

#### 6.3.2 Confirmación del grupo evaluador

- Desde el tablero de seguimiento dé clic en el icono Acceder de la etapa de Confirmación del grupo.
- El Sistema presentará un tablero con los siguientes datos del grupo evaluador designado:

| Designación                           | Nombre Registro                               | Contacto / Organización                                                                | Aceptado                                                        |
|---------------------------------------|-----------------------------------------------|----------------------------------------------------------------------------------------|-----------------------------------------------------------------|
| Tipo de designación<br>del evaluador. | Nombre y número de<br>registro del evaluador. | Número de teléfono, correo<br>electrónico y organización<br>donde labora el evaluador. | Casilla para<br>seleccionar al<br>evaluador que es<br>aceptado. |

- Dé clic en la casilla correspondiente para indicar si acepta o no al grupo evaluador.
- En caso de seleccionar la opción Sí, el Sistema marcará las casillas de la columna Aceptado de todos los integrantes del grupo.
- De seleccionar la opción No, haga clic en la casilla de la columna Aceptado de los evaluadores que sí acepta, dejando sin seleccionar al (los) evaluador(es) para el (los) cual(es) existe conflicto de interés.
- Indique en el campo correspondiente el motivo de conflicto de interés.
- Oprima el botón Aceptar.
- El sistema presentará la pantalla **Acuse de recibo**, desde donde podrá obtener su acuse de recibo.
- Dé clic en el icono **Obtener documento** para obtener su acuse y guardarlo en su computadora.
- Oprima el botón **Terminar**.

En función de su respuesta el sistema generará la siguiente etapa:

| Acepta al grupo evaluador | Etapa siguiente                  |
|---------------------------|----------------------------------|
| Sí                        | Informe de evaluación documental |

| Acepta al grupo evaluador | Etapa siguiente                |
|---------------------------|--------------------------------|
| No                        | Designación de grupo evaluador |

### 6.4. Evaluación documental

Funcionalidad para consultar el Informe de evaluación documental, así como para presentar el plan de acciones correctivas o las acciones correctivas según corresponda y consultar el informe de evaluación de las acciones correctivas, en su caso.

### 6.4.1 Consultar el informe de evaluación documental

- Desde el tablero de seguimiento dé clic en el icono Acceder de la etapa Informe de evaluación documental.
- El Sistema presentará la pantalla Informe de evaluación documental con los datos de referencia:

| SaEma<br>Sharra<br>Sharra<br>Sharra<br>Sharra                |                                                                               |                                                                                           | ema                                   |
|--------------------------------------------------------------|-------------------------------------------------------------------------------|-------------------------------------------------------------------------------------------|---------------------------------------|
| 🔒 Irámiles Seg                                               | piniento                                                                      |                                                                                           |                                       |
|                                                              |                                                                               | Información y avisos                                                                      | s   Ayuda   Datos del usuario   Salir |
| <b>66</b> Informe de evalua                                  | ación documental ??                                                           |                                                                                           |                                       |
| Ha concluido la evalu<br>correctivas.<br>Estamos a sus órden | uación documental. Verifique el infor<br>les para cualquier duda o informació | me recibido y establezca el plan para realizar<br>n.<br>L'informe de evolución documental | las acciones                          |
|                                                              | Fecha                                                                         | 01/12/2014                                                                                |                                       |
|                                                              | Solicitud:                                                                    | Acreditación inicial                                                                      |                                       |
|                                                              | Número de referencia:                                                         | 14UV3612                                                                                  |                                       |
|                                                              | Nombre o razón social:                                                        | VERIFICACIONES S.C.                                                                       |                                       |
|                                                              | Acciones correctivas requeridas:                                              | si                                                                                        |                                       |
|                                                              | Forma de revisión de acciones<br>correctivas:                                 | Sitia                                                                                     |                                       |
|                                                              |                                                                               | Regresar                                                                                  | natar                                 |

• Oprima el botón **Continuar** para revisar el informe completo que contiene la siguiente información:

| hdanter                                                                                                    | Second and a second as                                                                                                    |                                                                                                    |
|----------------------------------------------------------------------------------------------------|----------------------------------------------------------------------------------------------------|----------------------------------------------------------------------------------------------------|
|                                                                                                    | and the second second | Información a avisera Laurala Chatea del unueria L                                                                                                    |
|                                                                                                    |                                                                                                    | The second second for the second for the second second sec   |
| 661nforme de eva                                                                                                    | luación documental                                                                                                    | 77                                                                                                    |
|                                                                                                    |                                                                                                    | Informe de evaluación                                                                                                    |
| Número(s) de referencia                                                                                                    | 1                                                                                                    | 140/2612                                                                                                    |
| Pecha de evaluación:                                                                                                    |                                                                                                    | 18/06/2015                                                                                                    |
| Tipo de organismo:                                                                                                    |                                                                                                    | Unidad de Venficación - Unidad de Venficación Tipo C                                                                                                    |
|                                                                                                    |                                                                                                    | Datus generales                                                                                                    |
| Nombre, denummación o                                                                                                    | rande-social:                                                                                                    | VERIFICACIONES 5.C.                                                                                                    |
| Nombre comercial:                                                                                                    |                                                                                                    | VERIFICACIONES                                                                                                    |
| Domicilier                                                                                                    |                                                                                                    | Calle Norte, No. Ext. 444 Col. Centro<br>San Luis Potosi, San Luis Potosi                                                                                                    |
| Fani                                                                                                    |                                                                                                    | 44412333111                                                                                                    |
| Representante autorizad                                                                                                    | 61                                                                                                    | MARCOS RAMÍREZ                                                                                                    |
| Corres electrónico:                                                                                                    |                                                                                                    |                                                                                                    |
| Telefonoi                                                                                                    |                                                                                                    | 4441232111/4441232414                                                                                                    |
|                                                                                                    |                                                                                                    | Tips de servicie                                                                                                    |
| Tipo de servicioi                                                                                                    |                                                                                                    | Acreditación inicial                                                                                                    |
|                                                                                                    |                                                                                                    | Tipo de evaluación:                                                                                                    |
| Evelueción:                                                                                                    |                                                                                                    | Documental                                                                                                    |
|                                                                                                    |                                                                                                    | Bistema de gestión                                                                                                    |
|                                                                                                    |                                                                                                    | Martine and Control of Control of   |
|                                                                                                    | 25                                                                                                    | Criterius de realisación                                                                                                    |
| MP-HE004-00                                                                                                    | Aplicación de la norma t                                                                                                    | NHX-EC-17020-IMNC-2000 para Unidades de Venificación (Org                                                                                                    |
|                                                                                                    | materia de Emisiones co                                                                                                    | interninames y condiciones have included as de localización con                                                                                                    |
| MP-HE010-00                                                                                                    | auxiliar a la Comisión Re                                                                                                    | eguladora de Energia (CRE) en la evaluación de la conformida                                                                                                    |
| I MARKED 1                                                                                                    | Mesicanas (NGM) en ma                                                                                                    | ineria de use natural                                                                                                    |
| LITTIN                                                                                                    | Ley Federal soore Hetro                                                                                                    | oga y nometración                                                                                                    |
| 2014 ISO/IEC 17020-2010                                                                                                    | Horduratos para el hancio                                                                                                    | premiento de grerentes tipos de unidades (organismos) que r                                                                                                    |
| and a diameter at the state                                                                                                    | rs [ dueseconu)                                                                                                    |                                                                                                    |
|                                                                                                    | 12 [ (morecent)                                                                                                    |                                                                                                    |
|                                                                                                    | In Toursecond                                                                                                    | Datus del grupo evaluador                                                                                                    |
| Denlymackin<br>Genlymackin                                                                                                    | Julio Flores                                                                                                    | Datus del grupo escaluador<br>Nambre                                                                                                    |
| Denigmenden<br>Evaluador Ider                                                                                                    | Julio Flores                                                                                                    | Datus del grupo evoluador<br>Mismbre<br>EVL17020-020-V                                                                                                    |
| Designer för<br>Evaluader föler                                                                                                    | Julio Flores                                                                                                    | Oatos del grupo evoluador<br>Poindre<br>EVL17020-020-0<br>Chipetres y alcance de la avalueccio                                                                                                    |
| Designection<br>Evaluator Ster                                                                                                    | Julio Flores                                                                                                    | Oatos del grupo evaluador<br>Poindre<br>EVL17020-020-0<br>Cilipetere y alcance de la avaluación                                                                                                    |
| Designation<br>Evaluador lider<br>La evaluación tiene como                                                                                                    | Julio Flores                                                                                                    | Ostos del grupo evoluador<br>Ministre<br>EVL17020-020-0<br>Elepetere y alcanca de la avalueccio<br>er la competencia de la grganuzación ELECTRO VERUE/CACIO                                                                                                    |
| Designation<br>Evaluador lider<br>Le evaluación tiene comi<br>evaluación de la conform                                                                                                    | Julio Flores<br>o objetivo y alcance determin<br>ided en la corritatividad apli                                                                                                    | Ostos del grupo evoluador<br>Polenbre<br>EVL17020-020-0<br>Eleptione y alfonece de la erganización ELECTRO VERUE/CACIOI<br>cable a la unidad de verificación en materia de Eficiencia ener                                                                                                    |
| Designerbin<br>Evaluador lider<br>Le evaluación tiene com<br>evaluación de la conform                                                                                                    | Julio Flores<br>o objetivo y alcance determin<br>idad en la corritatividad aplo                                                                                                    | Datus del grupo evoluador<br>Polonbre<br>EVL17020-020-U<br>Elepetercia de la arganización ELECTRO VERSE/CACIO)<br>cable a la unidad de verificación en materia de Eficiencia ener                                                                                                    |
| Designación<br>Evaluador líder<br>Le evaluación tiene com<br>evaluación de la conform                                                                                                    | Julio Flores<br>Julio Flores<br>o objetivo y alcance determin<br>idad en la corritatividad aplo                                                                                                    | Datus del grupo evoluador<br>Polonitre<br>EVL17020-020-U<br>Elepetercia de la organización ELECTRO VERUE/CACIO<br>cebie a la unidad de verificación en materia de Eficiencia ener<br>Alcunear de la accontitación                                                                                                    |
| Destgraation<br>Evaluador lider<br>Le evaluación tiene com<br>evaluación de la comform                                                                                                    | o objetivo y alcance determin<br>Platersa                                                                                                    | Datue del grupo evoluador<br>Polenbre<br>EVL17020-020-U<br>Elepetercia de la organización ELECTRO VERUE/CACIO<br>cebie a la unidad de verificación en materia de Eficiencia ener<br>Alcumia: de la accoditación<br>Morma o expecifica                                                                                                    |
| Designación<br>Evaluador líder<br>Le evaluación tiene com<br>evaluación de la conform<br>Eficientia energática                                                                                                    | o objetivo y alcance determin<br>Hateria                                                                                                    | Datus del grupo evaluador<br>Nambre EVL17020-020-0 EVL17020-020-0 EVL1700-020-0 EVL1700-020-0 EVL1700-0 EV |
| Designación<br>Evaluador líder<br>Le evaluación tiene com<br>evaluación de la conform<br>evaluación de la conform                                                                                                    | Julio Flores<br>Julio Flores<br>o abjetivis y alcance determin<br>idad en la cormatividad aplo<br>Ratoria                                                                                                    | Datus del grupo evoluador<br>Nombre EVL17020-020-0 EVL17020-020-0 EVL17020-0 EVL17020-0 EVL17020-0 EVL17020-0 EVL17020-0 EVL17020-0 EVL17020-0 EVL17020-0 EVL17020-0 EVL17020 |
| Designación<br>Evaluador líder<br>Le evaluación tiene com<br>evaluación de la conform<br>Eficiencia energática                                                                                                    | Julio Flores<br>Julio Flores<br>o objetivio y alcance determin<br>idad en la cormatividad aplo<br>Ratornia                                                                                                    | Datus del grupo evaluador<br>Nambre EVL17020-020-0 EVL17020-020-0 EVL17020-0 EVL17020-0 EVL17020-0 EVL17020-0 EVL17020-0 EVL17020-0 EVL17020-0 EVL17020-0 EVL17020-0 EVL17020-0 EVL17020-0 E |
| Designación<br>Evaluador líder<br>Le evaluación tiene com<br>evaluación de la conform<br>Eficiencia energática<br>Ro aplica                                                                                                    | Julio Flores<br>Julio Flores<br>o objetivio v alcance determin<br>idad en la cormatividad aplo<br>Historija                                                                                                    | Datus del grupo evaluador<br>Nambre EVL17020-020-0 EVL17020-020-0 EVL17020-0 EVL17020-0 EVL17020-0 EVL17020-0 EVL17020-0 EVL17020-0 EVL17020-0 EVL17020-0 EVL17020-0 EVL17020 |
| Designación<br>Evaluador líder<br>Le evaluación tiene com<br>evaluación de la conform<br>Eficiencia energática<br>Fáciancia                                                                                                    | Julio Flores<br>Julio Flores<br>o objetivo v alcance determi<br>diad en la comitatividad aplo                                                                                                    | Datus del grupo evoluador  Nombre  EVL17020-020-0  EVL17020-020-0  EVL17020-0  EVL17020-0  EVL   |
| Designación<br>Evaluador líder<br>Le evaluación tiene com<br>evaluación de la conform<br>Eficiencia energática<br>Ro aplica                                                                                                    | Julio Flores<br>Julio Flores<br>o objetivio v alcance determin<br>idad en la cormatividad aplo<br>Historiia                                                                                                    | Datus del grupo evaluador  Nombre  EVL17020-020-U  Elepetrose y alcanece de la organización ELECTRO VEREPCACIO  cobe a la unidad de verificación en materia de Eficiencia ener  Alcanece de la accestitación  Alcanece de la accestitación  Alcanece d   |
| Designación<br>Evaluador líder<br>Le evaluación tiene com<br>evaluación de la conform<br>Eficiencia energática<br>Rio aprica                                                                                                    | Julio Flores<br>Julio Flores<br>o objetivio v alcance determin<br>diad en la corritatividad aplo<br>Historia                                                                                                    | Datue del grupo evoluador                                                                                                    |
| Designación<br>Evaluador líder<br>Le evaluación tiene com<br>evaluación de la conform<br>evaluación de la conform<br>evaluación de la conform<br>evaluación de la conform<br>evaluación de la conform<br>evaluación de la conform<br>filo aprica                                                                                                    | Julio Flores<br>Julio Flores<br>o objetivio v alcance determin<br>diad en la corretatividad aplo<br>Hatersia                                                                                                    | Datue del grupo evaluador                                                                                                    |
| Designatión<br>Evaluador lider<br>La evaluación tiene com<br>evaluación de la conform<br>evaluación de la conform<br>evaluación de la co | Julio Flores<br>Julio Flores<br>o objetivio y alcanoe determin<br>ded en la corritatividad aplo<br>Hatemia                                                                                                    | Datue del grupo evaluador  Nombre  Eluci7020-020-0                                                                                                    |
| Designatión<br>Evaluador lider<br>La evaluación tiene com<br>evaluación de la conform<br>Eficiencia energática<br>No aprica<br>No conformidades<br>Observaciones                                                                                                    | Julio Flores<br>Julio Flores<br>o objetivio y alcanoe determin<br>idad en la corritatividad aplo<br>Haterria                                                                                                    | Datue del grupo evaluador  Nombre  Eluci7020-020-0  Eluci7020-020-0  Eluci   |
| Designmentión<br>Evaluador líder<br>La evaluación de la conform<br>Elitoentia energática<br>No aplica<br>No conformidadas<br>Observaciones                                                                                                    | Julio Flores<br>Julio Flores<br>o objetivio y alcanoe determin<br>ded en la corritatividad aplo<br>Platerna<br>Tipos                                                                                                    | Datue del grupo evaluador  Nombre  Eluci7020-020-0  Elugetave y alcaesce de la arganización ELECTRIO VERSECACIO<br>cable a la unidad de verificación en materia de Eficiencia ener<br>Alcaneia: del la accostitación  Norma o expecifica  NoR-013-ERER-2013  Pressonnei de fuellacion  Stessament de fuellacion  Stessament de fuellacion  Descripción del complimiento  mento                                                                                                    |
| Designmentión<br>Evaluador líder<br>La evaluación de la conform<br>Elicientia energática<br>No aplica<br>No conformidadas<br>Observaciones                                                                                                    | Julio Flores o objetivio v alcanoe determin<br>ded en la corritatividad aplo<br>Plateria<br>Tipos                                                                                                    | Datus del grupo evaluador  Nombre  EVUS7020-020-0   Cligatores y alcassos de la arganización ELECTRIO MERTECACIO  cable a la unidad de verificación en materia de Eficiencia ener  Alcanca de la accostitación  Norma o especifica  NOH-013-ERER-2013  Personnal evaduado  Ecoclusiones  Conclusiones                                                                                                    |
| Designmentión<br>Evaluador líder<br>Le evaluación de la conform<br>Eficiencia energática<br>No oprica<br>No conformidadas<br>Observaciones                                                                                                    | Julio Fitmes o objetivio y alcanoe determin<br>ded en la corritatividad aplo<br>Materia                                                                                                    | Distois del grupo establiador  Nombre  Electrico de la arganización ELECTRIO MERTPORCIO  Color a la unidad de verificación en materia de Eficiencia ener  Alcuncia del la accositiación  Norma o especifica  NOH-013-ERER-2013  Personnal evaduado  Electrico fon de localização  Descripción del complimiento  miento  Conclusionem  La establación de la dispensaturico presentada en la conclusionem                                                                                                    |
| Designertin<br>Evaluador lider<br>Le evaluación tiene com<br>evaluación de la conform<br>evaluación de la conform<br>evaluación de la conform<br>evaluación de la conform<br>evaluación de la conform<br>evaluación de la conform<br>Eficiencia energática<br>No conformuladas<br>Observaciones<br>Se anexe archive detalla<br>Fortalezas y debilidadesi                                                                                                    | Julio Fitmes o objetivio v alcanoe determir idad en la corritatividad aplo Platensa Tipos                                                                                                    | Datus del grupo evaluador           Numbre         EVLS 7020-020-0           Elepetava y alcassos del la arganización ELECTRIO MEREPCACION<br>cable a la unidad de verificación en materia de Eficiencia ener<br>Alcunca del la accontinuidatión           Alcunca del la accontinuidatión         Norma o expectifica<br>INON-013-ERER-2013           Persuonal evaduado         Inon-013-ERER-2013           Descripción del complimiento<br>interne         Total           Descripción del complimiento<br>interne         1           Conclusionen<br>fae conclusionen<br>fae conclusionen<br>fae conclusionen         Energination de la documentación presentada por la ap<br>fae conclusionen                                                                                                    |
| Designación<br>Evaluador líder<br>Le evaluación tiene com<br>evaluación de la conform<br>evaluación de la conform<br>evaluación de la co | Julio Fitmes o objetivio v alcance determin<br>ded en la corritatividad apic<br>Materia                                                                                                    | Disting del grupo establiador     Nombre     EVLS 7020-020-0      EVLS 7020-020-0      E        |
| Designación<br>Evaluador líder<br>Le evaluación tiene com<br>evaluación de la conform<br>evaluación de la conform<br>evaluación de la conform<br>evaluación de la conform<br>evaluación de la conform<br>evaluación de la conform<br>evaluación de la conform<br>evaluación de la conform<br>evaluación de la conform<br>evaluación de la conform<br>evaluación de la conform<br>evaluación de la conform<br>for antes evaluación de la conformación<br>Es visible realizar la cuali                                                                                                    | Julio Fiores      Julio Fiores      orbjetivo y alcance determin      orbietivo y alcance determin      Hotorite      Tipos      tido la descripción del currpi      usción en otto:                                                                                                    | Disting del gruppo excelutador           Normbre:         EVL17020-020-U           Objectover y addresses del la arganización ELECTRIO MEREPCACIOI cable a la unidad de verificación en materia de Eficiencia energionado expectitiva de la argunización ELECTRIO MEREPCACIOI cable a la unidad de verificación en materia de Eficiencia energionado expectitiva de la argunización ELECTRIO MEREPCACIOI cable a la unidad de verificación en materia de Eficiencia energionado expectitiva de la argunización en materia de Eficiencia energiono expectitiva de la argunización energionado expectitiva de la argunización de la documento de la documentación presentada por la argunización los alemantes una debenen ser presentada argunización los alemantes que debenen ser presentada argunización de la documentación per la argunización de la documentación per la argunización de la documentación per la argunización de la documentación per la argunización de la documentación per la argunización de la documentación per la argunización de la documentación per la argunización de la documentación personatada por la argunización de la documentación personatada por la argunización de la documentación                                                                                       |
| Designación<br>Evaluador líder<br>Le evaluación tiene com<br>evaluación de la comform<br>evaluación de la comform<br>evaluación de la comform<br>evaluación de la comform<br>evaluación de la comform<br>evaluación de la comform<br>flo aprica<br>No conformidadas<br>Observaciones<br>Se anexe archive detalla<br>fortalezas y debilidadeo:<br>Es woble realizar la evalu                                                                                                    | Julio Fiores Julio Fiores o objetivis y alcance determin idad en la cormatividad aplo Ratersia Tipos nolo la descriptión dei cumpt uación en sitipi                                                                                                    | Disting del gruppo excelutedor           Normbre:         EVL17020-020-U           Objectivos y addresses del la organización ELECTRIO VERSPECACIOI coble a la unidad de verificación en materia de Eficiencia energionado e la englicación en materia de Eficiencia energionado e la englicación en materia de Eficiencia energionado e la englicación en materia de Eficiencia energionado e la englicación en materia de Eficiencia energionado e la englicación en materia de Eficiencia energionado e la englicación en materia de Eficiencia energionado e la englicación en materia de Eficiencia energionado e la englicación presentada o especificación presentada por la especialmente de la englicación presentada por la especialmente de la englicación presentada por la especialmente de la englicación en las elementatios que debenen ser presentada englicación en las elementes de la englicación en englicación en las elementes de englicación en englicación en las elementes de englicación en englicación en las elementes de englicación englicación en englicación en englicación englicación engli                                                                                       |

| No. | Тіро                                                                                                    | Criterio de evaluación  | Descripción de la no conformidad |
|-----|----------------------------------------------------------------------------------------------------|-------------------------|----------------------------------|
|     | Clasificación de la no<br>conformidad:                                                                        | Criterio de evaluación. | Descripción del hallazgo.        |
|     | A, B, C para<br>Laboratorios y<br>Proveedores de<br>Ensayos de Aptitud                                        |                         |                                  |
|     | NC, O (no conformidad u<br>observación) para<br>unidades de verificación<br>y organismos de<br>certificación. |                         |                                  |

• Oprima el botón **Regresar** para ir al Resumen y oprima nuevamente **Regresar** para ir al tablero de seguimiento.

En función de los hallazgos y de la determinación de viabilidad de continuar con la evaluación en sitio el sistema generará la siguiente etapa:

| Viabilidad de<br>evaluación en sitio | Hallazgos | Etapa siguiente                                                                    |
|--------------------------------------|-----------|------------------------------------------------------------------------------------|
| Sí                                   | No        | Comunicado de visita                                                               |
| Sí                                   | Sí        | Plan de acciones correctivas<br>(la evidencia de acciones se<br>revisará en sitio) |
| No                                   | Sí        | Acciones correctivas<br>(la evidencia se revisará en<br>forma documental)          |

### 6.4.2 Plan de acciones correctivas

- Desde el tablero de seguimiento dé clic en el icono Acceder de la etapa Plan de acciones correctivas.
- El Sistema presentará la pantalla **Plan de acciones correctiva** con un tablero que contiene la siguiente información:

| No. | Тіро                                                                                                    | Criterio de<br>evaluación  | Descripción de<br>la no<br>conformidad                                                                                                    | Acciones<br>correctivas                    | Responsable<br>de<br>implementación           | Fecha                                                 | Editar                                                                  |
|-----|----------------------------------------------------------------------------------------------------|----------------------------|----------------------------------------------------------------------------------------------------|--------------------------------------------|-----------------------------------------------|-------------------------------------------------------|-------------------------------------------------------------------------|
|     | Clasificación<br>del hallazgo:<br>A, B, C para<br>Laboratorios<br>y<br>Proveedores<br>de Ensayos<br>de Aptitud<br>NC, O (no<br>conformidad)<br>u<br>observación)<br>para<br>unidades de<br>verificación y<br>organismos<br>de<br>certificación. | Criterio de<br>evaluación. | Descripción de<br>la no<br>conformidad y<br>Observaciones<br>en el caso de<br>Unidades de<br>verificación y<br>Organismos de<br>certificación. | Descripción<br>de la acción<br>correctiva. | Nombre del<br>responsable de<br>la ejecución. | Fecha<br>para<br>realizar la<br>acción<br>correctiva. | Icono para<br>acceder a<br>incorporar<br>la<br>información<br>del plan. |

- Dé clic en el icono Editar de la no conformidad requerida.
- Se presentará la pantalla Acciones correctivas con los siguientes campos:

| Nombre del campo      | Descripción                                                    |
|-----------------------|----------------------------------------------------------------|
| No conformidad:       | Descripción del hallazgo.                                      |
| Acciones correctivas: | Campo para proporcionar las acciones correctivas por realizar. |

| Nombre del campo         | Descripción                                       |
|--------------------------|---------------------------------------------------|
| Responsable:             | Responsable de realizar las acciones correctivas. |
| Fecha de implementación: | Fecha en que se implementarán las acciones.       |

- Proporcione la información solicitada y oprima el botón Aceptar.
- La información incorporada se mostrará en el tablero de acciones.
- Repita estos pasos para incorporar las acciones correctivas de cada hallazgo.
- Presione el botón **Enviar**, con lo cual la información se hará llegar a la  $em\alpha$ .
- Espere unos momentos hasta que se muestre la pantalla Acuse de recibo.
- Dé clic en el icono **Obtener documento** para obtener su acuse y guardarlo en su computadora.
- Oprima el botón **Terminar**.

El sistema generará la etapa de **Preparación de evaluación en sitio**.

### 6.4.3 Incorporar acciones correctivas

- Desde el tablero de seguimiento dé clic en el icono Acceder de la etapa Acciones correctivas.
- El Sistema presentará un tablero que contiene la siguiente información:

| Acciones correctivas para resolver las no conformidades |                                                                                         |  |
|---------------------------------------------------------|-----------------------------------------------------------------------------------------|--|
| No. Número de identificación del hallazgo.              |                                                                                         |  |
|                                                         | Clasificación del hallazgo:<br>A B C en laboratorios y proveedores de                   |  |
| Тіро                                                    | ensayo de aptitud.                                                                      |  |
|                                                         | NC (no conformidades), O (observaciones)<br>en unidades de verificación y organismos de |  |

|                                       | certificación.                                                       |
|---------------------------------------|----------------------------------------------------------------------|
| Criterio de evaluación                | Criterio de evaluación.                                              |
| No conformidad                        | Descripción del hallazgo.                                            |
| Causa Raíz                            | Causa raíz de la no conformidad.                                     |
| Acciones inmediatas                   | Descripción de las acciones inmediatas.                              |
| Acciones preventivas                  | Descripción de las acciones preventivas.                             |
| Acciones correctivas                  | Descripción de las acciones correctivas.                             |
| Responsable y fecha de implementación | Nombre del responsable y fecha de<br>implementación de las acciones. |
| Evidencia                             |                                                                      |
| Evidencia                             | Descripción de la evidencia.                                         |
| Forma y fecha de entrega              | Forma de entrega de la evidencia (física / por sistema) y fecha.     |
| Editar:                               | Icono para acceder a incorporar información de las acciones.         |

- Dé clic en el icono Editar de la no conformidad requerida.
- Se presentará la pantalla Acciones correctivas con los siguientes campos:

| Nombre del campo      | Descripción                                                            |  |  |
|-----------------------|------------------------------------------------------------------------|--|--|
| No conformidad:       | El Sistema presenta la no conformidad.                                 |  |  |
| Causa raíz:           | Descripción de la causa raíz que originó el hallazgo.                  |  |  |
| Acciones inmediatas:  | Descripción de las acciones inmediatas.                                |  |  |
| Acciones preventivas: | Descripción de las acciones preventivas.                               |  |  |
| Acciones correctivas: | Descripción de las acciones correctivas.                               |  |  |
| Responsable:          | Nombre de la persona responsable de ejecutar las acciones correctivas. |  |  |

| Nombre del campo         | Descripción                                                                                                    |
|--------------------------|----------------------------------------------------------------------------------------------------|
| Fecha de implementación: | Fecha de implementación de las acciones.                                                                                                 |
| Evidencias:              | Descripción de las evidencias de la implementación de acciones.                                                                          |
| Forma de entrega:        | Casillas para seleccionar la forma de entrega de las evidencias: mediante el Sistema o entrega física en las oficinas de la $em\alpha$ . |
| Archivo:                 | Campo para incorporar el archivo de la evidencia en caso de elegir la forma de entrega por Sistema.                                      |

- Proporcione la información solicitada y oprima el botón Aceptar.
- La información incorporada se mostrará en el tablero de acciones.
- Repita estos pasos para incorporar las acciones correctivas de cada hallazgo.
- Presione el botón **Enviar**, con lo cual la información se hará llegar a la  $em\alpha$ .
- Espere unos momentos hasta que se muestre la pantalla Acuse, desde donde podrá obtener las carátulas para la entrega física de evidencias en caso de haber seleccionado esta forma de entrega, así como su acuse de recibo.
- Haga clic en el icono **Obtener archivo** de las carátulas, con lo cual el Sistema generará un archivo en formato Word.
- En el mensaje para Descarga de archivos, dé clic en el botón que corresponda, en función de si desea Abrir el archivo para que se muestre en la pantalla o Guardar el archivo en su computadora.
- Si optó por abrirlo utilice la funcionalidad de Word para guardarlo en su computadora.
- Las carátulas deberá utilizarlas como portada de las evidencias por entregar en las oficinas de la emα.
- Dé clic en el icono **Obtener documento** para obtener su acuse y guardarlo en su computadora.
- Oprima el botón **Terminar**.

#### 6.4.4 Consulta del informe de evaluación de acciones correctivas

- Desde el tablero de seguimiento dé clic en el icono Acceder de la etapa Informe de evaluación de acciones correctivas.
- El Sistema presentará la pantalla **Informe de evaluación de acciones correctiva c**on los datos de referencia del informe:

| P             | SaEma<br>Interne<br>Anternetication<br>to in anno |                                                                                                    |                                                                                                    |                                             | emo                                        |
|---------------|---------------------------------------------------|----------------------------------------------------------------------------------------------------|----------------------------------------------------------------------------------------------------|---------------------------------------------|--------------------------------------------|
|               | Recepción de Irámilies                            | Seguimiento de trámiles 🛛                                                                                                    | Autorización de usuarios                                                                                                    | Modificación de datos                       | Administración de cotólogos                |
|               |                                                   |                                                                                                    |                                                                                                    | Inform                                      | ación y avisos   Ayuda   Datos del unuario |
| <b>€</b> Info | rme de evaluación                                 | de acciones correctivas                                                                                                    | 7                                                                                                    |                                             |                                            |
|               |                                                   |                                                                                                    |                                                                                                    |                                             |                                            |
|               |                                                   |                                                                                                    |                                                                                                    |                                             |                                            |
|               |                                                   |                                                                                                    |                                                                                                    |                                             |                                            |
|               |                                                   |                                                                                                    |                                                                                                    |                                             |                                            |
|               | Ha concluido la evalua                            | ación de acciones correctivas.                                                                                                    | Verifique el informe rec                                                                                                    | ibido.                                      |                                            |
|               | Ha concluido la evalua<br>Estamos a sus órdene    | ación de acciones correctivas.<br>Is para cualquier duda o infon                                                                                                    | Verifique el informe rec<br>mación.                                                                                                    | ibido,                                      |                                            |
|               | Ha concluído la evalua<br>Estamos a sus órdene    | ación de acciones correctivas.<br>Is para cualquier duda o infon                                                                                                    | Verifique el informe rec<br>mación.                                                                                                    | ibido,                                      | _                                          |
|               | Ha concluído la evalua<br>Estamos a sus órdene    | ación de acciones correctivas.<br>Is para cualquier duda o infon<br>Datos de referen                                                                                                    | Verifique el informe rec<br>mación.<br>Sa del informe de evalu                                                                            | ibido.<br>Ición documental                  |                                            |
|               | Ha concluido la evalua<br>Estamos a sus órdene    | ación de acciones correctivas.<br>Is para cualquier duda o infon<br>Datos de referen<br>Fecha                                                                                                   | Verifique el informe rec<br>mación.<br>cia del informe de evalu-<br>06/06/2015                                                            | ibido.<br>Ición documental                  | -                                          |
|               | Ha concluido la evalua<br>Estamos a sus órdene    | ación de acciones correctivas,<br>es para cualquier duda o infon<br>Datos de referen<br>Fecha<br>Solicitud:                                                                                     | Verifique el informe rec<br>mación,<br>cia del informe de evalu-<br>06/06/2015<br>Acreditación ini                                        | ibido.<br>nción documental                  |                                            |
|               | Ha concluido la evalua<br>Estamos a sus órdene    | ación de acciones correctivas,<br>os para cualquier duda o infon<br>Datos de referen<br>Focha<br>Solicitud:<br>Número de referencia:                                                            | Verifique el informe rec<br>mación.<br>25 det informe de evalu-<br>06/06/2015<br>Acreditación in<br>150/2925                              | ibido.<br>Ición documental                  |                                            |
|               | Ha concluido la evalua<br>Estamos a sus órdene    | ación de acciones correctivas,<br>es para cualquier duda o infon<br>Datos de referen<br>Fecha<br>Solicitud:<br>Número de referencia:<br>Nombre o razón social:                                  | Verifique el informe rec<br>mación.<br>25 det informe de evalu-<br>06/06/2015<br>Acreditación in<br>150/2925<br>Verificaciones.           | ibido.<br>ución documental<br>icial<br>5.C, |                                            |
|               | Ha concluido la evalua<br>Estamos a sus órdene    | ación de acciones correctivas,<br>es para cualquier duda o infon<br>Datos de referen<br>Fecha<br>Solicitud:<br>Número de referencia:<br>Nombre o razón social:<br>Acciones correctivas requerid | Verifique el informe rec<br>mación.<br>25 det informe de evalue<br>06/06/2015<br>Acreditación in<br>150/2925<br>Verificaciones,<br>89; No | ibido.<br>ución documental<br>icial<br>S.C. |                                            |

- Verifique si se requiere presentar acciones correctivas y la fecha límite de entrega.
- Oprima Continuar para ir al informe completo, que contiene la siguiente información:

| SaEma<br>Shema<br>Automotinda                                                                                                    |                                           |                               |                                                                                         |                   | emer.                                |
|----------------------------------------------------------------------------------------------------|-------------------------------------------|-------------------------------|-----------------------------------------------------------------------------------------|-------------------|--------------------------------------|
| de la ema<br>Recepción de trámites                                                                                                    | Seguimiento de tró                        | imites Autoriz                | ación de usuarios                                                                       | Modificación      | de datos                             |
| <b>66</b> Informe de evaluación d                                                                                                    | e acciones cor                            | rectivas 🤊                    | Infor                                                                                   | mación y aviso    | s   Ayuda   Datos del usuario   Sali |
| _                                                                                                    | _                                         | Informe de e                  | valuación                                                                               | -                 | _                                    |
| Número(s) de referencia:                                                                                                    |                                           | 15UV2925                      |                                                                                         |                   |                                      |
| Fecha de evaluación:                                                                                                    |                                           | 01/06/2015                    |                                                                                         |                   |                                      |
| Tipo de organismo:                                                                                                    |                                           | Unidad de Verificad           | ión - Unidad de Verifi                                                                  | cación Tipo A     |                                      |
|                                                                                                    |                                           | Datos gen                     | erales                                                                                  |                   |                                      |
| Nombre, denominación o razón social                                                                                                    |                                           | Verificaciones,               | S.C.                                                                                    |                   |                                      |
| Nombre comercial:                                                                                                    |                                           | Verificaciones                |                                                                                         |                   |                                      |
| Calle:                                                                                                    |                                           | Ignacio Zaragoza,             | No. Ext. 880-A Sur, E                                                                   | Bienestar, 8128   | 0, Ahome, Sinaloa,                   |
| Teléfono:                                                                                                    |                                           | 01-688-8150501                |                                                                                         |                   |                                      |
| Fax:                                                                                                    |                                           | verificaciones@               | warificacionas my                                                                       |                   |                                      |
| Correo electronico:                                                                                                    |                                           | Jorge Várguez                 | vernicaciones.mx                                                                        |                   |                                      |
| Persona de contacto.                                                                                                    |                                           | Jorge Vazquez                 | rvicio                                                                                  | _                 |                                      |
| Tipo de servicio:                                                                                                    |                                           | Acreditación Ini              | cial                                                                                    |                   |                                      |
|                                                                                                    |                                           | Tipo de eval                  | uación:                                                                                 |                   |                                      |
| Evaluación:                                                                                                    |                                           | Acciones Correctiv            | as                                                                                      |                   |                                      |
| Número de revisión:                                                                                                    |                                           | 1a. revisión                  |                                                                                         |                   |                                      |
| Forma de revisión de acciones correcti                                                                                                    | vas:                                      | Documental/                   |                                                                                         |                   |                                      |
|                                                                                                    |                                           |                               |                                                                                         |                   |                                      |
|                                                                                                    | _                                         | Criterios de e                | valuación                                                                               | _                 |                                      |
|                                                                                                    | Información a clier                       | tes sobre requisitor          | s v tiempos estableció                                                                  | los nara cambio   | s de propietario por compra o fusión |
| MP-TS079-02                                                                                                    | de empresas, razó                         | n social y domicilio          | s y clempos escublecio                                                                  | os para cambio    | s de propietario por compra o rasion |
| MP-HE011-00                                                                                                    | Aplicación de la no<br>(Organismos de in: | rma NMX-EC-1702(<br>spección) | D-IMNC-2014(ISO/IE                                                                      | C 17020:2012)     | para Unidades de Verificación        |
| Sistema de Calidad UV                                                                                                    | Documentos del Si                         | istema de Calidad d           | e la Unidad de Verifica                                                                 | sción             |                                      |
| MP-HP002-16                                                                                                    | Manual de Procedir                        | mientos Evaluación            | y Acreditación de Uni                                                                   | idades de Verific | cación (Organismos de Inspección)    |
| RLFMN                                                                                                    | Reglamento de la l                        | Ley Federal sobre M           | etrologia y Normaliza                                                                   | cion              |                                      |
| LEMIN                                                                                                    | Ley Federal sobre                         | Metrologia y Norma            | uncionamiento de diferentes tipos de unidades (organismos) que realizan la verificación |                   |                                      |
| 17020:2012                                                                                                    | (inspección)                              | uncionamiento de              | allerentes tipos de un                                                                  | idades (organis   | nos) que realizan la venilicación    |
|                                                                                                    |                                           | Datos del grupo               | o evaluador                                                                             |                   |                                      |
| Designación                                                                                                    |                                           | Nombre                        |                                                                                         |                   | Registro                             |
| Evaluador líder                                                                                                    | Mario Guerrero                            |                               |                                                                                         | EVL17020-02       | 5-UV                                 |
| Objetivo y alcance de la evaluación                                                                                                    |                                           |                               |                                                                                         |                   |                                      |
| La evaluación tiene como objetivo evaluar en forma documental mediante evidencias, las acciones correctivas llevadas a cabo por Verificaciones, S.C.<br>para atender los hallazgos derivados de la evaluación documental conducida el 01/06/2015 y reportados como abiertos en el informe de evaluación. |                                           |                               |                                                                                         |                   |                                      |
|                                                                                                    |                                           | Alcance de la a               | creditación                                                                             |                   |                                      |
|                                                                                                    |                                           | Personal ev                   | aluado                                                                                  |                   |                                      |
| No aplica                                                                                                    |                                           |                               |                                                                                         |                   |                                      |
|                                                                                                    |                                           | Resumen de                    | hallazgos                                                                               |                   |                                      |
| Ti                                                                                                    | ро                                        |                               | Total                                                                                   |                   | Abiertas                             |
| No conformidades                                                                                                    |                                           |                               | 1                                                                                       |                   | 0                                    |
| Observaciones                                                                                                    |                                           |                               | 0                                                                                       |                   | 0                                    |
|                                                                                                    |                                           |                               |                                                                                         |                   |                                      |
|                                                                                                    |                                           | Conclusi                      | ones                                                                                    |                   |                                      |
| Conclusiones:                                                                                                    |                                           |                               | Se cierra la no conf                                                                    | ormidad           |                                      |
| Requiere acciones correctivas:                                                                                                    |                                           |                               | 51.                                                                                     |                   |                                      |
|                                                                                                    |                                           |                               |                                                                                         |                   | Borroom Uallerroo                    |

- Para consultar las no conformidades dé clic en el botón Hallazgos.
- El Sistema presentará los hallazgos en un tablero que contiene la siguiente información.

| No.                                                       | Número de no conformidad.                                                                           |  |
|-----------------------------------------------------------|----------------------------------------------------------------------------------------------------|--|
| Тіро                                                      | Clasificación de la no conformidad:                                                                 |  |
|                                                           | A, B, C en laboratorios y proveedores de ensayo de aptitud.                                         |  |
|                                                           | NC (no conformidades), O (observaciones) en unidades de verificación y organismos de certificación. |  |
| Criterio de evaluación                                    | Criterio de evaluación.                                                                             |  |
| Descripción de la no<br>conformidad                       | Descripción del hallazgo.                                                                           |  |
| Acciones correctivas                                      | Descripción de las acciones correctivas aplicadas para resolver la no conformidad.                  |  |
| Historial                                                 | Icono para consultar el historial de la no conformidad.                                             |  |
| Revisión de la efectividad de<br>las acciones correctivas | Resultado de la revisión de las acciones correctivas indicada por el grupo evaluador.               |  |
| Estado                                                    | Estado de la no conformidad (abierta o cerrada).                                                    |  |

 Para consultar el historial de revisiones de una no conformidad, dé clic en el icono Historial con lo cual el sistema presentará la siguiente información por cada revisión realizada de la no conformidad:

Resultado de la revisión (número de revisión) Fecha de revisión Causa raíz Acciones preventivas Acciones correctivas Responsable Fecha de cumplimiento Evidencia Revisión de la efectividad de las acciones correctivas Estatus

- Presione el botón **Regresar** para ir al resumen.
- Oprima el botón **Regresar** para ir al tablero de seguimiento.

En función del tipo de hallazgos y de su estatus, el sistema determinará la etapa siguiente:

| Viabilidad de<br>evaluación en sitio | Hallazgos abiertos | Etapa siguiente                                                                                                    |
|--------------------------------------|--------------------|----------------------------------------------------------------------------------------------------|
| Sí                                   | No                 | Comunicado de visita                                                                                                    |
| Sí                                   | Sí                 | Comunicado de visita<br>(la evidencia de acciones<br>correctivas se revisará en la<br>visita en sitio)                                                               |
| No                                   | Sí                 | Acciones correctivas<br>(la evidencia se revisará en<br>forma documental)<br>De tratarse de tercera<br>revisión de acciones:<br>Dictaminación y Cierre de<br>trámite |

# 6.5. Preparación de la evaluación en sitio

En esta etapa podrá consultar la fecha programada para la evaluación en sitio, así como la información del grupo evaluador designado y confirmar si acepta la fecha y a los evaluadores, o si existe conflicto de interés que motive no aceptar a uno o más evaluadores.

# 6.5.1 Comunicado de visita en sitio

 Desde el tablero de seguimiento dé clic en el icono Acceder de la etapa de Comunicado de visita en sitio. • El Sistema presentará la información de la programación de la visita:

| SaEma<br>Sistema<br>Automatizado<br>de la ema |                 |                             |                                 | ema                                                                             |
|-----------------------------------------------|-----------------|-----------------------------|---------------------------------|---------------------------------------------------------------------------------|
| A Trámites Seguimiento                        |                 |                             |                                 |                                                                                 |
|                                               |                 |                             | Información                     | n y avisos   Ayuda   Datos del usuario   Sa                                     |
| 🎸 Datos de la eval                            | luación 🤊       |                             |                                 |                                                                                 |
|                                               |                 | Datos ge                    | enerales                        |                                                                                 |
| Nombre, denominación o                        | razón social:   | Verificaciones              | 5, S.C.                         |                                                                                 |
| Nombre comercial:                             |                 | Verificaciones              | 5                               |                                                                                 |
| Ubicación :                                   |                 | Calle 27 Diagona<br>Yucatán | al, No. Ext. 357 x 38 y 40, San | Luis Chuburná, C.P. 97140, Mérida,                                              |
| Tipo de servicio:                             |                 | Acreditación I              | nicial                          |                                                                                 |
| Representante autorizado                      | :               | Javier Martínez             |                                 |                                                                                 |
|                                               |                 | Fechas de o                 | evaluación                      |                                                                                 |
| Inicio: 15/07/2015 hora: 09:00 a              |                 | ) a.m.                      |                                 |                                                                                 |
| Término: 16/07/2015 hora: 06:00 p             |                 | ) p.m. Todo el día          |                                 |                                                                                 |
| _                                             |                 | Datos del gru               | po evaluador                    |                                                                                 |
| Designación                                   | Nombre          | ;                           | Registro                        | Contacto/ Organización                                                          |
| Evaluador líder                               | Julio Sánchez   |                             | EVL17020-020-UV                 | Organización : Profesionista<br>Independiente                                   |
| Experto técnico                               | María Rodríguez |                             | ETIE-005-UV                     | Organización: Unidad de Verificació<br>de Instalaciones Eléctricas<br>Móvil:890 |
| Comentarios                                   |                 |                             |                                 |                                                                                 |
|                                               |                 |                             |                                 |                                                                                 |
|                                               |                 |                             |                                 | Regresar                                                                        |

### 6.5.2 Confirmación de visita en sitio

- Desde el tablero de seguimiento dé clic en el icono Acceder de la etapa de Confirmación de visita en sitio.
- El sistema presentará la pantalla de Confirmación de la visita
- Indique con un clic si acepta o no la fecha de la evaluación, en caso de elegir que no, proporcione el motivo.
- Seleccione con un clic la forma para proporcionar los recursos de gastos de viaje y viáticos que deben ser cubiertos:

- ema tendrá la responsabilidad de administrar los recursos, previo pago del organismo a ema y emisión de factura por concepto de gastos de viáticos.
- El organismo tendrá la responsabilidad de administrar los recursos, reembolsando los gastos directamente al grupo evaluador contra entrega de los comprobantes correspondientes.
- Oprima el botón Aceptar.
- El Sistema presentará un tablero con los siguientes datos del grupo evaluador designado:

| Designación                           | Nombre Registro                            | Contacto / Organización                                                                | Aceptado                                                        |
|---------------------------------------|--------------------------------------------|----------------------------------------------------------------------------------------|-----------------------------------------------------------------|
| Tipo de designación<br>del evaluador. | Nombre y número de registro del evaluador. | Número de teléfono, correo<br>electrónico y organización<br>donde labora el evaluador. | Casilla para<br>seleccionar al<br>evaluador que es<br>aceptado. |

- Dé clic en la casilla correspondiente para indicar si acepta o no al grupo evaluador.
- En caso de seleccionar la opción Sí, el Sistema marcará las casillas de la columna Aceptado de todos los integrantes del grupo.
- De seleccionar la opción **No**, haga clic en la casilla de la columna Aceptado de los evaluadores que sí acepta, dejando sin seleccionar al (los) evaluador(es) para el (los) cual(es) existe conflicto de interés.
- Indique en el campo correspondiente el motivo de conflicto de interés.
- Oprima el botón Aceptar.
- El sistema presentará la pantalla **Acuse de recibo**, desde donde podrá obtener su acuse de recibo de la confirmación de la visita.
- Dé clic en el icono **Obtener documento** para obtener su acuse y guardarlo en su computadora.
- Oprima el botón **Terminar**.

En función de su respuesta el sistema generará la siguiente etapa:

| Acepta la fecha de visita y grupo<br>evaluador | Etapa siguiente    |  |
|------------------------------------------------|--------------------|--|
| Sí                                             | Plan de evaluación |  |

| Acepta la fecha de visita y grupo<br>evaluador | Etapa siguiente               |
|------------------------------------------------|-------------------------------|
| No                                             | Comunicado de visita en sitio |

#### 6.5.3 Plan de evaluación

Funcionalidad para consultar el Plan de evaluación que es elaborado por el evaluador líder para establecer y coordinar las actividades a realizar durante la visita en sitio.

- Desde el tablero de seguimiento dé clic en el icono Acceder de la etapa de Plan de evaluación.
- El sistema presentará la siguiente pantalla:

|         | Trámiles   | Seguimiento | Microsoft III        |                 |                                               |                                               |                              |              |
|---------|------------|-------------|----------------------|-----------------|-----------------------------------------------|-----------------------------------------------|------------------------------|--------------|
| 1       |            |             |                      |                 |                                               |                                               | Información y avisos   Ayuda | Datos del ur |
| (( Dia  | da avalu   | neide 99    |                      |                 |                                               |                                               |                              |              |
| 55 Pidi | i de evaiu | acion 22    |                      |                 | Datos generales                               | 2                                             |                              |              |
|         |            |             | Nombre, denominación | o razón social: | Básculas e Instrum                            | entación Industrial, S.A. de C.V.             |                              |              |
|         |            |             | Nombre comercial:    |                 | BII Calibración                               |                                               |                              |              |
|         |            |             | Ubicación:           |                 | Blvd. Institutos Tecr<br>96739, Minatitlán, V | nológicos No.20 Lt.1, Col. La Bom<br>/eracruz | ba, C.P.                     |              |
|         |            |             | Tipo de servicio:    |                 | Acreditación inicial                          |                                               |                              |              |
|         |            |             | Fecha de evaluación: |                 | 06/04/2015 - 09/04/20                         | 915                                           |                              |              |
|         |            |             |                      | - 8             | Datos del grupo evalu                         | 8                                             |                              |              |
|         |            |             | Designación          |                 | Nombre                                        | Registro                                      |                              |              |
|         |            |             | Evaluador lider      | Q.I. David Ra   | zón Alanso                                    | CVI.TAG17025-008-LC                           |                              |              |
|         |            |             | Experto técnico      | Lic, Eduardo    | lturbe Salas                                  | ETMM-001-LC                                   |                              |              |
|         |            |             |                      |                 |                                               |                                               |                              |              |
|         |            |             |                      |                 | atos del Plan de eval                         | uación                                        |                              |              |
|         |            |             | Fecha de emisión:    |                 | 05/04/2015                                    |                                               |                              |              |
|         |            |             | Comentarios:         |                 | La evaluación en siti                         | o se realizará                                |                              |              |
|         |            |             |                      |                 |                                               |                                               |                              |              |
|         |            |             |                      |                 |                                               | Obtener archivo                               | Regresar                     |              |

- Oprima el botón Obtener archivo para consultar el plan de evaluación incorporado por el Evaluador Líder y guardarlo en su computadora.
- Presione el botón Regresar.

## 6.6. Evaluación en sitio

Funcionalidad para consultar el Informe de evaluación en sitio entregado por el grupo evaluador, así como para presentar las acciones correctivas y consultar el informe de evaluación de las acciones correctivas, en su caso.

### 6.6.1 Consultar el informe de evaluación en sitio

- Desde el tablero de seguimiento dé clic en el icono Acceder de la etapa Informe de evaluación en sitio.
- El Sistema presentará la pantalla Informe de evaluación en sitio con la siguiente información:

| Lnforme de e                                                                                                    | valuación                                                                                                    | en sitio??                                                                                                    |                                                                                                    | Informa                                                                                                    | acidar y avi                                                                                                    | uni   Ayuda                                                                                                    | Datus del usua                                                                                                    |                                                                |
|----------------------------------------------------------------------------------------------------|----------------------------------------------------------------------------------------------------|----------------------------------------------------------------------------------------------------|----------------------------------------------------------------------------------------------------|----------------------------------------------------------------------------------------------------|----------------------------------------------------------------------------------------------------|----------------------------------------------------------------------------------------------------|----------------------------------------------------------------------------------------------------|----------------------------------------------------------------|
| 1999 - O''' (1997) - S                                                                                                    | 1999-9420-1                                                                                                    | 19-0507-20 <mark>0</mark> 7                                                                                                    | Lofarmie                                                                                                    | de eveluación                                                                                                    | -                                                                                                    | _                                                                                                    | _                                                                                                    |                                                                |
| Kimero(x) de referer                                                                                                    | wia:                                                                                                    |                                                                                                    | 14UV3612                                                                                                    | STRAFFIC STRAFFIC                                                                                                    |                                                                                                    |                                                                                                    |                                                                                                    |                                                                |
| echa de evoluación:                                                                                                    |                                                                                                    |                                                                                                    | 20/06/2015                                                                                                    |                                                                                                    |                                                                                                    |                                                                                                    |                                                                                                    |                                                                |
| po de organismo                                                                                                    |                                                                                                    |                                                                                                    | Unidad de Ver                                                                                                    | ritopole                                                                                                    |                                                                                                    |                                                                                                    |                                                                                                    |                                                                |
|                                                                                                    |                                                                                                    |                                                                                                    | Distor                                                                                                    | generales                                                                                                    |                                                                                                    |                                                                                                    |                                                                                                    |                                                                |
| lombra, denominació                                                                                                    | lei e nasên ses                                                                                                    | ar.                                                                                                    | VERDFICACIO                                                                                                    | NES S.C.                                                                                                    |                                                                                                    |                                                                                                    |                                                                                                    |                                                                |
| ombre convercial;                                                                                                    |                                                                                                    |                                                                                                    | VERIFICACIO                                                                                                    | nes                                                                                                    |                                                                                                    |                                                                                                    |                                                                                                    |                                                                |
| ale:                                                                                                    |                                                                                                    |                                                                                                    | ROSA CASTIL                                                                                                    | LA, No. Ext. 444, El Rosedal,                                                                                                    | 76120, 5                                                                                                    | an Lun                                                                                                    |                                                                                                    |                                                                |
| and Franks                                                                                                    |                                                                                                    |                                                                                                    | Perdal, san Li                                                                                                    | AL POLOS, MERICO                                                                                                    |                                                                                                    |                                                                                                    |                                                                                                    |                                                                |
| period:                                                                                                    |                                                                                                    |                                                                                                    | -                                                                                                    |                                                                                                    |                                                                                                    |                                                                                                    |                                                                                                    |                                                                |
| annen aller forbelanne                                                                                                    |                                                                                                    |                                                                                                    |                                                                                                    |                                                                                                    |                                                                                                    |                                                                                                    |                                                                                                    |                                                                |
| ersona de contacto:                                                                                                    |                                                                                                    |                                                                                                    |                                                                                                    |                                                                                                    |                                                                                                    |                                                                                                    |                                                                                                    |                                                                |
|                                                                                                    |                                                                                                    |                                                                                                    | Tipe of                                                                                                    | te servicio                                                                                                    |                                                                                                    |                                                                                                    |                                                                                                    |                                                                |
| po de servicio                                                                                                    |                                                                                                    |                                                                                                    | Efformation error                                                                                                    | rgitua - 140V3612                                                                                                    |                                                                                                    |                                                                                                    |                                                                                                    |                                                                |
|                                                                                                    |                                                                                                    |                                                                                                    | Tipe de                                                                                                    | evaluación                                                                                                    |                                                                                                    |                                                                                                    |                                                                                                    |                                                                |
| veluación:                                                                                                    |                                                                                                    |                                                                                                    | Sitto                                                                                                    |                                                                                                    |                                                                                                    |                                                                                                    |                                                                                                    |                                                                |
|                                                                                                    |                                                                                                    |                                                                                                    | Sieternis de ge                                                                                                    | aitidri                                                                                                    |                                                                                                    |                                                                                                    |                                                                                                    |                                                                |
|                                                                                                    |                                                                                                    |                                                                                                    | Parte técnica                                                                                                    |                                                                                                    |                                                                                                    |                                                                                                    |                                                                                                    |                                                                |
|                                                                                                    | 1.01                                                                                                    |                                                                                                    | Criberian                                                                                                    | de exultanción                                                                                                    |                                                                                                    |                                                                                                    |                                                                                                    |                                                                |
| MX-EC-17020-8MW                                                                                                    |                                                                                                    | 1004011-12                                                                                                    | 10.5                                                                                                    | 1000 - 100 - 100 -                                                                                                    |                                                                                                    |                                                                                                    | 1.000                                                                                                    | 20                                                             |
| 014 ISO/IEC<br>2020:2012                                                                                                    | Requisitos                                                                                                    | para el fundonamiente                                                                                                    | o de difierentes                                                                                                    | tpos de unidades (organisme                                                                                                    | oe) dae rei                                                                                                    | stgart is verif                                                                                                    | tuación (mispecció                                                                                                    | au)                                                            |
| FMIN                                                                                                    | Ley Federa                                                                                                    | i sobre Metrologia y N                                                                                                    | emailanción                                                                                                    |                                                                                                    |                                                                                                    |                                                                                                    |                                                                                                    |                                                                |
| 0110252554                                                                                                    | Aplicación a                                                                                                    | se la norma NMX-EC-1                                                                                                    | 7020-IMWC-20                                                                                                    | 000 para Unabides de Vertita                                                                                                    | cián (Orga                                                                                                    | mamos de in                                                                                                    | opsicción) para a                                                                                                    | contar                                                         |
| P-HED10-00                                                                                                    | la Cornerir de                                                                                                    | <ul> <li>Reguladora de Emerg</li> <li>Gas Netural</li> </ul>                                                                                                    | le (CRE) en la e                                                                                                    | evelueción de la conformidad                                                                                                    | oon filomi                                                                                                    | es Oficieles M                                                                                                    | loxicarias (NOM)                                                                                                    | KU .                                                           |
| Realizable on the                                                                                                    | Aplicación a                                                                                                    | ae la norma NMX-EC-1                                                                                                    | 7020-IMWC-20                                                                                                    | 000 para Unidadesi de Verifica                                                                                                    | ción (Drga                                                                                                    | niamos de in                                                                                                    | spección) en mé                                                                                                    | teria d                                                        |
| engaverie.                                                                                                    | Emaiones                                                                                                    | contaminéntes y cond                                                                                                    | klones falco m                                                                                                    | ecéricas                                                                                                    | 1.000.00                                                                                                    | 2022/02/02                                                                                                    | NUDOCINA ANA                                                                                                    | 3322                                                           |
|                                                                                                    |                                                                                                    |                                                                                                    | Dates del g                                                                                                    | ruzo evaluador                                                                                                    |                                                                                                    |                                                                                                    |                                                                                                    | -                                                              |
| 24114492                                                                                                    | 40 C                                                                                                    |                                                                                                    | Rendere                                                                                                    | ALMONANANAN T                                                                                                    |                                                                                                    | 110                                                                                                    | 10403                                                                                                    |                                                                |
| Designación                                                                                                    |                                                                                                    |                                                                                                    |                                                                                                    |                                                                                                    |                                                                                                    | 17029-025-UV                                                                                                    |                                                                                                    |                                                                |
| veluador lider                                                                                                    |                                                                                                    | José Terrirez                                                                                                    |                                                                                                    | E                                                                                                    | M.170204                                                                                                    | 220-UV                                                                                                    |                                                                                                    |                                                                |
| veluador lider<br>sperto técnico                                                                                                    |                                                                                                    | José Ternines<br>Ana Lópes                                                                                                    |                                                                                                    | E                                                                                                    | VL170204                                                                                                    | 220-UV<br>IV                                                                                                    |                                                                                                    |                                                                |
| valuador lider<br>sperto técnico<br>a visita de evaluació                                                                                                    | n tiene como i                                                                                                    | José Terrirez<br>Ana López<br>Co<br>Objetivo y akance veri                                                                                                    | jettive v ekcer<br>Icar is implant                                                                                                    | E<br>For de le svalueción<br>ación del sistema de gestión d                                                                                                    | 41.12020-0<br>18F-004-0<br>Sellar calid                                                                                                    | sas-uv<br>iv<br>at y determi                                                                                                    | nar la competen                                                                                                    | 08                                                             |
| a visito de evaluarió<br>icosa de la visito de evaluarió<br>icosa de la visito de la visito de la visito d                                                                                                    | n bene como i<br>ve RP1CACION<br>12012 como l                                                                                      | Iosé Terrines<br>Ana Lópes<br>Contractor de la contractor<br>definio y alcance verd<br>de S. C. para d<br>Inidad de Ventración                                                                                                    | lettive v okran<br>Ncar la mplant<br>esarrollar las v<br>Tipo C gara la                                                                                                    | E<br>E<br>rox de la evolución<br>ación del sistema de gestión<br>enficaciones de acuerdo a los<br>evolución de la contormada                                                                                                    | VILI 7020 -<br>FEF-004-U<br>de la calid<br>s requisito<br>d en la Ma                                                                                                    | 220-UV<br>IV<br>ad y determi<br>s de la Norm<br>terta de Efica                                                                                                    | nar la competen<br>a MMX-EC-1702<br>mila energifica.                                                                                                    | GB<br>O-JMIN                                                   |
| a visita de evaluario<br>entre técnico                                                                                                    | n bene oano<br>ve kiritakciok<br>12012 como la                                                                                     | José Terrines<br>Ana Lópes<br>Contractor de la contractor<br>Contractor y alcance verd<br>Contractor y alcance verd<br>S.C. pero d<br>Inidad de Verdicación                                                                                                    | lettive y alcae<br>har la inglant<br>naerollar las v<br>tpo C gara la<br>Alcante de                                                                                                    | E accaditación                                                                                                    | VI. 17020 4<br>IEF-004-U<br>Se la calid<br>s requisito<br>d en la Ma                                                                                                    | odo-uv<br>N<br>až y determi<br>s dela Norm<br>terta de Efica                                                                                                    | nar la corrueten<br>a NMX-EC-1702<br>incla anargifica.                                                                                                    | GR<br>0-1MIN                                                   |
| a vista de evaluarió<br>enca de evaluarió<br>enca de y valuarió<br>enca de y valuarió                                                                                                    | n tene como i<br>versificación<br>2012 como to<br>Marien                                                                           | José Terriras<br>Ana Lópas<br>Co<br>Objetivo y akance veri<br>85 S.C. para d<br>Midad de Verificación                                                                                                    | istove v okcar<br>hoarollar is ropiant<br>osarollar is v<br>too C gara is<br>Alcante de                                                                                                    | E exclusion<br>rear de la evolución<br>anin del soterna de gestión<br>writociones de acuerdo a los<br>evolución de la conformida<br>to acenditación<br>Norm                                                                                                    | VI. 1 2020 4<br>IEF-004-0<br>Se la calid<br>s requisito<br>d en la Ma                                                                                                    | od y determi<br>ad y determi<br>a de la fiom<br>anta de Efica                                                                                                    | nar la conseten<br>a MMX-CC-1702<br>incla amergática.                                                                                                    | GR<br>O-IMIN                                                   |
| valuador Nar<br>aperto técnico<br>a volta de evaluanté<br>fonce de <u>0</u><br>014 tisoper 17020                                                                                                    | n bene como<br>verintifaction<br>12012 cente li<br>Harten                                                                          | José Terriras<br>Ana Lópas<br>Co<br>objetivo y aksance veri<br>R5 S.C. para d<br>Midad de Verificación                                                                                                    | Intone v okcar<br>Isar is implant<br>Isar Olar las v<br>Tipo C gara la<br>Afrance de<br>Rom                                                                                                    | E excitore la evolución<br>ación del sotema de gestión<br>veñaciones de acuerdo a los<br>avaluación de la conformida<br>te acenditación<br>Norm<br>007-ENER-2014                                                                                                    | VL 17020-4<br>FEF-004-0<br>Se la calid<br>s requisito<br>d en la Ma                                                                                                    | 125-UV<br>IV<br>ad y determi<br>a de la Norm<br>tena de Efica<br>Ultración                                                                                                    | nar la competen<br>a MMX-CC-1702<br>incla amergática.                                                                                                    | 08.<br>0-1MIN                                                  |
| valuador Mar<br>valuador Mar<br>operto técnico<br>entes de evaluanté<br>inites de 1<br>nite 150/16:c 17020                                                                                                    | n bene como<br>veRPICACION<br>:2012 come l<br>Matent                                                                               | José Terriras<br>Ana Lópas<br>Co<br>objetivo: y aksance veri<br>85 S.C. para d<br>Inidad de Verificación 1<br>Inidad de Verificación 1                                                                                                    | Carlos y olican<br>Isar la implant<br>Isar Diar las y<br>Tipo C. gara la<br>Afrancia De<br>Rote<br>Rote<br>Rote                                                                                                    | E excitore la evolución<br>antin del soterna de gestión<br>wrficaciones de acuerdo a los<br>evolución de la conformida<br>ta ocreditación<br>formo<br>007-ENER-2014<br>dl13-ENER-2013                                                                                                    | VLL2023-4<br>TEF-004-U<br>De la calid<br>s requisito<br>d en la Ma                                                                                                    | N<br>N<br>ad y determi<br>a de ta form<br>terra de Eficia<br>Ultración                                                                                                    | nar la coroatien<br>a MMX-EC-1702<br>incla avergética.                                                                                                    | GR<br>O-IMIN                                                   |
| valuador lidar<br>parto técnico<br>e vesto de evaluant<br>torica de<br>encipa de<br>nice de<br>nice roe energéfica                                                                                                    | n bene como<br>verkinit/Action<br>:2012 come b<br>Matern                                                                           | Iosé Terriras<br>Ana Lópas<br>Operfino y akcance veri<br>65 S.C. para d<br>Instalat de Werfkación<br>1                                                                                                    | Intervence and an angle of the second and a second and a                                                                                                    | E excite la evaluación<br>ación del soterna de gestión<br>verficaciones de acuerdo, a los<br>evaluación de la conformida<br>te acceditación<br>007-ENER-2014<br>dl13-ENER-2013<br>al evaluado                                                                                                    | VL17029-4<br>TEF-004-U<br>Se la calid<br>s riquistro<br>d en la Ma                                                                                                    | IV<br>IV<br>ad y determi<br>a de la Norm<br>tena de Efici<br>Ufficación                                                                                                    | nar la competen<br>a NMX-EC-1702<br>incla amergatica.                                                                                                    | DR<br>D-3MTN                                                   |
| valuador liker<br>ingenta técnico<br>e vesita de evaluanté<br>conte de<br>entre de<br>inte talogitec 17020<br>licencia energéfica                                                                                                    | in bene como u<br>ve RIVICACION<br>12012 como la<br>Marten<br>Marten                                                               | Iosé Terrira:<br>Ara Lópa:<br>Operativo y aktance veri<br>ES S.C. para d<br>Initial de Verificación<br>II<br>Pueseke                                                                                                    | jotive y olcan<br>hter la inglant<br>issertifier las v<br>Afcance de<br>Picce-<br>Fic24-<br>Person<br>Verificador                                                                                                    | E excite la evaluación ación del soterna de gestión wrfraciones de acuerdo, a lo evaluación de la conformida ta acreditación ta acreditación ta acreditación ta acreditación arren ta acreditación ta acreditación ta acredita                                                                                                    | VILL 2020 -<br>TEF-004-U<br>Se la calid<br>s requisito<br>d en la Ma                                                                                                    | V<br>V<br>ad y determi<br>s de ta form<br>baria de Eficia<br>ifficación                                                                                                    | nar la competen<br>a NMX-EC-1702<br>incla amergidica.<br>Pacha                                                                                                    | GR<br>D-1MTv<br>Cum                                            |
| valuator liker<br>valuator liker<br>(gento tecnico)<br>a visita de evaluanto<br>tecico de evaluanto<br>tecico de evaluanto<br>tecico de evaluanto<br>tecico de evaluanto<br>ficiencia energétrica                                                                                                    | n bene como u<br>ve Rizi (Action<br>12012 como la<br>Horectera<br>Rozectera                                                        | Iosé Terriras<br>Ana Lópas<br>Objetivo y aktance veri<br>55 S.C. para d<br>Midad de Verificiación                                                                                                    | jetive y alcad<br>Ser la resident<br>sentin la v<br>Alcance de<br> <br> <br> <br> <br> <br> <br> <br> <br> <br> <br> <br> <br> <br> <br> <br> <br> <br> <br>                                                                                                     | E E E E E E E E E E E E E E E E E E E                                                                                                    | VILL 2020 -<br>TEF-004-U<br>Se la calid<br>s requisito<br>d en la Ma<br>CLE AU222<br>M-002-                                                                                                    | IV<br>IV<br>ad y determi<br>a de la flore<br>terra de Efici<br>utilización<br>Textificado<br>su                                                                                                    | niar la consetten<br>a MRR-EC-1752<br>nicia amergidica.                                                                                                    | CR<br>D-1MTN<br>CUTTE<br>SL                                    |
| valuator liker<br>valuator liker<br>valuator liker<br>vesta de evaluant<br>tenke de<br>tenke de<br>ten                                                                  | n bene como u<br>re Reflexación<br>2012 como l<br>Haiten<br>Norrebra<br>è Ramines                                                  | José Terriras<br>Ana Lópas<br>Co<br>objetivo y aksance veri<br>55 S.C. para d<br>midad de Verificación<br>Pueseño<br>Géneration<br>Géneration                                                                                                    | istove v alcan<br>Icar Is mplant<br>Somologic Isav<br>Alcante de<br>Note<br>Incer<br>Notes<br>Isav<br>Verificador                                                                                                    | E E E E E E E E E E E E E E E E E E E                                                                                                    | WL 17029-0<br>FEF-004-0<br>Se la calid<br>d en la Ma<br>d en la Ma                                                                                                    | SSS-UV<br>IV<br>ad y determi<br>s de la Norm<br>bena de Efici<br>Stituación<br>Si                                                                                                    | nar la concerten<br>a NRX-EC-1702<br>non mergedida<br>p<br>Pacha<br>19/06/2015                                                                                                    | Can<br>Count<br>Si                                             |
| velador Nor<br>operato Mar<br>operato Mar<br>operato Mar<br>operato Mar<br>operato Mar<br>operato<br>tences de evaluació<br>tences de evaluació<br>tences                                                                                                    | n bene cano i<br>ve Rivito Action<br>12012 como l<br>Hairen<br>Nonders<br>4 Ramines                                                | José Terriras<br>Ana Lópas<br>Co<br>objetivo y aksance veré<br>55 S.C. para d<br>histad de Verficación<br>*<br>*<br>*<br>*<br>*<br>*<br>*<br>*                                                                                                    | latione y alcan<br>hear is inglant,<br>searching las y<br>Alcanite de<br>Accesse de<br>Notes<br>Notes           | Ence de la evaluación<br>actin del sistema de gestión e<br>enfracciones de acuerdo a los<br>evaluación de la conformada<br>la secretalización<br>normalización<br>la secretalización<br>normalización<br>de acuerdo de la conformada<br>la secretalización<br>normalización<br>la secretalización<br>de acuerdo de la conformada<br>la filiciencia energefica.NO<br>Enten-2014<br>Eficiencia energefica.NO<br>Enten-2014                                                                                                    | ML12029-0<br>FEF-004-0<br>Se la calid<br>d en la Ma<br>d en la Ma<br>M-003-<br>M-013-                                                                                                    | 225-UV<br>IV<br>ad y determi<br>i de ta face<br>interación<br>Uticación<br>Si<br>Si                                                                                                    | nar la consetten<br>a Mex-C-1702<br>inda energetica.<br>Pectoa<br>19/06/2015<br>29/06/2015                                                                                                    | Ga<br>O-IMTN<br>Curren<br>Si                                   |
| veluelop fair<br>operato tecnico<br>operato tecnico<br>o esta de evaluació<br>entes de original<br>prosta de evaluació<br>entes de original<br>prosta de evaluació<br>entes de original<br>prosta de evaluació<br>entes de original<br>prosta de evaluació<br>entes de original<br>prosta de evaluació<br>entes de original<br>prosta de evaluació<br>entes de original<br>prosta de evaluació<br>entes de original<br>prosta de evaluació<br>entes de original<br>facencia entergética<br>derentes de original<br>generates de original<br>prosta de evaluació<br>facencia entergética<br>de esta de original<br>facencia entergética<br>de esta de original<br>facencia entergética<br>de esta de original<br>facencia entergética<br>de esta de original<br>facencia entergética<br>de esta de original<br>facencia entergética<br>de esta de original<br>facencia entergética                                                                                                    | n bene oano u<br>erkiniziazion<br>izotz come l<br>Holen<br>Norvdea<br>é Remine                                                     | Iosá Terrira:<br>Ana Lópa:<br>Co<br>objetivo y akcance veri<br>65 S.C. para d<br>histad de Werficación<br>a<br>Persola<br>GERENTI<br>SUSTITUTO                                                                                                    | lative v elcen<br>hor is esplant<br>escriber las v<br>Aftennie de<br>Note<br>Note<br>Note<br>Note<br>Si                                                                                                    | E E E E E E E E E E E E E E E E E E E                                                                                                    | ML12020-0<br>TEF-004-0<br>Se brokking<br>srequistor<br>dren la Ma<br>M-002-<br>M-023-<br>M-027-                                                                                                    | V Ad y determine ad y determine ad to determine ad to form ifficación Frentificante Si Si Si si                                                                                                    | Pecha<br>19/06/2015                                                                                                    | Com<br>SJ                                                      |
| veluente la evente de<br>veluente la eventuació<br>presta de eventuació<br>tentas de<br>maia taxintec a norganica<br>ficencia energética<br>decente<br>sustituito<br>Generate<br>sustituito<br>Area Area                                                                                                    | n bene como u<br>ve RintoAction<br>ve RintoAction<br>Norectera<br>Morectera<br>al Rambres<br>Lópes                                 | Iosá Terrira:<br>Ana Lópa:<br>Co<br>objectivo y akcance veri<br>25 S.C. para d<br>Midad de Wenfraction<br>Midad de Wenfraction<br>Midad de Wenfraction<br>GEAENTE<br>SUSTITUTO<br>GEAENTE<br>SUSTITUTO                                                                                                    | Internet is implant<br>insertifier liss v<br>Afcenter die<br>Note<br>Note<br>Note<br>Note<br>Note<br>Note<br>Note<br>Not                                                                                                    | Encer de la exolución<br>anin del soterna de gestión del<br>writicaciones de acuerdo a los<br>evaluación de la conformida<br>la acenditación<br>007-ENER-2014<br>BIS-CNER-2013<br>al evaluado<br>ENER-2013<br>Efficiencia energética.7/0<br>ENER-2013<br>Efficiencia energética.7/0<br>ENER-2013                                                                                                    | ML12020-0<br>IEF-004-0<br>Sella cella<br>s requisito<br>d en la Ma<br>M-002-<br>M-002-<br>M-002-                                                                                                    | V Ad y determine ad y determine ad ty determine ad ty determine ad ty determine ad ty determine ad ty determine ad ty determine ad ty determine ad ty determine ad y determine ad y determ | nar la conseten<br>a MHX-EC-1702<br>mila amergética.<br>2 Feisba<br>19/06/2015<br>19/06/2015                                                                                                    | CO<br>CO<br>SI<br>SI<br>No                                     |
| veluelor like<br>overvelor like<br>parts tikenico<br>a vesta de evaluand<br>enka de overvelor<br>na tisojiec i 2020<br>ficenda energética<br>Troio<br>Gerente Joe<br>Sécrite Jac                                                                                                    | n bene como u<br>ve RivicAccion<br>ve RivicAccion<br>2012 come la<br>Molent<br>Nombre<br>e Remires<br>Lópes                        | Iosá Terrira:<br>Ana Lópa:<br>Co<br>objectivo y akance vert<br>65 S.C. para d<br>Midad de Vertificación<br>Midad de Vertificación<br>Midad de Vertificación<br>Secalement<br>GERENTE<br>TECNICO                                                                                                    | Inter to insplant<br>esercitar las v<br>pa C. para la<br>Alcante de<br>Nore<br>Rote<br>Vertitudor<br>SJ<br>SJ                                                                                                    | Encer de la exolución anin del soterna de gestión writicaciones de acuerdo a los evaluación de la conformáde to Secreditación Norm 007-ENER-2014 013-ENER-2013 of evaluado Efficiencia energética.MO ENER-2014 Efficiencia energética.MO ENER-2014 Efficiencia energética.MO ENER-2014 Efficiencia energética.MO ENER-2014 Efficiencia energética.MO ENER-2014 Efficiencia energética.MO ENER-2014 Efficiencia energética.MO                                                                                                    | ML 17029-4<br>FEF-004-0<br>Selve calid<br>s requisited<br>d en la Mar<br>EL MUSCO<br>M-007-<br>M-007-<br>M-013-                                                                                                    | V Ad y determine ad y determine ad s form t de las form thraction Texttificado S S S S S S S S S                                                                                                    | nar la conseten<br>a MMX-EC-1702<br>initia amergéfica.<br>2 Feisba<br>19/06/2015<br>19/06/2015<br>19/06/2015                                                                                                    | Com<br>Si<br>Si<br>Si<br>Si                                    |
| valuador Mar<br>parto técnico<br>a vosto de evoluand<br>inicia de<br>11 150/16C 1 7020<br>ficencia energética<br>Tipo<br>Generite<br>sustituito<br>Securite<br>Securite<br>Securite<br>Securite<br>Securite                                                                                                    | n bene como u<br>ve RIVICACION<br>L'2012 come la<br>Motert<br>Norrchina<br>al Ramina<br>López                                      | Iosà Terrira:<br>Ana Lópa:<br>Co<br>objetno y akance veri<br>25 S.C. para d<br>Midad de Verificación<br>1<br>Purseito<br>generativo<br>generativo<br>ge | Internet la registre<br>essentilar las y<br>Alcanste de<br>Nort-<br>Root-<br>Root-<br>Root-<br>Si<br>Si                                                                                                    | Encer de la exclusación anón del sottema de gestión writicaciones de acuerdo a los evaluación de la conformida la acenditación Norm 007-ENER-2014 013-ENER-2013 al evaduante Alcanece Eficiencia energética.NO EMER-2014 Eficiencia energética.NO EMER-2014 Eficiencia energética.NO EMER-2014 Eficiencia energética.NO EMER-2014 Eficiencia energética.NO EMER-2014 Eficiencia energética.NO                                                                                                    | M. 17026-4<br>TEF-004-0<br>Sr lip cald<br>sr republic<br>sr republic<br>M-007-<br>M-007-<br>M-007-                                                                                                    | V determine de trick<br>de y determinere de trick<br>intracción<br>intracción<br>Si<br>Si<br>Si<br>Si                                                                                                    | nar la competen<br>MKX-FC-1702<br>Incla energifica<br>19/06/2015<br>19/06/2015<br>19/06/2015                                                                                                    | cat<br>0-1MM<br>SJ<br>SJ<br>SJ<br>SJ<br>SJ                     |
| valuador Mar<br>parto técnico<br>r volto de evoluand<br>inica de<br>no esto de evoluand<br>inica de<br>no esto de<br>no esto de<br>no esto de                                                                                                    | n bene como u<br>ve RIVICACIÓN<br>12012 come la<br>Marient<br>Norrdara<br>14 Remires<br>López                                      | Iosà Terrira:<br>Ana Lópa:<br>Co<br>ottefno y akance veri<br>ES S.C. para d<br>Midad de Verificación<br>Midad de Verificación<br>Mi                                                                                                    | jetove v olcan<br>Scer la expland<br>isternation las v<br>Processor de<br>Processor<br>Verificador<br>SJ<br>SJ<br>Descripción                                                                                                    | Electronic energètica.NO<br>Electronic energètica.NO<br>ENER-2213                                                                                                    | M.17026-4<br>TEF-004-0<br>Sr Re cald<br>Sr Republic<br>Sr Republic<br>M-007<br>M-003<br>M-003                                                                                                    | V v determine de trick<br>termine de trick<br>influencière<br>Si Si<br>Si<br>Si<br>Si                                                                                                    | <ul> <li>MRX-FC-1782</li> <li>MRX-FC-1782</li> <li>MRX-FC-1</li></ul>                                                                                                    | COLORING<br>COLORING<br>SI<br>SI<br>SI<br>SI<br>SI<br>SI<br>SI |
| valuador liker<br>parto técnico<br>enegoto de evoluanté<br>contes de evoluanté<br>inte sociales s reregidista<br>licensole energidista<br>licensole energidista<br>Gerente<br>sustituito<br>Secrete<br>licensole arengidista                                                                                                    | n bene como o<br>de Raticación<br>2012 como la<br>Materi<br>Norrebra<br>Lópes                                                      | José Terriras<br>Ana Lópas<br>Objetivo y aksance veri<br>65 S.C. para d<br>midae de Verificación<br>Proseito<br>GERENTE<br>GERENTE<br>TECNICO                                                                                                    | jetive v skan<br>kar binglant<br>samtler las v<br>Alcançe de<br>Pace-<br>Pace-<br>Pace-<br>Pace-<br>Si<br>Si<br>Si<br>Bescripción v                                                                                                    | Encer de la evaluación<br>ación del sistema de gestión del<br>verticaciones de acuerdo a los<br>evaluación de la conformada<br>la Socieditación<br>del conformada<br>del evaluación<br>del evaluación<br>Efficiencia energética.NO<br>ENER-2014<br>Efficiencia energética.NO<br>ENER-2014<br>Efficiencia energética.NO<br>ENER-2014<br>Efficiencia energética.NO<br>ENER-2014<br>Efficiencia energética.NO<br>ENER-2014                                                                                                    | M. 17039-4<br>16F-604-0<br>5e la calid<br>in republic<br>de n la Hu<br>M-007-<br>M-013-<br>M-007-<br>M-013-                                                                                                    | V V V V V V V V V V V V V V V V V V V                                                                                                    | nar la consetten<br>a MRX-EC-1752<br>MRX-EC-1752<br>Inca anargalitza<br>19/06/2015<br>19/06/2015<br>19/06/2015                                                                                                    | Com<br>S-1MP<br>SI<br>SI<br>SI<br>SI<br>SI                     |
| veluetor tácnico<br>vesto de evolució<br>perco tácnico<br>resolto de evolució<br>conce de evolució<br>tota 150/15C 17020<br>ficencia energética<br>Titób<br>Generite<br>sustituito<br>Generite<br>séction<br>actual archive                                                                                                    | n bene cano o<br>le Ranto Action<br>2012 como la<br>Marien<br>Nondere<br>é Remines                                                 | José Terrira:<br>Ana Lópa:<br>Co<br>objetivo y akcance veri<br>55 S.C. para d<br>finidad de Verificación<br>Personal<br>GRAENTE<br>SUSTITUTO<br>GRAENTE<br>TECNICO                                                                                                    | Introve y olican<br>Icar Io miglant,<br>searchine de<br>Alcante de<br>Note<br>1004<br>1004<br>1004<br>1004<br>1004<br>1004<br>1004<br>100                                                                                                    | Enciencia energètica.NO<br>Enciencia energètica.NO<br>Enciencia energètica.NO<br>Enciencia energètica.NO<br>Enciencia energètica.NO<br>Enciencia energètica.NO<br>Enciencia energètica.NO<br>Enciencia energètica.NO<br>Enciencia energètica.NO<br>Enciencia energètica.NO<br>Enciencia energètica.NO<br>Enciencia energètica.NO<br>Enciencia energètica.NO                                                                                                    | M. 17039-4<br>TEF-604-0<br>Se la calad<br>in equitation<br>en equitation<br>en equitation                                                                                                    | V V V V V V V V V V V V V V V V V V V                                                                                                    | nar la concerten<br>la MRX-EC-1792<br>inda energedica.<br>2 Factos<br>19/06/2015<br>19/06/2015<br>19/06/2015                                                                                                    | Com<br>SJ<br>SJ<br>SJ<br>SJ<br>SJ                              |
| velador Nor<br>operato Nor<br>operato Nor<br>operato Nor<br>entes de<br>mas 150/1EC 1 7020<br>Roencia energética<br>Gerente<br>sustatuto<br>Gerente<br>Norace<br>Real                                                                                                    | n bene cano u<br>re RATICACION<br>re RATICACION<br>12012 como la<br>Mairen<br>Norrobea<br>López                                    | Iosa Terrira:<br>Ana Lópa:<br>Co<br>objetivo y akcance veri<br>55 S.C. para d<br>Initial de Verificación<br>GERENTE<br>SUSTITUTO<br>GERENTE<br>SUSTITUTO<br>GERENTE<br>TECNICO                                                                                                    | Internet la regione<br>near la regione fair<br>Afrancie de<br>Afrancie de<br>Atomice de<br>Atomice de<br>A                                                                                                    | Ence de la evaluación<br>actin del sistema de gestión del<br>verticaciones de acuerdo a los<br>verticaciones de acuerdo a los<br>verticaciones de acuerdo a los<br>verticaciones de acuerdo a los<br>verticacións de la conformada<br>la senanticación<br>normalizada<br>la senanticación<br>de ficiencia energética.//o<br>Enciencia energética.//o<br>Enciencia energética.//o<br>Enciencia energética.//o<br>Enciencia energética.//o<br>Enciencia energética.//o<br>Enciencia energética.//o<br>Enciencia energética.//o<br>Enciencia energética.//o<br>Enciencia energética.//o<br>Enciencia energética.//o<br>Enciencia energética.//o<br>Enciencia energética.//o                                                                                                    | M. 17039-4<br>TEF-604-0<br>Se la cald<br>n republic<br>n republic<br>M-012-<br>M-012-<br>M-012-<br>M-012-                                                                                                    | V V V V V V V V V V V V V V V V V V V                                                                                                    | Pacha<br>19/06/2015<br>19/06/2015<br>19/06/2015                                                                                                    | Com<br>SJ<br>SJ<br>SJ                                          |
| velueta la evaluation<br>perioda de evaluación<br>presida de evaluación<br>conces de<br>mara 150/16C 1 7020<br>licencia energética<br>licencia energética<br>licencia energética<br>licencia energética<br>decembre 300<br>Generate 300<br>Generate 300<br>Resulta autoritor                                                                                                    | n bene oano u<br>erkiniziazion<br>izariz come la<br>Manen<br>Nonden<br>Lâpes                                                       | Iosa Terrira:<br>Ana Lópa:<br>Co<br>objetivo y akcance veri<br>55 S.C. para d<br>histad de Werficación<br>GERENTE<br>SUSTITUTO<br>GERENTE<br>TECNICO<br>Hooveman                                                                                                    | Internet la regione<br>near la regione<br>assemblar las v<br>Attaines de<br>Note<br>Note<br>Note<br>Note<br>Si<br>Si<br>Descripción<br>de hellergre                                                                                                    | E Solución del soterno de gestión enfracciones de acuerdo a los evaluación de la contermida<br>evaluación de la contermida<br>te aceraditación: Morrer<br>007 ENER-2014<br>Altantes<br>Eliciencia energética.NO<br>ENER-2014<br>Eliciencia energética.NO<br>ENER-2014<br>Eliciencia energética.NO<br>ENER-2014<br>Eliciencia energética.NO<br>ENER-2014<br>Eliciencia energética.NO<br>ENER-2014<br>Eliciencia energética.NO<br>ENER-2014<br>Eliciencia energética.NO<br>ENER-2014<br>Eliciencia energética.NO<br>ENER-2014<br>Eliciencia energética.NO<br>ENER-2014<br>Eliciencia energética.NO<br>ENER-2013<br>Sel tumpilitation<br>de Evaluación documenta<br>Total                                                                                                    | M.17029-4<br>TEF-004-0<br>Se la cald<br>o republic<br>republic<br>M-007-<br>M-007-<br>M-013-<br>M-013-<br>M-013-                                                                                                    | V V V V V V V V V V V V V V V V V V V                                                                                                    | Pecha<br>19/06/2015<br>19/06/2015<br>19/06/2015                                                                                                    | 08<br>0-1MR<br>51<br>51<br>51<br>51<br>51<br>51<br>51<br>51    |
| veluetar like<br>oparte tikenico<br>n vesta de evaluand<br>enka de<br>na tisojtec a 7020<br>ficencia energética<br>ficencia energética<br>ficencia energética<br>derente<br>sustituito<br>derente<br>seconomia archive                                                                                                    | n bene como u<br>er Rivita Cattor<br>er Rivita Cattor<br>I Sontare<br>Nonctere<br>el Remires                                       | Iosa Terrira:<br>Ana Lópa:<br>Co<br>objetivo y akcance veri<br>ES S.C. para d<br>histad de Wenficación<br>Prosecto<br>GERENTE<br>SUSTITUTO<br>GERENTE<br>TECNICO<br>HISOUTTER<br>P                                                                                                    | Internet is ingland<br>insertifier liss v<br>info C. para la<br>Attainite de<br>Note<br>Note<br>Note<br>Note<br>Note<br>Note<br>Note<br>Not                                                                                                    | Encered energètica.//C Encer de la evolución ación del soterna de gestión de     writicaciones de acuerdo a los     writicaciones de acuerdo     a los     revelución de la conformada     la conformada                                                                                                    | M. 17030-M.<br>TEF-004-U<br>Se la cald<br>republic<br>republic<br>M-003-<br>M-003-<br>M-003-<br>M-003-<br>M-003-<br>M-013-<br>M-013-                                                                                                    | V<br>V<br>Ad y determine<br>a de la Norm<br>e de la Norm<br>entr de Erick<br>Ultraction<br>S<br>S<br>S<br>S<br>S<br>S<br>S<br>S<br>S<br>S<br>S<br>S<br>S                                                                                                    | Pethe<br>Pethe<br>Pethe<br>29/06/2015<br>29/06/2015<br>19/06/2015<br>19/06/2015<br>19/06/2015<br>0                                                                                                    | 08<br>0-1MR<br>51<br>51<br>51<br>51<br>51<br>51<br>51<br>51    |
| veluence la construction<br>veluence la construcción<br>a vesto de evolución<br>lonce tricipio a construcción<br>lonce tricipio a construcción<br>ficiencia energéficia<br>deserrite la construcción<br>deserrite la construcción<br>deserrite la construcción<br>a constructuratores                                                                                                    | n bene como u<br>ve RivicAcción<br>ve RivicAcción<br>Normbra<br>Molent<br>Molent<br>Lópes<br>Lópes                                 | Iosa Terrira:<br>Ana Lópa:<br>Co<br>objetivo y akance veri<br>25 S.C. para d<br>Midad de Verificación<br>Midad de Verificación<br>SUSTILIZO<br>GERENTE<br>SUSTILIZO<br>GERENTE<br>TECNICO<br>Po                                                                                                    | Internet is implant<br>insertifier liss v<br>internet is<br>Norme de<br>Norm<br>Norme<br>Norm<br>Norme<br>Si<br>Si<br>Descripción<br>de finiliargos                                                                                                    | Encircle energètica.//C Encer.com.com.com.com.com.com.com.com.com.com                                                                                                    | M. 1703/5-4<br>TEF-004-0<br>Sr By Cekid<br>Sr Republic<br>M-007-<br>M-007-<br>M-007-<br>M-013-<br>M-013-                                                                                                    | V v determine de trick<br>de y determine de trick<br>de la forma de trick<br>información<br>Si<br>Si<br>Si<br>Si<br>Si<br>Si                                                                                                    | Alexandree     Alexandree     A                                                                                                    | COMUNICATION                                                   |
| valuador Nor<br>operato tecnico<br>a vesto de evaluand<br>ionea de<br>ionea de                                                                  | n bene como o<br>de RarticActón<br>2012 como lo<br>Moteri<br>Norrebra<br>Lópes                                                     | José Terriras<br>Ana Lópas<br>Objetivo y aksance veri<br>65 S.C. para d<br>Mintar de Verificiación<br>Mintar de Verificiación<br>Mintar de Verif                                                                                                    | jetüve y alcan<br>Sor la england<br>asmeller las v<br>Pace para la<br>Pace<br>Pace<br>Paraset<br>SJ<br>SJ<br>Descripción<br>de hallarges<br>en de hallarges                                                                                                    | Enciencia energètica.NO<br>Enciencia energètica.NO<br>Encien | M. 17030-M<br>1EF-604-0<br>5e la calid<br>in republic<br>in republic<br>in a mapedo<br>84-007-<br>84-007-<br>84-013-                                                                                                    | 225-UV<br>IV<br>ad y determine<br>de to floom<br>termine de Efficie<br>Si<br>Si<br>Si<br>Si<br>Si<br>Si<br>Si                                                                                                    | init is consettent     init is consettent     init is consettent     init is consettent     initial amergidica      feedba     19/06/2015     19/06/2015     19/06/2015     19/06/2015     19/06/2015     initial amergidica                                                                                                    | Com<br>Si<br>Si<br>Si                                          |
| valuador Nor<br>valuador Nor<br>a vesta de evaluació<br>entes de <u>10</u><br>no e 150/1EC 17020<br>ficencia energitica<br>Generita<br>sustituito<br>Generita<br>sustituito<br>e adjunta archive<br>barreacones                                                                                                    | n bene cono o<br>le Raticación<br>Nordera<br>Nordera<br>Lópes<br>14<br>71                                                          | José Terriras<br>Ana Lópas<br>Objetivo y aksance veri<br>55 S.C. para d<br>minista de Verificación<br>Personal<br>GERENTE<br>GERENTE<br>GERENTE<br>GERENTE<br>SUSTITUTO<br>GERENTE<br>SUSTITUTO<br>HEXAUMENT<br>PO                                                                                                    | jettive v olcan<br>kar banglant<br>samtler las v<br>Alcançe de<br>Pace-<br>Pace-<br>Pac-<br>Pace-<br>Pace-<br>Pace-<br>Pace-<br>Pace-<br>Pace-<br>P | Encience energètica.MC Encience energètica.MC Encience energèti                                                                                                    | M. 17039-M<br>TEF-604-U<br>Se la calad<br>in republic<br>in republic<br>in a razzon<br>M-007-<br>M-013-<br>M-013-<br>M-013-                                                                                                    | 225-UV<br>IV<br>ad y determin<br>I de to form<br>t de to form<br>Uthacidet<br>Si<br>Si<br>Si<br>Si<br>An<br>An                                                                                                    | A Conservation     ANX-EC-1702     ANX-EC-1702     ANX-EC-170     ANX-EC-170     ANX-EC-170     ANX-EC-170     ANX-EC-170     ANX-EC-170     ANX-EC-170     ANX-EC-170     ANX-EC-170     ANX-EC-170     ANX-EC-170     ANX-EC-170     ANX-EC-170     ANX-EC-170     ANX-EC-170     ANX-EC-170     ANX-EC-170     ANX-EC-                                                                                                    | Cum<br>Si<br>Si<br>Si                                          |
| valuador Nor<br>valuador Nor<br>a vesta de evaluació<br>entes de<br>conte de<br>la sisterio 1 a 1<br>ficencia energética<br>derente<br>austituto<br>derente<br>austituto<br>derente<br>austituto<br>derente<br>austituto<br>derente<br>austituto<br>derente<br>austituto<br>derente<br>austituto<br>derente<br>austituto<br>derente<br>austituto<br>derente<br>austituto<br>derente<br>austituto<br>derente<br>austituto<br>derente<br>austituto<br>derente<br>austituto<br>derente<br>derente<br>de<br>derente<br>derente<br>derente<br>derente<br>derente | n bene cano u<br>re Rantoscion<br>Rainen<br>Nondere<br>Rantosci<br>López<br>Ti                                                     | José Terrira:<br>Ana Lópa:<br>Co<br>objetivo y akcance veré<br>55 SC. para d<br>finitad de Verficación<br>Persaha<br>GREENTE<br>SUSTITUTO<br>GREENTE<br>SUSTITUTO<br>RECENTE<br>PO<br>Balances                                                                                                    | ietove v olcan<br>kar banglari,<br>saerolin las v<br>Alcante de<br>Note<br>race<br>Persee<br>Verinador<br>Si<br>Descripción<br>de hallarge                                                                                                    | Encircle energètics.NC     Encircle energètics.NC     Encics.NC     Encircle energètics.NC     Encircle energètics.NC     En                                                                                                    | M. 17030-M<br>1EF-004-U<br>se la calad<br>e republic<br>en republic<br>en republi | V V V V V V V V V V V V V V V V V V V                                                                                                    | <ul> <li>Pacha</li> <li>Pacha</li> <li>Pacha</li> <li>Pacha</li> <li>19/06/2015</li> <li>19/06/2015</li> <li>19/06/2015</li> <li>19/06/2015</li> <li>19/06/2015</li> <li>19/06/2015</li> <li>19/06/2015</li> </ul>                                                                                                    | ca<br>o-1945<br>SJ<br>SJ<br>SJ<br>SJ<br>SJ<br>SJ               |
| e adjunta archive<br>a vesta de evaluand<br>entas de<br>entas de<br>124 ISQ/IEC 17020<br>Ficencia energética<br>Generita<br>sustituita<br>Generita<br>Iècreca<br>a contormitad<br>barracones<br>barracones                                                                                                    | n bene oano u<br>erkintokotok<br>iszotz ceme b<br>Hoiven<br>Kondea<br>té Ramine<br>Lópes                                           | José Terrira:<br>Ana Lópa:<br>Co<br>objetivo y akcance veri<br>55 S.C. para d<br>finitad de Verificación<br>GERENTE<br>SUSTITUTO<br>GERENTE<br>SUSTITUTO<br>GERENTE<br>TECNICO<br>Resourcesp<br>pel                                                                                                    | Internet la regioné<br>assembler las v<br>assembler las v<br>Alfannie de<br>Notre<br>Rate<br>Parmen<br>Verificador<br>SJ<br>Descripción<br>de hallargos                                                                                                    | Encience energètics.NC Encience energètics.NC Encience energèti                                                                                                    | M. 170216-4<br>TEF-604-0<br>Se la cald<br>n republic<br>republic<br>M-012-<br>M-012-<br>M-01     | V V V V V V V V V V V V V V V V V V V                                                                                                    | Pacha<br>Pacha<br>Pacha<br>Pacha<br>19/06/2015<br>19/06/2015<br>10 | Com<br>Com<br>Si<br>Si<br>Si<br>Si                             |
| Average of the second of the second of                                                                                                    | n bene oano u<br>erkintokotok<br>iszti z come t<br>Holen<br>Noroden<br>té Remines<br>Lópes                                         | José Terrira:<br>Ana Lópa:<br>Co<br>objetivo y akcance veri<br>55 S.C. para d<br>histad de Werficación<br>Pueseke<br>GERENTE<br>SUSTITUTO<br>GERENTE<br>TECNICO<br>BROWING<br>PO<br>BROWING<br>PO                                                                                                    | Interve v okcer<br>Incer la ingland<br>insertifier las v<br>Aftennie de<br>NOPP<br>NOPP<br>NOPP<br>NOPP<br>NOPP<br>Si<br>Descripción<br>de hellerge<br>en de hellerge                                                                                                    | E social e evolución<br>ación del soterno de gestión o<br>writigacores de acuerdo a los<br>evolución de la conformida<br>te acreaditación<br>007-ENEN-2014<br>013-0000-2013<br>al evolución<br>Enciencia energética.NO<br>ENEN-2014<br>Eficiencia energética.NO<br>ENEN-2013<br>Eficiencia energética.NO<br>ENEN-2014<br>Eficiencia energética.NO<br>ENEN-2013<br>Eficiencia energética.NO<br>ENEN-2013<br>Eficiencia energética.NO<br>ENEN-2013<br>Eficiencia energética.NO<br>ENEN-2014<br>Eficiencia energética.NO<br>ENEN-2013<br>Eficiencia energética.NO<br>ENEN-2013<br>Eficiencia energética.NO<br>ENEN-2013<br>Eficiencia energética.NO<br>ENEN-2013<br>Eficiencia energética.NO<br>ENEN-2013<br>Eficiencia energética.NO<br>ENEN-2013<br>Eficiencia energética.NO<br>ENEN-2013<br>Eficiencia energética.NO<br>ENEN-2013<br>Eficiencia energética.NO<br>ENEN-2013<br>Eficiencia energética.NO<br>ENEN-2013<br>Eficiencia energética.NO<br>ENEN-2013<br>Eficiencia energética.NO<br>ENEN-2013<br>Eficiencia energética.NO<br>ENEN-2014<br>Eficiencia energética.NO<br>ENEN-2013<br>Eficiencia energética.NO<br>ENEN-2014<br>Eficiencia energética.NO<br>ENEN-2013<br>Eficiencia energética.NO<br>ENEN-2013<br>Eficiencia energética.NO<br>ENEN-2013<br>Eficiencia energética.NO<br>ENEN-2014<br>Eficiencia energética.NO<br>ENEN-2013<br>Eficiencia energética.NO<br>ENEN-2013<br>Eficiencia energética.NO<br>ENEN-2013<br>Eficiencia energética.NO<br>ENEN-2013<br>Eficiencia energética.NO<br>ENEN-2013<br>Eficiencia energética.NO<br>ENEN-2013<br>Eficiencia energética.NO<br>ENEN-2013<br>Eficiencia energética.NO<br>ENEN-2013<br>Eficiencia energética.NO<br>ENEN-2013<br>Eficiencia energética.NO<br>ENEN-2014<br>Eficiencia energética.NO<br>ENEN-2014<br>Eficiencia energética.NO<br>ENEN-2014<br>Eficiencia energética.NO<br>ENEN-2014<br>Eficiencia energética.NO<br>ENEN-2014<br>Eficiencia energética.NO<br>ENEN-2014<br>Eficiencia energética.NO<br>ENEN-2014<br>Eficiencia energética.NO<br>ENEN-2014<br>Eficiencia energética.NO<br>ENEN-2014<br>Eficiencia energética.NO<br>ENEN-2014<br>Eficiencia energética.NO<br>ENEN-2014<br>Eficiencia energética.NO<br>ENEN-2014<br>Eficiencia energética.NO<br>ENEN-2014<br>Eficiencia energética.NO<br>ENEN-2014<br>ENEN-2014<br>ENEN-2014<br>ENEN-2014<br>ENEN-2014<br>ENEN-2014<br>ENEN                                  | M. 17030-M.<br>TEF-004-U<br>Se la cald<br>nequisitor<br>nequisitor<br>M-007-<br>M-007-<br>M-013-<br>M-013-<br>M-013-<br>M-013-<br>M-013-                                                                                                    | V V V V V V V V V V V V V V V V V V V                                                                                                    | Pacha<br>Pacha<br>19/06/2015<br>19/06/2015<br>19/06/2015<br>19/06/2015<br>19/06/2015<br>19/06/2015<br>19/06/2015<br>19/06/2015<br>19/06/2015<br>19/06/2015<br>19/06/2015<br>19/06/2015                                                                                                    | 08<br>0-1499<br>51<br>52<br>54<br>54                           |
| veluence la conformidad<br>senso de evaluant<br>entas de                                                                                                    | n bene como u<br>er Rivita Cacitori<br>er Rivita Cacitori<br>12012 como la<br>Monetera<br>al Ramines<br>Lópes<br>Lópes<br>70<br>10 | I cost Terrira:<br>Ana Lópa:<br>Co<br>objectivo y akcance vest<br>ES S.C. para d<br>Midad de Wenficación<br>Midad de Wenficación<br>GERENTE<br>GERENTE<br>GERENTE<br>TECNICO<br>Honomen<br>po<br>Honomen<br>po                                                                                                    | (ettive y elcar<br>Cor la england<br>isternation fais<br>Afrance de<br> <br> <br>  Alcente<br> <br> <br>  Alcente<br> <br> <br>  Alcente<br> <br> <br>  Alcente<br> <br> <br> <br> <br>  Alcente<br> <br> <br> <br> <br> <br> <br> <br> <br> <br> <br> <br> <br> <br> <br> <br> <br> <br> <br>                                                                                                     | Encircle energètics.//C Encer de la evolusion     ación del sottema de gestión de      writigaciones de acuerdo a los     writigaciones de acuerdo a los     writigaciones de acuerdo a los     writigaciones de acuerdo a los     writigaciones de acuerdo a los     writigaciones de acuerdo a los     writigaciones de acuerdo a los     writigaciones de acuerdo a los     writigaciones de acuerdo a los     writigaciones de acuerdo a los     writigaciones de acuerdo a los     writigaciones de acuerdo a los     writigaciones de acuerdo a los     writigaciones monocol, numeros                                                                                                    | M. 17030-M.<br>TEF-004-U<br>Se la cald<br>s republic<br>s republic<br>M-002-<br>M-002-<br>M-     | V determine de trick<br>de y determine<br>de te fector<br>termine de trick<br>sittemédie<br>Si<br>Si<br>Si<br>Si<br>Si<br>Si<br>Al                                                                                                    | A Second Second Se                                                                                                    | 08<br>0-1440<br>51<br>50<br>51<br>51                           |
| valuador Nar<br>querto técnico<br>a volto de evolución<br>icricas de<br>note tacines de<br>note tacines de<br>note tacines de<br>formos de<br>generate<br>sustituito<br>decente accinente<br>sustituito<br>a contormutad<br>barrvaciones<br>o contormutad<br>barrvaciones                                                                                                    | n bene como o<br>le Ranto Action<br>Norrebra<br>Ramires<br>Lópes<br>Fortalezos e<br>relacionada                                    | I Deal Terrina:<br>Ana Lópa:<br>Objetivo y akcance veri<br>55 S.C. para d<br>Minista de Verificiación<br>Presidente<br>GEAENTE<br>GEAENTE<br>GEAENTE<br>GEAENTE<br>TECNICO<br>Basecon<br>po<br>Basecon                                                                                                    | jetive y skae<br>Sar is england<br>asender is v<br>Alcence de<br>Pace-<br>Parae<br>Vertificador<br>SJ<br>SJ<br>SJ<br>SJ<br>SJ<br>SJ<br>SJ<br>SJ<br>SJ<br>SJ<br>Cene                                                                                                    | Enciencia energética.NO ENER-2013 Eficiencia energética.NO ENER-2013 Eficiencia energética.NO ENER-2014 Eficiencia energética.NO ENER-2013 Eficiencia energética.NO ENER-2013 Eficiencia energética.NO ENER-2014 Eficiencia energética.NO ENER-2015 Eficiencia energética.NO ENER-2015 Eficiencia e                                                                                                    | M. 17030-M<br>1EF-604-0<br>Se la calid<br>in republic<br>in republic<br>in a support<br>M-007-<br>M-013-<br>M-013-<br>M-013-<br>M-013-                                                                                                    | 220-UV IV ad y determin ad y determin ad y d | A Conservation of the second second s                                                                                                    | COLUMN<br>COLUMN<br>SI<br>SI<br>SI<br>SI<br>SI<br>SI           |

Hallazgos de la evaluación documental (sólo en caso de haber hallazgos abiertos)

| No.                                                       | Número de no conformidad.                                                                           |
|-----------------------------------------------------------|----------------------------------------------------------------------------------------------------|
| Тіро                                                      | Clasificación de la no conformidad:                                                                 |
|                                                           | A, B, C en laboratorios y proveedores de ensayo de aptitud.                                         |
|                                                           | NC (no conformidades), O (observaciones) en unidades de verificación y organismos de certificación. |
| Criterio de evaluación                                    | Criterio de evaluación.                                                                             |
| Descripción de la no<br>conformidad                       | Descripción del hallazgo.                                                                           |
| Historial                                                 | Icono para consultar el historial de la no conformidad.                                             |
| Revisión de la efectividad de<br>las acciones correctivas | Resultado de la revisión de las acciones correctivas indicada por el grupo evaluador.               |
| Estado                                                    | Estado de la no conformidad (abierta o cerrada).                                                    |

# Hallazgos de la evaluación en sitio

| No. | Тіро                                                                                                    | Criterio de evaluación  | Descripción de la no conformidad |
|-----|----------------------------------------------------------------------------------------------------|-------------------------|----------------------------------|
|     | Clasificación de la no<br>conformidad:                                                                        | Criterio de evaluación. | Descripción del hallazgo.        |
|     | A, B, C para<br>Laboratorios y<br>Proveedores de<br>Ensayos de Aptitud                                        |                         |                                  |
|     | NC, O (no conformidad u<br>observación) para<br>unidades de verificación<br>y organismos de<br>certificación. |                         |                                  |

- Si el trámite corresponde a una solicitud de acreditación inicial con varias áreas, ramas, disciplinas, materias o programas, se mostrarán los hallazgos comunes a todos los alcances y los que son específicos de cada alcance.
- De tratarse de una solicitud que incluye varios trámites, al acceder a la consulta de hallazgos, se mostrarán los hallazgos comunes a todos los trámites y los que son específicos de cada trámite.
- Oprima el botón **Regresar** para ir al tablero de seguimiento.

En función de los hallazgos el sistema generará la siguiente etapa:

| Hallazgos | Etapa siguiente      |
|-----------|----------------------|
| No        | Dictaminación        |
| Sí        | Acciones correctivas |

# 6.7. Acciones correctivas derivadas de la evaluación en sitio

A partir de esta etapa del proceso, cuando el trámite corresponde a una solicitud de acreditación inicial, o a una evaluación de vigilancia, reevaluación o monitoreo con varias áreas, ramas, disciplinas, materias o programas, el sistema presentará un tablero para que pueda acceder a la información que corresponda a cada alcance ya sea para consultar o para incorporar información de la etapa que corresponda.

De la misma forma si la solicitud incluye varios trámites, el sistema presentará un tablero para que pueda acceder a la información que corresponda a cada trámite ya sea para consultar o para incorporar información de la etapa que corresponda.

#### 6.7.1 Incorporar acciones correctivas

- Desde el tablero de seguimiento dé clic en el icono Acceder de la etapa Acciones correctivas.
- El Sistema presentará la pantalla para incorporar los datos requeridos de la acción correctiva.
- Si el trámite corresponde a una solicitud de acreditación inicial, o de una evaluación de vigilancia, reevaluación o monitoreo con varias áreas, ramas, disciplinas, materias o programas, al acceder a Acciones correctivas, se mostrará un tablero para que incorpore las acciones específicas de cada alcance.
- De tratarse de una solicitud que incluye varios trámites, al acceder a Acciones correctivas, se mostrará un tablero para que incorpore las acciones específicas de cada trámite.

| SaEma<br>Manuna<br>Manuna<br>Ma |   |                            |                                                 |                        |         |                        |          |        |            |              | emo                    |
|----------------------------------------------------------------------------------------------------|---|----------------------------|-------------------------------------------------|------------------------|---------|------------------------|----------|--------|------------|--------------|------------------------|
| n hämiles Segsinien                                                                                                    |   |                            |                                                 |                        |         |                        |          |        |            |              |                        |
|                                                                                                    |   |                            |                                                 |                        |         |                        |          | Inform | mación y a | nisos   Ayur | fa   Dotos del usuario |
| Acciones correctivas                                                                                                    | 1 |                            |                                                 |                        |         |                        |          |        |            |              |                        |
|                                                                                                    |   | Número<br>de<br>referencia | Trámite                                         |                        | Plazo   | Fecha<br>Actualización | Estaturs | Acuse  | Archivo    | Acceder      |                        |
|                                                                                                    | ۲ | 150/0234                   | Actualización ter                               | criica                 | 30      |                        | Proceso  |        |            | ۲            |                        |
|                                                                                                    | ۲ | 150/0035                   | Ampliación de auc                               | ursales                | 30      | J                      | Proceso  |        |            | ۲            |                        |
|                                                                                                    | _ |                            |                                                 |                        |         |                        |          | _      |            |              |                        |
|                                                                                                    |   |                            |                                                 | 500                    | arsales |                        |          |        | _          |              |                        |
|                                                                                                    |   | Nombre                     | Damicilie                                       | Responsable            | Piero   | Fecha<br>Actualización | Tistates | Acuse  | Anchivo    | Acceder      |                        |
|                                                                                                    |   | Sucursal Durango           | morelos 29, C.P.<br>34000,Duraligo,<br>Durangii | Maria López<br>Gerente | 30      |                        | Proceso  |        |            | ۲            |                        |
|                                                                                                    |   |                            |                                                 |                        |         | -                      |          |        | Deare      |              |                        |

- Oprima el icono Acceder de un trámite o alcance para incorporar las acciones correctivas.
- El Sistema presentará un tablero que contiene la siguiente información:

| Acciones correctivas para resolver las no conformidades |                                                                                               |  |  |
|---------------------------------------------------------|-----------------------------------------------------------------------------------------------|--|--|
| No.                                                     | Número de identificación del hallazgo.                                                        |  |  |
| Тіро                                                    | Clasificación del hallazgo:<br>A, B, C en laboratorios y proveedores de<br>ensayo de aptitud. |  |  |

|                                       | NC (no conformidades), O (observaciones)<br>en unidades de verificación y organismos de<br>certificación. |
|---------------------------------------|----------------------------------------------------------------------------------------------------|
| Criterio de evaluación                | Criterio de evaluación.                                                                                   |
| No conformidad                        | Descripción del hallazgo.                                                                                 |
| Causa Raíz                            | Causa raíz de la no conformidad.                                                                          |
| Acciones inmediatas                   | Descripción de las acciones inmediatas.                                                                   |
| Acciones preventivas                  | Descripción de las acciones preventivas.                                                                  |
| Acciones correctivas                  | Descripción de las acciones correctivas.                                                                  |
| Responsable y fecha de implementación | Nombre del responsable y fecha de<br>implementación de las acciones.                                      |
| Evidencia                             |                                                                                                    |
| Evidencia                             | Descripción de la evidencia.                                                                              |
| Forma y fecha de entrega              | Forma de entrega de la evidencia (física / por sistema) y fecha.                                          |
| Editar:                               | Icono para acceder a incorporar información de las acciones.                                              |

- Dé clic en el icono Editar de la no conformidad requerida.
- Se presentará la pantalla Acciones correctivas con los siguientes campos:

| Nombre del campo      | Descripción                                           |
|-----------------------|-------------------------------------------------------|
| No conformidad:       | El Sistema presenta la no conformidad.                |
| Causa raíz:           | Descripción de la causa raíz que originó el hallazgo. |
| Acciones inmediatas:  | Descripción de las acciones inmediatas.               |
| Acciones preventivas: | Descripción de las acciones preventivas.              |
| Acciones correctivas: | Descripción de las acciones correctivas.              |

| Nombre del campo         | Descripción                                                                                                    |
|--------------------------|----------------------------------------------------------------------------------------------------|
| Responsable:             | Nombre de la persona responsable de ejecutar las acciones correctivas.                                                                   |
| Fecha de implementación: | Fecha de implementación de las acciones.                                                                                                 |
| Evidencias:              | Descripción de las evidencias de la implementación de acciones.                                                                          |
| Forma de entrega:        | Casillas para seleccionar la forma de entrega de las evidencias: mediante el Sistema o entrega física en las oficinas de la $em\alpha$ . |
| Archivo:                 | Campo para incorporar el archivo de la evidencia en caso de elegir la forma de entrega por Sistema.                                      |

- Proporcione la información solicitada y oprima el botón Aceptar.
- La información incorporada se mostrará en el tablero de acciones.
- Repita estos pasos para incorporar las acciones correctivas de cada hallazgo.
- Presione el botón **Enviar**, con lo cual la información se hará llegar a la emα.
- Espere unos momentos hasta que se muestre la pantalla Acuse, desde donde podrá obtener las carátulas para la entrega física de evidencias en caso de haber seleccionado esta forma de entrega, así como su acuse de recibo.
- Haga clic en el icono **Obtener archivo** de las carátulas, con lo cual el Sistema generará un archivo en formato Word.
- En el mensaje para Descarga de archivos, dé clic en el botón que corresponda, en función de si desea Abrir el archivo para que se muestre en la pantalla o Guardar el archivo en su computadora.
- Si optó por abrirlo utilice la funcionalidad de Word para guardarlo en su computadora.
- Las carátulas deberá utilizarlas como portada de las evidencias por entregar en las oficinas de la emα.
- Dé clic en el icono **Obtener documento** para obtener su acuse y guardarlo en su computadora.
- Oprima el botón Terminar.
- Repita estos pasos para incorporar las acciones correctivas de cada trámite o alcance.

### 6.7.2 Consulta del informe de evaluación de acciones correctivas

- Desde el tablero de seguimiento dé clic en el icono Acceder de la etapa Informe de evaluación de acciones correctivas.
- Si la solicitud se conforma de varios trámites o alcances, el Sistema presentará un tablero para acceder a la consulta de cada informe de evaluación de acciones correctivas.
- El Sistema presentará la pantalla Informe de evaluación de acciones correctivas con los datos del informe.
- Para consultar las no conformidades dé clic en el botón Hallazgos.
- El Sistema presentará los hallazgos en un tablero que contiene la siguiente información.

| No.                                                       | Número de no conformidad.                                                                           |
|-----------------------------------------------------------|----------------------------------------------------------------------------------------------------|
| Тіро                                                      | Clasificación de la no conformidad:                                                                 |
|                                                           | A, B, C en laboratorios y proveedores de ensayo de aptitud.                                         |
|                                                           | NC (no conformidades), O (observaciones) en unidades de verificación y organismos de certificación. |
| Criterio de evaluación                                    | Criterio de evaluación.                                                                             |
| Descripción de la no<br>conformidad                       | Descripción del hallazgo.                                                                           |
| Acciones correctivas                                      | Descripción de las acciones correctivas aplicadas para resolver la no conformidad.                  |
| Historial                                                 | Icono para consultar el historial de la no conformidad.                                             |
| Revisión de la efectividad de<br>las acciones correctivas | Resultado de la revisión de las acciones correctivas indicada por el grupo evaluador.               |
| Estado                                                    | Estado de la no conformidad (abierta o cerrada).                                                    |

 Para consultar el historial de revisiones de una no conformidad, dé clic en el icono Historial con lo cual el sistema presentará la siguiente información por cada revisión realizada de la no conformidad:
Resultado de la revisión (número de revisión) Fecha de revisión Causa raíz Acciones preventivas Acciones correctivas Responsable Fecha de cumplimiento Evidencia Revisión de la efectividad de las acciones correctivas Estatus

- Presione el botón Regresar para ir al resumen.
- Oprima el botón Regresar para ir al tablero de seguimiento.

# 6.8. Dictaminación

Mediante esta funcionalidad podrá consultar los resultados de la Dictaminación de la evaluación.

# 6.8.1 Consultar el resultado de la Dictaminación

- Desde el tablero de seguimiento dé clic en el icono Acceder de la etapa Resultados.
- Cuando la solicitud es para un sólo trámite, el Sistema presentará la pantalla Resultados de la Dictaminación.
- Cuando la solicitud consta de varios servicios se presentará un tablero para consultar los resultados de la dictaminación de cada trámite:

| Sal                | Ema<br>na<br>matizad<br>ema | 0                          |                                                   |       |                        |           |          |           | em          |
|--------------------|-----------------------------|----------------------------|---------------------------------------------------|-------|------------------------|-----------|----------|-----------|-------------|
| f Trám             | ites                        | Seguimie                   | nto                                               |       | Inform                 |           |          | da   Data | a dal uguar |
| <b>66</b> Resultad | os,                         | ,                          |                                                   |       | Inom                   |           | 55   Ayu |           |             |
|                    |                             | Número<br>de<br>referencia | Trámite                                           | Plazo | Fecha<br>Actualización | Estatus   | Acuse    | Archivo   | Acceder     |
|                    |                             | 14UV0020                   | Actualización del nombre o<br>denominación social | 30    | 30/03/2015             | Terminado |          |           | •           |
|                    | $\bigcirc$                  | 14UV0021                   | Actualización por fusión o compra                 | 30    | 30/03/2015             | Terminado |          |           | ۲           |
|                    | $\bigcirc$                  | 14UV0022                   | Actualización de propietario                      | 30    | 30/03/2015             | Terminado |          |           | ۲           |

 Oprima el icono Acceder del trámite por consultar con lo cual el Sistema mostrará la pantalla Resultados de la dictaminación con la siguiente información:

| SaEma<br>Sistema<br>Automatizado<br>de la ema |        |            |                      |                             |                      |                 |             |            | emc                 |
|-----------------------------------------------|--------|------------|----------------------|-----------------------------|----------------------|-----------------|-------------|------------|---------------------|
| n Trámiles Segu                               | uimien | o          |                      |                             | In                   | formanión y avi | inen        | Annata     | Dates del usuaria   |
| Resultados de la di                           | ictan  | ninación   | ••                   |                             | In                   | rormación y avi | ISOS        | Ayuda      | Datos del usuario j |
| ••                                            |        |            |                      |                             |                      |                 |             |            |                     |
|                                               |        |            | D                    | atos ger                    | erales               |                 |             |            |                     |
| Nombre o razón social                         |        | V          | erificaciones, S.    | С.                          |                      |                 |             |            |                     |
| Servicio y número de referenc                 | cia:   | Ar         | npliación de alcan   | ce                          |                      |                 | 150         | JV0289     |                     |
| Tipo de organismo:                            |        | Ur         | nidad de Verificació | ón ⊤ipo A                   |                      |                 |             |            |                     |
| Alcance :                                     | _      | Ga         | as natural           |                             |                      |                 | _           |            |                     |
|                                               |        | 1          | Dic                  | tamen de                    | el Comité            |                 |             |            |                     |
| echa de dictaminación:                        |        | 25         | 5/03/2015            |                             |                      |                 |             |            |                     |
| Comisión de Opinión Técnica:                  |        | Sí         | si                   |                             |                      |                 |             |            |                     |
| Decisión :                                    | _      | Ot         | Otorgar ampliación   |                             |                      |                 |             |            |                     |
|                                               |        | _          | _                    |                             |                      |                 |             |            |                     |
| Otorgar ampliación:                           |        | To         | Total                |                             |                      |                 |             |            |                     |
|                                               |        |            |                      |                             |                      |                 |             |            |                     |
| Fin del proceso del tràmite:                  |        | Si         |                      |                             |                      |                 |             |            |                     |
| Comentarios y observaciones: Otorgar total    |        |            |                      |                             |                      |                 |             |            |                     |
|                                               |        |            |                      | Alcan                       | ce                   |                 |             |            |                     |
| Materia                                       |        |            | Nor                  | ma o esp                    | ecificación          |                 |             |            |                     |
|                                               |        | NOM-003-9  | 3-SECRE-2011         |                             |                      |                 |             | Ampliación |                     |
| Gas natural                                   |        | NOM-010-9  | 0-SECRE-2002         |                             |                      |                 |             | Ampliación |                     |
|                                               |        |            |                      |                             |                      |                 |             |            |                     |
|                                               |        |            |                      | Perso                       | nal                  |                 |             |            |                     |
| Тіро                                          |        | No         | ombre                | Puesto                      |                      | Verific         | Verificador |            |                     |
| Gerente técnico                               | 1      | ELIPE PERE | Z                    | EVALUADOR Sí                |                      |                 |             | Ampliación |                     |
|                                               |        |            | Verifi               | cadores a                   | autorizados          |                 |             |            |                     |
| Nombre                                        |        | Materia No |                      |                             | rma o especificación |                 |             |            |                     |
| FELIPE PEREZ                                  |        |            | Gas natural          |                             | NOM-003-SECRE-2011   |                 |             |            | Ampliación          |
|                                               |        |            |                      |                             | NOM-010-SECRE-2002   |                 |             |            | Ampliación          |
| MARIA LÓPEZ                                   |        |            | Constant             |                             | NOM-003-SECRE-2011   |                 |             |            | Ampliación          |
| MARIA LOPEZ                                   |        |            | Gas natural          | Gas natural NOM-010-SECRE-2 |                      | -2002           |             | Ampliación |                     |
|                                               |        |            |                      |                             |                      |                 |             | Regres     | ar                  |

• Los datos del dictamen son variables dependiendo de la decisión del comité:

| Decisión                         | Campos adicionales |
|----------------------------------|--------------------|
| Otorgar acreditación, ampliación | Total o parcial    |
| o actualización                  |                    |

| Mantener acreditación         | Total o p | oarcial   |              |            |
|-------------------------------|-----------|-----------|--------------|------------|
| Negar la acreditación,        |           |           |              |            |
| ampliación, actualización o   |           |           |              |            |
| Reducción de la acreditación. |           |           |              |            |
|                               | Plazo     | para      | presentar    | acciones   |
| Acciones correctivas          | correctiv | as        |              |            |
|                               | Forma d   | e revisió | n (Documenta | l / Sitio) |
| Otorgar prórroga:             | Plazo ot  | orgado    |              |            |

• Oprima el botón **Regresar** para ir al tablero de seguimiento.

En función de la decisión de la dictaminación el sistema generará la siguiente etapa:

| Decisión                                                                          | Etapa siguiente                         |
|-----------------------------------------------------------------------------------|-----------------------------------------|
| Otorgar la acreditación, ampliación, actualización o<br>Mantener la acreditación. | Acreditación o resolución               |
| Negar la acreditación, ampliación, actualización o Reducción de la acreditación.  | Acreditación o resolución               |
| Acciones correctivas                                                              | Presentación de Acciones<br>correctivas |
| Cierre de trámite                                                                 | Ninguna                                 |

# 6.9. Acreditación o resolución

Funcionalidad para consultar el estatus del envío de los documentos generados como resultado de la resolución del trámite.

• Desde el tablero de seguimiento dé clic en el icono Acceder de la etapa Envío de acreditación o resolución.

- Cuando la solicitud consta de varios servicios se presentará un tablero para consultar las fechas de envío de cada trámite.
- En caso de tratarse de un sólo trámite el sistema presentará directamente la pantalla Envío de acreditación o resolución con la siguiente información:

#### Datos generales

- Número de referencia
- Nombre, denominación o razón social
- Dirección
- Tipo de servicio
- Fecha de dictaminación

#### Envío de documentos de acreditación o resolución

- Fecha de envío
- Observaciones
- Oprima el botón **Regresar** para ir al tablero de seguimiento.

# 7. Modificar o recuperar su contraseña

# 7.1. Modificar contraseña

Esta funcionalidad posibilita el modificar la contraseña que le fue asignada por el Sistema al registrarse.

- Seleccione en el menú secundario la opción Datos del usuario.
- El Sistema presentará la pantalla **Datos del usuario** con los campos que corresponden a la información registrada:

| Nombre del campo       | Descripción                          |
|------------------------|--------------------------------------|
| Nombre o razón social: | Nombre o razón social del organismo. |
| Domicilio:             | Domicilio del organismo.             |

| Nombre del campo      | Descripción                                                                                        |  |  |  |  |  |
|-----------------------|----------------------------------------------------------------------------------------------------|--|--|--|--|--|
| Tipo de organismo:    | Laboratorio, Unidad de verificación, Organismo de certificación o Proveedor de Ensayos de Aptitud. |  |  |  |  |  |
| Nombre:               | Nombre del usuario.                                                                                |  |  |  |  |  |
| Puesto:               | Puesto o cargo que desempeña.                                                                      |  |  |  |  |  |
| Teléfono:             | Teléfono del usuario.                                                                              |  |  |  |  |  |
| Correo electrónico:   | Correo electrónico del usuario.                                                                    |  |  |  |  |  |
| Contraseña actual:    | Contraseña que le envió el Sistema por correo, o de haberla modificado la definida por el usuario. |  |  |  |  |  |
| Nueva contraseña:     | Contraseña que desea utilizar.                                                                     |  |  |  |  |  |
| Confirmar contraseña: | Repetir contraseña que desea utilizar.                                                             |  |  |  |  |  |

- Proporcione la contraseña actual y la nueva contraseña. Se recomienda que utilice una combinación de números y letras de 6 a 10 caracteres.
- En el campo Confirmar contraseña, repita la nueva contraseña.
- Oprima el botón Aceptar.
- Dé clic en el botón Aceptar del mensaje que le confirma la realización del proceso.

# 7.2. Recuperar contraseña

Si olvidó su contraseña siga los siguientes pasos:

- En la pantalla para acceder al Sistema, seleccione con un clic el vínculo Recuperar contraseña.
- Proporcione el RFC del organismo.
- Incorpore el correo electrónico con el cual se registró.
- Dé clic en el botón Enviar contraseña.
- En el mensaje que le indica que la contraseña fue enviada a su cuenta de correo oprima el botón **Aceptar**.
- La contraseña será enviada a su correo electrónico.

 Si ya no dispone del correo electrónico que señaló al registrarse, comuníquese a la emα para recuperar la contraseña.

# 8. Atención a dudas y apoyo en el uso del Sistema

Con la finalidad de acompañarlo en su proceso, atender sus dudas y comentarios, ponemos a su disposición **contactema**:

(01 55) 9148 4300 opción 1 saEma